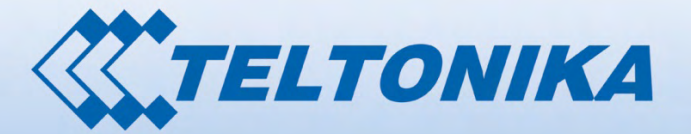

# USER MANUAL RUT240 4G Router

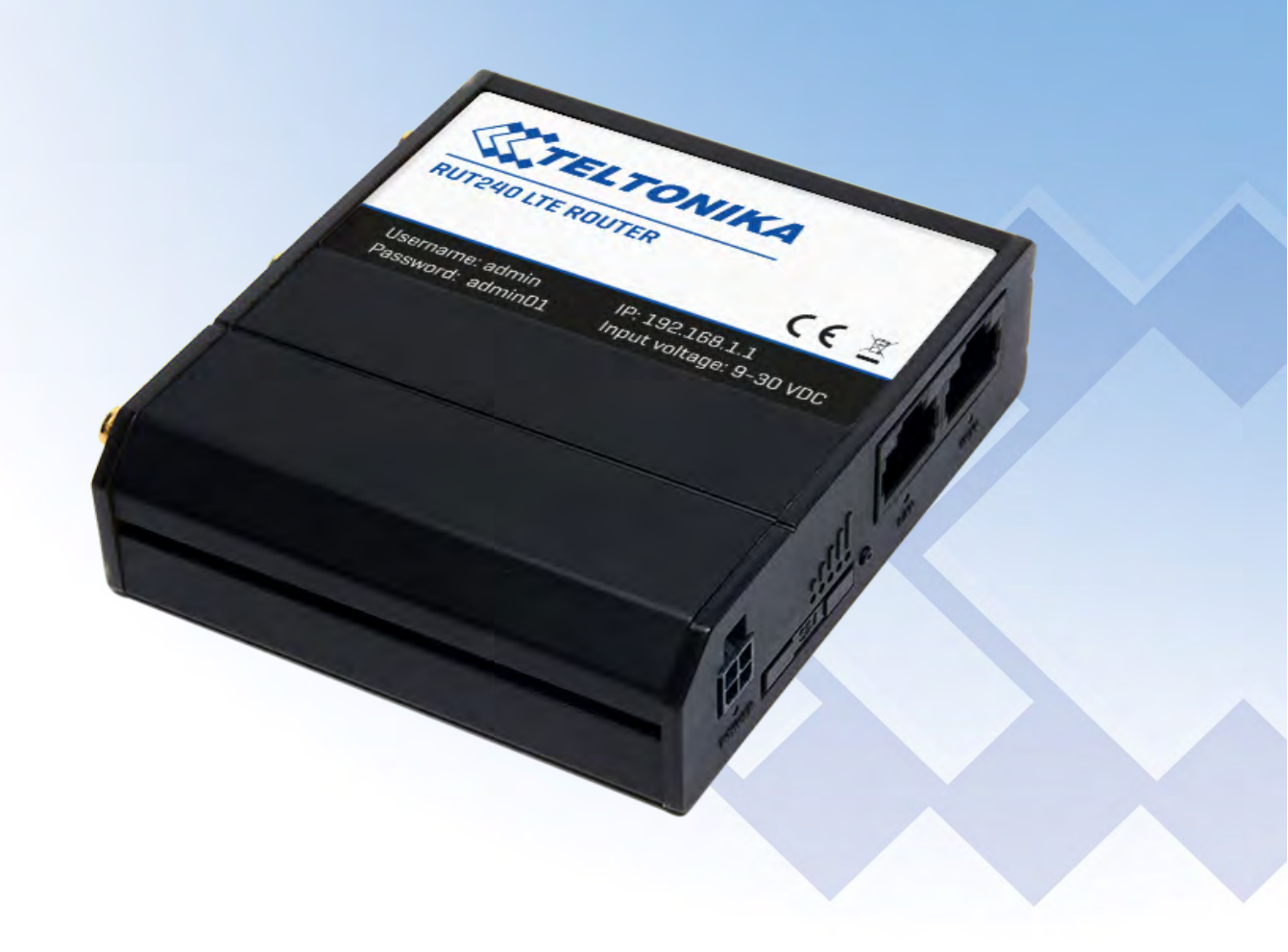

00001 0000

# Legal notice

Copyright © 2017 TELTONIKA Ltd. All rights reserved. Reproduction, transfer, distribution or storage of part or all of the contents in this document in any form without the prior written permission of TELTONIKA Ltd is prohibited. The manufacturer reserves the right to modify the product and manual for the purpose of technical improvement without prior notice.

Other product and company names mentioned herein may be trademarks or trade names of their respective owners.

# Attention

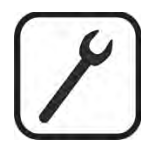

Before using the device we strongly recommend reading this user manual first.

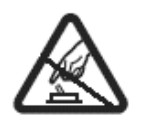

Do not rip open the device. Do not touch the device if the device block is broken.

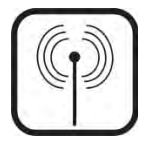

All wireless devices for data transferring may be susceptible to interference, which could affect performance.

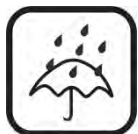

The device is not water-resistant. Keep it dry.

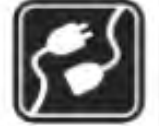

Device is powered by low voltage +9V DC power adapter.

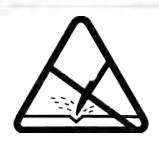

Please do not scratch the device. Scratched device is not fully protected.

# **Table of Contents**

| Legal notice                                | 2  |
|---------------------------------------------|----|
| Attention                                   | 2  |
| SAFETY INFORMATION                          | 7  |
| Device connection                           | 8  |
| 1 Introduction                              |    |
| 2 Specifications                            |    |
| 2.1 Ethernet                                |    |
| 2.2 Wi-Fi                                   |    |
| 2.3 Hardware                                |    |
| 2.4 Electrical, Mechanical & Environmental  |    |
| 2.5 Applications                            |    |
| 3 Setting up your router                    |    |
| 3.1 Installation                            |    |
| 3.1.1 Front Panel and Back Panel            |    |
| 3.1.2 Power connector                       |    |
| 3.1.3 Connection status LED                 |    |
| 3.1.4 Hardware installation                 |    |
| 3.2 Logging in                              |    |
| 4 Operation Modes                           | 16 |
| 5 Powering Options                          | 16 |
| 5.1 Powering the device from higher voltage | 16 |
| 6 Status                                    |    |
| 6.1 Overview                                |    |
| 6.2 System Information                      |    |
| 6.3 Network Information                     |    |
| 6.4 Device information                      |    |
| 6.5 Services                                |    |
| 6.6 Routes                                  |    |
| 6.6.1 ARP                                   |    |
| 6.6.2 Active IP-Routes                      |    |
| 6.6.3 Active IPv6-Routes                    |    |
| 6.7 Graphs                                  |    |
| 6.7.1 Mobile Signal Strength                |    |
| 6.7.2 Realtime Load                         |    |
|                                             |    |

| 6.7.3 Realtime Traffic     |    |
|----------------------------|----|
| 6.7.4 Realtime Wireless    |    |
| 6.7.5 Realtime Connections |    |
| 6.8 Mobile Traffic         |    |
| 6.9 Events Log             |    |
| 6.9.1 All Events           |    |
| 6.9.2 System Events        | 40 |
| 6.9.3 Network Events       |    |
| 7 Network                  |    |
| 7.1 Mobile                 |    |
| 7.1.1 General              | 41 |
| 7.1.2 Mobile Data Limit    |    |
| 7.2 WAN                    |    |
| 7.2.1 Operation Mode       | 46 |
| 7.2.2 Common configuration | 46 |
| 7.3 LAN                    |    |
| 7.3.1 Configuration        |    |
| 7.3.2 DHCP Server          |    |
| 7.4 Wireless               |    |
| 7.5 VLAN                   | 61 |
| 7.5.1 VLAN Networks        | 61 |
| 7.5.2 LAN Networks         | 61 |
| 7.6 Firewall               | 62 |
| 7.6.1 General Settings     |    |
| 7.6.2 DMZ                  | 63 |
| 7.6.3 Port Forwarding      | 63 |
| 7.6.4 Traffic Rules        | 65 |
| 7.6.5 Custom Rules         | 70 |
| 7.6.6 DDOS Prevention      |    |
| 7.6.7 Port Scan Prevention |    |
| 7.7 Routing                | 74 |
| 7.7.1 Static Routes        | 74 |
| 7.7.2 Dynamic Routes       | 75 |
| 8 Services                 |    |
| 8.1 VRRP                   |    |
|                            |    |

| 8.1.1 VRRP LAN Configuration Settings      | 78  |
|--------------------------------------------|-----|
| 8.1.2 Check Internet connection            | 78  |
| 8.2 Web Filter                             | 79  |
| 8.2.1 Site blocking                        | 79  |
| 8.2.2 Proxy Based Content Blocker          | 79  |
| 8.3 NTP                                    | 80  |
| 8.4 VPN                                    | 81  |
| 8.4.1 OpenVPN                              | 81  |
| 8.4.2 IPSec                                | 85  |
| 8.4.3 GRE Tunnel                           | 88  |
| 8.4.4 PPTP                                 | 90  |
| 8.4.5 L2TP                                 | 92  |
| 8.5 Dynamic DNS                            | 93  |
| 8.6 SMS Utilities                          | 95  |
| 8.6.1 SMS Utilities                        | 95  |
| 8.6.2 Call Utilities                       | 103 |
| 8.6.3 User Groups                          | 104 |
| 8.6.4 SMS Management                       | 105 |
| 8.6.5 Remote Configuration                 | 107 |
| 8.6.6 Statistics                           | 110 |
| 8.7 SNMP                                   | 111 |
| 8.7.1 SNMP Settings                        | 111 |
| 8.7.2 TRAP Settings                        | 112 |
| 8.8 SMS Gateway                            | 113 |
| 8.8.1 Post/Get Configuration               | 113 |
| 8.8.2 Scheduled Messages                   | 115 |
| 8.8.3 Auto Reply Configuration             | 115 |
| 8.8.4 SMPP                                 | 116 |
| 8.9 Hotspot                                | 117 |
| 8.9.1 General settings                     | 117 |
| 8.9.2 Internet Access Restriction Settings | 119 |
| 8.9.3 Logging                              | 119 |
| 8.9.4 Landing Page                         | 121 |
| 8.9.5 Radius server configuration          |     |
| 8.9.6 Statistics                           | 123 |

| 8.10 CLI                |     |
|-------------------------|-----|
| 8.11 Auto Reboot        | 125 |
| 8.11.1 Ping Reboot      | 125 |
| 8.11.2 Periodic Reboot  | 126 |
| 8.12 Input/Output       |     |
| 8.12.1 Main information |     |
| 8.12.2 Status           |     |
| 8.12.3 Input            |     |
| 8.12.4 Output           |     |
| 8.13 QoS                |     |
| 9 System                |     |
| 9.1 Setup Wizard        |     |
| 9.2 Profiles            |     |
| 9.3 Administration      |     |
| 9.3.1 General           |     |
| 9.3.2 Troubleshoot      |     |
| 9.3.3 Backup            |     |
| 9.3.4 Diagnostics       |     |
| 9.3.5 MAC Clone         |     |
| 9.3.6 Overview          |     |
| 9.3.7 Monitoring        |     |
| 9.4 User scripts        |     |
| 9.5 Firmware            |     |
| 9.5.1 Firmware          |     |
| 9.5.2 FOTA              |     |
| 9.6 Reboot              |     |
| 10 Device Recovery      |     |
| 10.1 Reset button       |     |
| 10.2 Bootloader's WebUI |     |
| 11 FCC Regulations      |     |
| 12 Glossary             |     |
|                         |     |

# SAFETY INFORMATION

In this document you will be introduced on how to use a RUT240 router safely. We suggest you to adhere to the following recommendations in order to avoid personal injuries and or property damage.

You have to be familiar with the safety requirements before using the device!

To avoid burning and voltage caused traumas, of the personnel working with the device, please follow these safety requirements.

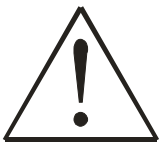

The device is intended for supply from a Limited Power Source (LPS) that power consumption should not exceed 15VA and current rating of over current protective device should not exceed 2A.

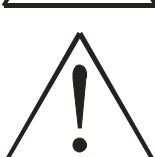

The highest transient over voltage in the output (secondary circuit) of used PSU shall not exceed 36V peak.

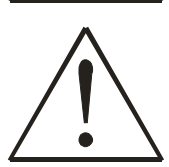

The device can be used with the Personal Computer (first safety class) or Notebook (second safety class). Associated equipment: PSU (power supply unit) (LPS) and personal computer (PC) shall comply with the requirements of standard EN 60950-1.

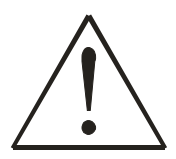

Do not mount or service the device during a thunderstorm.

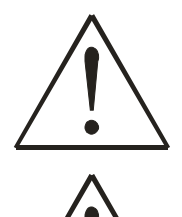

To avoid mechanical damages to the device it is recommended to transport it packed in a damage-proof pack.

Protection in primary circuits of associated PC and PSU (LPS) against short circuits and earth faults of associated PC shall be provided as part of the building installation.

To avoid mechanical damages to the device it is recommended to transport it packed in a damage-proof pack. While using the device, it should be placed so, that its indicating LEDs would be visible as they inform in which working mode the device is and if it has any working problems.

Protection against over current, short circuiting and earth faults should be provided as a part of the building installation.

Signal level of the device depends on the environment in which it is working. In case the device starts working insufficiently, please refer to qualified personnel in order to repair this product. We recommend forwarding it to a repair center or the manufacturer. There are no exchangeable parts inside the device.

**Device connection** 

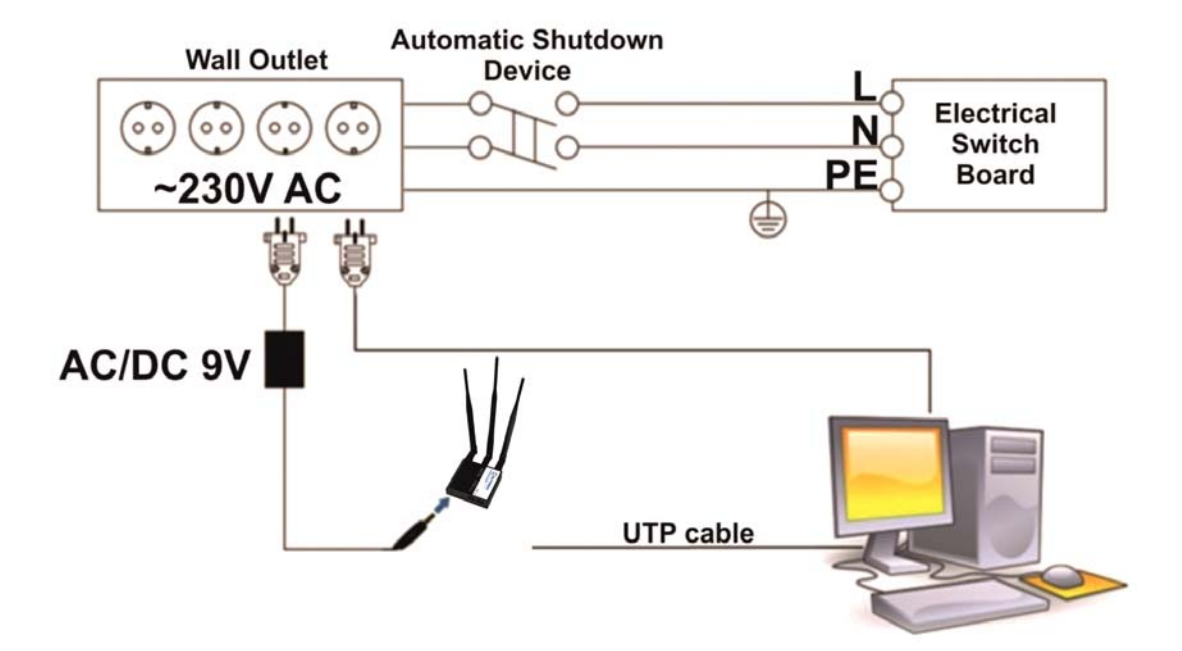

# **1** Introduction

Thank you for purchasing a RUT240 4G router!

RUT240 is part of the RUT2xx series of compact mobile routers with high speed wireless and Ethernet connections.

This router is ideal for people who would like to share their internet on the go, as it is not restricted by a cumbersome cable connection. Unrestricted, but not forgotten: the router still supports internet distribution via a broadband cable, simply plug it in to the wan port, set the router to a correct mode and you are ready to browse.

# **2** Specifications

## 2.1 Ethernet

- IEEE 802.3, IEEE 802.3u standards
- 1 x LAN 10/100Mbps Ethernet ports
- 1 x WAN 10/100Mbps Ethernet port
- Supports Auto MDI/MDIX

## 2.2 Wi-Fi

- IEEE 802.11b/g/n WiFi standards
- AP and STA modes
- 64/128-bit WEP, WPA, WPA2, WPA&WPA2 encryption methods
- 2.401 2.495GHz Wi-Fi frequency range\*
- 20dBm max WiFi TX power
- SSID stealth mode and access control based on MAC address \*Supported frequency bands are dependent on geographical location and may not be available in all markets.

## 2.3 Hardware

- High performance 400 MHz CPU with 64 Mbytes of DDR2 memory
- External SIM holder
- 4 pin DC connector with 1 x Digital input and 1 x Digital output
- Reset/restore to default button
- 2 x SMA for LTE, 1 x RP-SMA for WiFi antenna connectors
- 2 x Ethernet LEDs, 1 x Power LED
- 5 x signal LEDs, 2 x connection type indication LEDs
- · Bottom and sideways DIN rail mounting slits

## 2.4 Electrical, Mechanical & Environmental

- Dimensions (H x W x D) 83mm x 74mm x 25mm
- Weight
- Power supply
   100 240 VAC -> 9 VDC wall adapter

125g

- Input voltage range 7 30VDC
- Power consumption < 5W
- Operating temperature -40° to 75° C
- Storage temperature -45° to 80° C

- Operating humidity
- Storage humidity

10% to 90% Non-condensing 5% to 95% Non-condensing

# **2.5** Applications

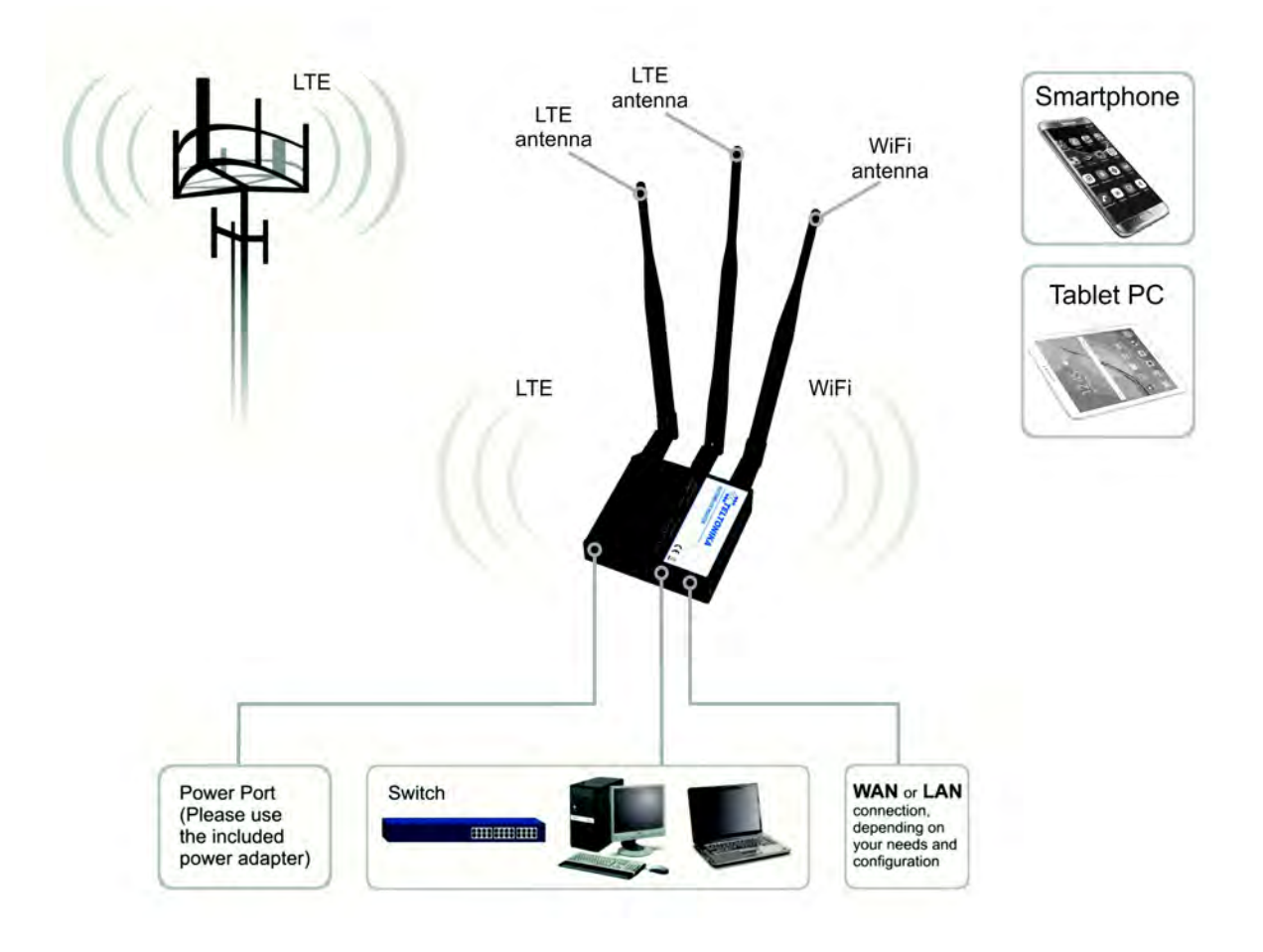

# 3 Setting up your router

# 3.1 Installation

After you unpack the box, follow the steps, documented below, in order to properly connect the device. For better Wi-Fi performance, put the device in clearly visible spot, as obstacles such as walls and door hinder the signal.

- 1. First assemble your router by attaching the necessary antennas and inserting the SIM card.
- 2. To power up your router, please use the power adapter included in the box. (IMPORTANT: Using a different power adapter can damage and void the warranty for this product.).
- 3. If you have a wired broadband connection you will also have to connect it to the WAN port of the router.

## 3.1.1 Front Panel and Back Panel

WAN LED

Power LED

**Power connector** 

SIM card holder

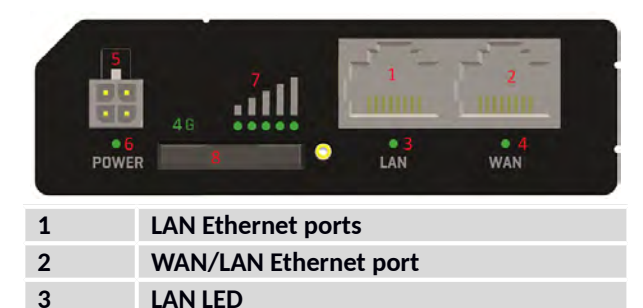

Signal strength indication LEDs

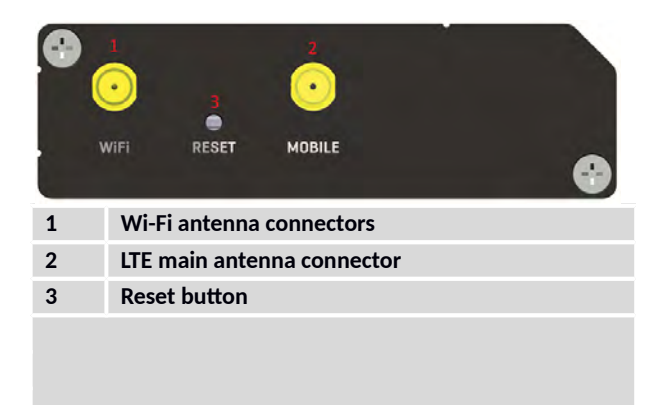

### **3.1.2 Power connector**

4

5

6

7

8

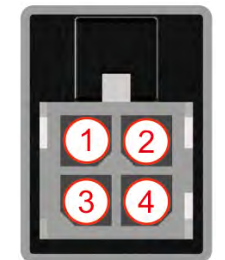

| No. | Description | Wire color |
|-----|-------------|------------|
| 1   | Power       | Red        |
| 2   | Ground      | Black      |
| 3   | Input       | Green      |
| 4   | Output      | White      |

### **3.1.3 Connection status LED**

Explanation of connection status LED indication:

1. Signal strength status LED's turned on: router is turning on;

#### **3.1.4 Hardware installation**

1. Insert SIM card which was given by your ISP (Internet Service Provider). Correct SIM card orientation is shown in the picture.

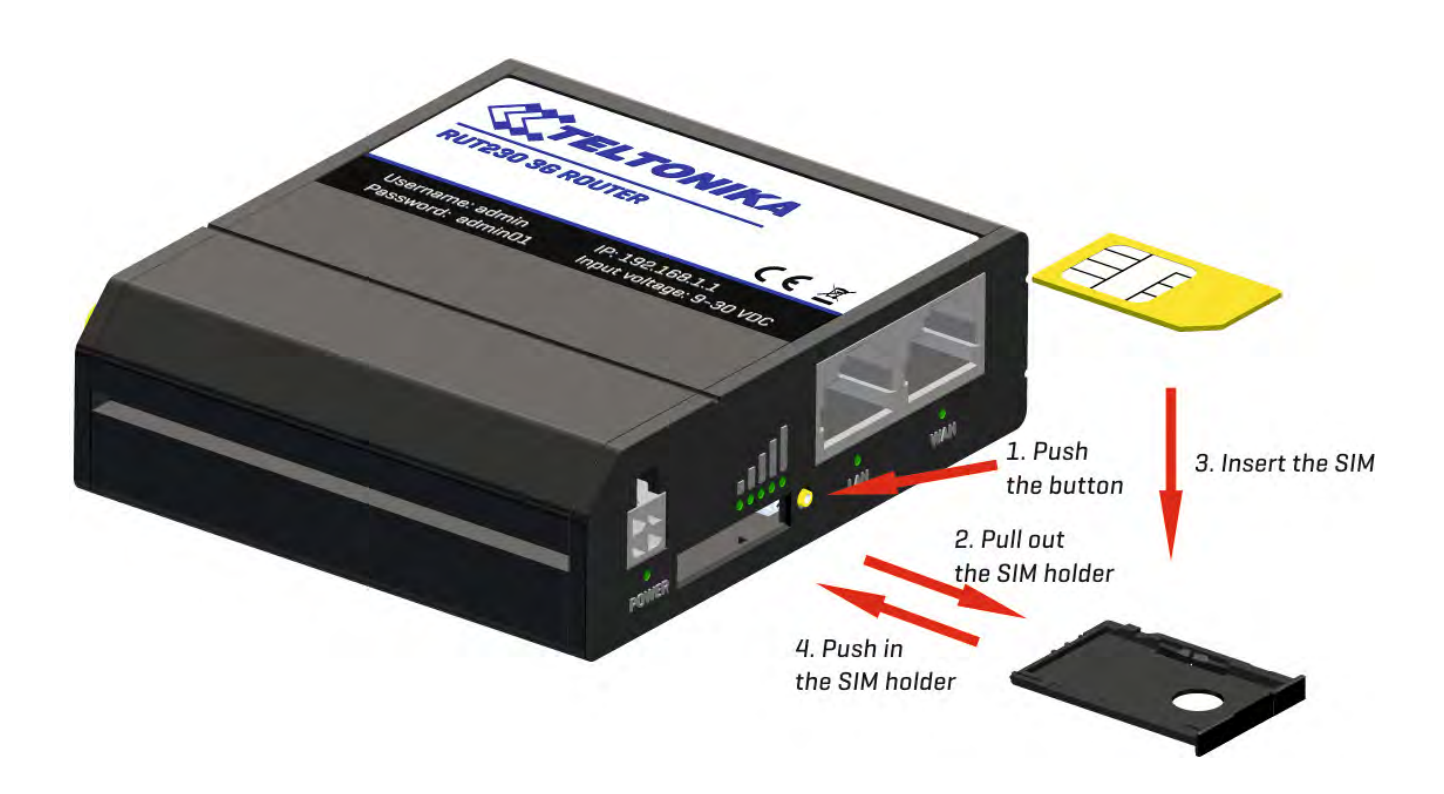

- 2. Attach 4G and Wi-Fi antennas.
- 3. Connect the power adapter to the socket on the front panel of the device. Then plug the other end of the power adapter into a wall outlet or power strip.
- 4. Connect to the device wirelessly (SSID: **Teltonika\_Router**) or use Ethernet cable and plug it into any LAN Ethernet port.

## 3.2 Logging in

After you're complete with the setting up as described in the section above, you are ready to start logging into your router and start configuring it. This example shows how to connect on Windows 7. On windows Vista: click Start -> Control Panel -> Network and Sharing Center -> Manage network Connections -> (Go to step 4). On Windows XP: Click Start -> Settings -> Network Connections -> (see step 4). You won't see "Internet protocol version 4(TCP/IPv4)", instead you'll have to select "TCP/IP Settings" and click options -> (Go to step 6)

We first must set up our network card so that it could properly communicate with the router.

1. Press the start button

2. Type in "network connections", wait for the results to pop up.

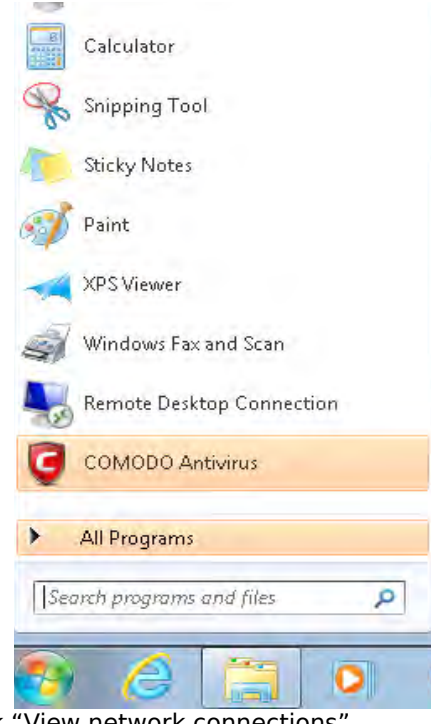

3. Click "View network connections"

| Control Panel (10)                                  |
|-----------------------------------------------------|
| 騹 View network status and tasks                     |
| View network connections                            |
| View network computers a Network and Sharing Center |
| View devices and printers View network connections  |
| 💱 Manage wireless networks                          |

5. Select Internet Protocol Version 4 (TCP/IPv4) and then click Properties

| The read of the second second se |  |
|----------------------------------------------------------------------------------------------------|--|
| Find and fix networking and connection problems                                                                                                    |  |
| Set up a connection or network                                                                                                    |  |
| 😟 Set up a virtual private network (VPN) connection                                                                                                    |  |
| 💱 View network connections                                                                                                    |  |
| 💐 Manage network passwords                                                                                                    |  |
| 💱 Add a wireless device to the network                                                                                                    |  |
| 🔨 Connect to a network                                                                                                    |  |
| 💱 Identify and repair network problems                                                                                                    |  |
| iles (9)                                                                                                    |  |
| uncilint                                                                                                    |  |
| 📄 wireshark                                                                                                    |  |
| dictionary.usr                                                                                                    |  |
| 🕋 Cisco                                                                                                    |  |
| 👜 dictionary                                                                                                    |  |
| 🔁 UserManual_DPH401_en                                                                                                    |  |
| 🗐 UserManual_DPH411_en                                                                                                    |  |
| See more results                                                                                                    |  |
|                                                                                                    |  |

4. Then right click on your wireless device that you use to connect to other access points (It is the one with the name "Wireless Network Connection" and has signal bars on its icon).

| Organize 👻 Disable this r       | network device Diagnose this connection |
|---------------------------------|-----------------------------------------|
| Wireless Network Co<br>Disabled | nnection                                |
| dill Intel(R) PRO/Wreles        | Enable                                  |
|                                 | Status                                  |
|                                 | Diagnose                                |
|                                 | Create Shortcut                         |
|                                 | Delete                                  |
|                                 | Rename                                  |
|                                 | Properties                              |

6. By default the router is going to have DHCP enabled, which means that if you select "Obtain an IP address automatically" and "Obtain DNS server address automatically", the router should lease you an IP and you should be ready to login.

| Amontaing Shaining                                                                                                    | Alternate Conligur                                            | ation                                                                                      |
|----------------------------------------------------------------------------------------------------|---------------------------------------------------------------|--------------------------------------------------------------------------------------------|
| Connect using:                                                                                                    | You can get IP settings assi<br>this capability. Otherwise, y | igned automatically if your network supports<br>you need to ask your network administrator |
| Intel(R) PRO/Wireless 3945ABG Network Connection                                                                                                    | for the appropriate IP settin                                 | ngs.                                                                                       |
| Configure                                                                                                    | Obtain an IP address a                                        | automatically                                                                              |
| 'his connection uses the following items:                                                                                                    | OUse the following IP a                                       | ddress:                                                                                    |
| 🗹 🏩 Client for Microsoft Networks                                                                                                    | <u>I</u> P address:                                           | · · · · ·                                                                                  |
| Reg QoS Packet Scheduler                                                                                                    | S <u>u</u> bnet mask:                                         |                                                                                            |
| GCT WiMax Protocol Driver                                                                                                    | Default gateway:                                              | · · · ·                                                                                    |
| □ → Internet Protocol Version 6 (TCP/IPv6)                                                                                                    |                                                               |                                                                                            |
| ✓ → Internet Frotocol Version 4 (TEP/IPv4)                                                                                                    | Obtain DNS server add                                         | dress automatically                                                                        |
| Link-Layer Topology Discovery Mapper I/U Driver                                                                                                    | Us <u>e</u> the following DNS                                 | server addresses:                                                                          |
|                                                                                                    | Preferred DNS server:                                         | · · · · · · · · ·                                                                          |
| Install Umnstall Properties                                                                                                    | <u>A</u> lternate DNS server:                                 |                                                                                            |
| Description                                                                                                    |                                                               |                                                                                            |
| Transmission Lontrol Protocol/Internet Protocol. The default<br>wide area network protocol that provides communication<br>across diverse interconnected networks | Vaļidate settings upor                                        | Ad <u>v</u> anced                                                                          |
| deless diverse interconnected networks.                                                                                                    |                                                               |                                                                                            |

7. If you choose to configure manually here's what you have to do:

First select an IP address. Due to the stock settings that your router has arrived in you can only enter an IP in the form of 192.168.1.XXX, where XXX is a number in the range of 2-254 (192.168.1.2, 192.168.1.254, 192.168.1.155 and so on... are valid; 192.168.1.0, 192.168.1.1, 192.168.1.255, 192.168.1.699 and so on... are not). Next we enter the subnet mask: this has to be "255.255.255.0". Then we enter the default gateway: this has to be "192.168.1.1". Finally we enter primary and secondary DNS server IP's. One will suffice, though it is good to have a secondary one as well as it will act as a backup if the first should fail. The DNS can be your routers IP (192.168.1.1), but it can also be some external DNS server (like the one Google provides: 8.8.8.8).

| Internet Protocol Version 4 (TCP/IPv4) Properties                                                                                                    |                     |  |  |  |
|----------------------------------------------------------------------------------------------------|---------------------|--|--|--|
| General                                                                                                    |                     |  |  |  |
| You can get IP settings assigned automatically if your network supports this capability. Otherwise, you need to ask your network administrator for the appropriate IP settings. |                     |  |  |  |
| 🔘 Obtain an IP address automaticall                                                                                                    | у                   |  |  |  |
| Use the following IP address:                                                                                                    |                     |  |  |  |
| IP address:                                                                                                    | 192.168.1.100       |  |  |  |
| Subnet mask:                                                                                                    | 255 . 255 . 255 . 0 |  |  |  |
| Default gateway:                                                                                                    | 192.168.1.1         |  |  |  |
| Obtain DNS server address automatically                                                                                                    |                     |  |  |  |
| O Use the following DNS server addresses:                                                                                                    |                     |  |  |  |
| Preferred DNS server:                                                                                                    | 192.168.1.1         |  |  |  |
| <u>A</u> lternate DNS server:                                                                                                    | 8 . 8 . 8 . 8       |  |  |  |
| Validate settings upon exit                                                                                                    | Advanced            |  |  |  |
|                                                                                                    | OK Cancel           |  |  |  |

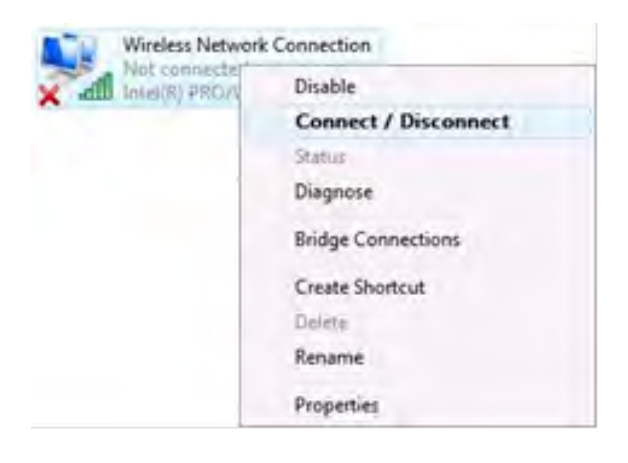

Right click on the Wireless network icon and select **Connect / Disconnect**. A list should pop up with all available wireless networks. Select "Teltonika" and click **connect**. Then we launch our favorite browser and enter the router's IP into the address field:

| $\sim$ |             |
|--------|-------------|
| (      | 192.168.1.1 |
| $\sim$ |             |

Press enter. If there are no problems you should be greeted with a login screen such as this:

| (TEL        | ΤΟΝΙΚΑ                         |  |
|-------------|--------------------------------|--|
| Autho       | orization Required             |  |
| Please ente | er your userhame and password. |  |
| Username    | admin                          |  |
| Password    | *****                          |  |
|             | Login                          |  |

Enter the default password, which is "admin01" into the "Password" field and then either click Login with your mouse or press the Enter key. You have now successfully logged into the RUT240!

From here on out you can configure almost any aspect of your router.

# **4 Operation Modes**

The RUT2xx series router supports various operation modes. It can be connected to the internet (WAN) via mobile, standard Ethernet cable or via a wireless network. When connecting to the internet, you may also backup your main WAN connection with one or two backup connections. Any interface can act like backup if configured so. At first router uses its main WAN connection, if it is lost then router tries to connect via backup with higher priority and if that fails too, router tries the second backup option.

| W/AN     | Main WAN     | Backup WAN   | LAN          |
|----------|--------------|--------------|--------------|
| Mobile   | $\checkmark$ | $\checkmark$ | Х            |
| Ethernet | $\checkmark$ | $\checkmark$ | $\checkmark$ |
| Wi-Fi    | $\checkmark$ | $\checkmark$ | $\checkmark$ |

In later sections it will be explained, in detail, how to configure your router to work in a desired mode.

## **5** Powering Options

The RUT2xx router can be powered from power socket

## 5.1 Powering the device from higher voltage

If you decide not to use our standard 9 VDC wall adapters and want to power the device from higher voltage (15 – 30 VDC), please make sure that you choose a power supply of high quality. Some power supplies can produce voltage peaks significantly higher than the declared output voltage, especially during connection.

While the device is designed to accept input voltage of up to 30 VDC, peaks from high voltage power supplies can harm the device. If you want to use high voltage power supplies it is recommended to also use additional safety equipment to suppress voltage peaks from the power supply.

## **6** Status

The status section contains various pieces of information, like current IP addresses of various network interfaces; the state of the routers memory; firmware version; DHCP leases; associated wireless stations; graphs indicating load, traffic and much more.

### 6.1 Overview

Overview section contains various information summaries.

| <b>Teltonika</b>                                                 | Status -                  | Network -              | Services •                                                       | System -                                                         |                                                  | Logout 🕒  |
|------------------------------------------------------------------|---------------------------|------------------------|------------------------------------------------------------------|------------------------------------------------------------------|--------------------------------------------------|-----------|
| Overview                                                         |                           |                        |                                                                  |                                                                  |                                                  |           |
| System 💷 🗟                                                       |                           | 19                     | 0.0% CPU load                                                    | Mobile 🖺 🗟                                                       |                                                  | -75 dBm 📶 |
| Router uptime                                                    | 0d 0h 53m 57s (s          | ince 2017-04-1         | 2, 13:41:36)                                                     | Data connection                                                  | Disconnected                                     |           |
| Local device time                                                | 2017-04-12, 14:3          | 5:33                   |                                                                  | State                                                            | Registered (home); LT BITE GSM;<br>(HSDPA+HSUPA) | 3G        |
| Memory usage                                                     | RAM: 76% used             | FLASH:                 | 5% used                                                          | SIM card status                                                  | SIM (Ready)                                      |           |
| Firmware version                                                 | RUT2XX_T_00.00            | 0.136                  |                                                                  | Bytes received/sent *                                            | 0 B / 0 B                                        |           |
|                                                                  |                           |                        |                                                                  |                                                                  |                                                  |           |
| Wireless 🖺 🗟                                                     |                           |                        | ON 奈                                                             | WAN 🗎 🖾                                                          |                                                  | Wired 🕎   |
| SSID                                                             | A HAL9000 (AP)            |                        |                                                                  | IP address                                                       | 192.168.1.202                                    |           |
| Mode                                                             | 1- AP; 11 CH (2.4         | 62 GHz)                |                                                                  | Backup WAN status                                                | Backup link is disabled                          |           |
|                                                                  |                           |                        |                                                                  |                                                                  |                                                  |           |
| Local Network                                                    |                           |                        |                                                                  | Access Control                                                   | 3                                                |           |
| IP / netmask                                                     | 192.168.200.1/2           | 55.255.255.0           |                                                                  | LAN                                                              | SSH; HTTP; HTTPS                                 |           |
| Clients connected                                                | 2                         |                        |                                                                  | WAN                                                              | No access                                        |           |
|                                                                  |                           |                        |                                                                  |                                                                  |                                                  |           |
| Recent System Eve                                                | ents 🗉 🖾                  |                        |                                                                  | Recent Network Ev                                                | rents 🗓 🖾                                        |           |
| 1 2017-04-12 14:23:                                              | 50 - DHCP: Leased         | 192.168.200.15         | 7 IP address                                                     | 1 2017-04-12 14:23:53 - WiFi client connected: C0:11:73:94:E8:E5 |                                                  |           |
| 2 2017-04-12 14:13:40 - Web UI: Authentication was succesful fro |                           |                        | 2 2017-04-12 14:22:51 - WiFi client disconnected: C0:11:73:94:E8 |                                                                  |                                                  |           |
| 3 2017-04-12 14:04:06 - DHCP: Leased 192.168.200.124 IP address  |                           |                        | 3 2017-04-12 14:06:18 - Connected to LT BITE GSM operator        |                                                                  |                                                  |           |
| 4 2017-04-12 14:04:                                              | 00 - DHCP: Leased         | 192.168.200.15         | 7 IP address                                                     | 4 2017-04-04 09:55:2                                             | 27 - WiFi client connected: C0:11:73:            | 94:E8:E5  |
| * Your carrier's data warde account                              | ting may differ Talkerite | is not liable should - | any accounting director                                          |                                                                  |                                                  |           |
| iour camers uata usage accour                                    | ung may unrer. reitorika  | is not name anound a   | any accounting ulscrep                                           | anorea voutit.                                                   |                                                  |           |

Teltonika solutions

www.teltonika.lt

# 6.2 System Information

The System Information tab contains data that pertains to the routers operating system.

# System Information

| System             |                                            |  |
|--------------------|--------------------------------------------|--|
| Router name        | RUT240                                     |  |
| Host name          | Teltonika-RUT240.com                       |  |
| Router model       | Teltonika RUT240 LTE                       |  |
| Firmware version   | RUT2XX_R_00.00.20                          |  |
| Kernel version     | 3.18.44                                    |  |
| Bootloader version | 2.0.0                                      |  |
| Local device time  | 2017-05-02, 09:25:05                       |  |
| Uptime             | 0d 1h 54m 51s (since 2017-05-02, 07:30:14) |  |
| Load average       | 1 min: 39%; 5 mins: 92%; 15 mins: 90%      |  |
| Temperature        | 44° C                                      |  |
| Memory             |                                            |  |
| Free               | 17440 kB / 61016 kB (28%)                  |  |
| Cached             | 14900 kB / 61016 kB (24%)                  |  |
| Buffered           | 5884 kB / 61016 kB (9%)                    |  |

## System explanation:

|     | Field Name          | Sample value                                  | Explanation                                                                                                    |
|-----|---------------------|-----------------------------------------------|----------------------------------------------------------------------------------------------------|
| 1.  | Router Name         | RUT240                                        | Name of the router (hostname of the router's system). Can be changed in System -> Administration.                                                                                                    |
| 2.  | Host name           | Teltonika-RUT240.com                          | Indicates how the router will be seen by other devices on the network.<br>Can be changed in System -> Administration.                                                                                                    |
| 3.  | Router Model        | Teltonika RUT240 LTE                          | Router's model.                                                                                                    |
| 4.  | Firmware<br>Version | RUT2XX_T_00.00.20                             | Shows the version of the firmware that is currently loaded in the router.<br>Newer versions might become available as new features are added. Use<br>this field to decide whether you need a firmware upgrade or not.                                                             |
| 5.  | Kernel Version      | 3.18.44                                       | The version of the Linux kernel that is currently running on the router.                                                                                                    |
| 6.  | Local Time          | 2017-04-12, 14:41:18                          | Shows the current system time. Might differ from your computer, because the router synchronizes it's time with an NTP server. Format [year-month-day, hours: minutes: seconds].                                                                                                   |
| 7.  | Uptime              | 0d 0h 59m 42s (since<br>2017-04-12, 13:41:36) | Indicates how long it has been since the router booted up. Reboots will reset this timer to 0. Format [days hours minutes seconds (since year-month-day, hours: minutes: seconds)].                                                                                               |
| 8.  | Load Average        | 1 min: 5%; 5 mins:<br>72%; 15 mins: 76%       | Indicates how busy the router is. Let's examine some sample output: "1 min: 5%, 5 mins: 72%, 15 mins: 76%". The first number means past minute and the second number 5 means that in the past minute there have been, on average, 5% processes running or waiting for a resource. |
| 9.  | Temperature         | 40° C                                         | Device's temperature                                                                                                    |
| Mei | mory explanatio     | n:                                            |                                                                                                    |
|     |                     |                                               |                                                                                                    |

|    | Field Name | Sample Value                 | Explanation                                                                                                    |
|----|------------|------------------------------|----------------------------------------------------------------------------------------------------|
| 1. | Free       | 14924 kB / 61020 kB<br>(24%) | The amount of memory that is completely free. Should this rapidly decrease or get close to 0, it would indicate that the router is running out of memory, which could cause crashes and unexpected reboots. |
| 2. | Cached     | 16992 kB / 61020 kB<br>(27%) | The size of the area of memory that is dedicated to storing frequently accessed data.                                                                                                    |
| 3. | Buffered   | 6740 kB / 61020 kB<br>(11%)  | The size of the area in which data is temporarily stored before moving it to another location.                                                                                                    |

# 6.3 Network Information

## 6.3.1.1 Mobile

Displays information about mobile modem connections.

| STELT            | ONIK       | A                     | Status N     | letwork -         | Services    | - System | Logout    |
|------------------|------------|-----------------------|--------------|-------------------|-------------|----------|-----------|
| Mobile           | WAN        | LAN                   | Wireless     | OpenVPN           | VRRP        | Access   |           |
| Mobile           | Inforr     | nation                |              |                   |             |          |           |
| Mobile ad        | 1          |                       |              |                   |             |          |           |
| Data connec      | tion state |                       |              | Connecte          | d           |          |           |
| IMEI             |            |                       |              | 86107502          | 24498503    |          |           |
| IMSI             |            |                       |              | 24602010          | 0944448     |          |           |
| ICCID            |            |                       |              | 8937002           | 606004144   | 81F      |           |
| Sim card stat    | te         |                       |              | Ready             |             |          |           |
| Signal streng    | gth        |                       |              | -69 dBm           |             |          |           |
| Cell ID          |            |                       |              | 6900156           |             |          |           |
| RSCP             |            | N/A                   |              |                   |             |          |           |
| Ec/lo            |            |                       |              | N/A               |             |          |           |
| Operator         |            |                       |              | LT BITE GSM       |             |          |           |
| Operator stat    | te         |                       |              | Registered (home) |             |          |           |
| Connection type  |            | 3G (HSDPA+HSUPA)      |              |                   |             |          |           |
| Bytes received * |            | 58.1 KB (59466 bytes) |              | )                 |             |          |           |
| Bytes sent *     |            |                       |              | 47.8 KB (4        | 18938 bytes | )        |           |
| Rehoot mod       | em 🙃       | Restart               | connection ? | (Re)registe       | 2           |          | Patrach • |

## Mobile information:

|     | Field Name            | Sample Value             | Explanation                                                                                        |  |
|-----|-----------------------|--------------------------|----------------------------------------------------------------------------------------------------|--|
| 1.  | Data connection state | Connected                | Mobile data connection status                                                                      |  |
| 2.  | IMEI                  | 861075024498503          | Modem's IMEI (International Mobile Equipment Identity) number                                      |  |
| 3.  | IMSI                  | 246020100944448          | IMSI (International Mobile Subscriber Identity) is used to identify the user in a cellular network |  |
| 4.  | ICCID                 | 89370021606004144<br>81F | Your SIM card's Integrated circuit card identifier number                                          |  |
| 5.  | SIM card state        | Ready                    | Indicates the SIM card's state, e.g. PIN required, Not inserted, etc.                              |  |
| 6.  | Signal strength       | -69 dBm                  | Received Signal Strength Indicator (RSSI). Signal's strength measured in dBm                       |  |
| 7.  | Cell ID               | 6900156                  | ID of operator cell that device is currently connected to                                          |  |
| 8.  | RSCP                  | N/A                      | Indicates the Reference Signal Received Power                                                      |  |
| 9.  | Ec/lo                 | N/A                      | Indicates the Reference Signal Received Quality                                                    |  |
| 10. | Operator              | LT BITE GSM              | Operator's name of the connected GSM network                                                       |  |
| 11. | Operator state        | Registered (home)        | GSM network's status                                                                               |  |
| 12. | Connection type       | LTE                      | Indicates the GSM network's access technology                                                      |  |
| 13. | Bytes received        | 58.1 KB (59466<br>bytes) | How many bytes were received via mobile data connection                                            |  |
| 14. | Bytes sent            | 47.8 KB (48939<br>bytes) | How many bytes were sent via mobile data connection                                                |  |

# 6.3.1.2 WAN

Displays information about WAN connection.

| TELTONIKA Stat   | tus Network Services System  | Logout |
|------------------|------------------------------|--------|
| Mobile WAN LAN W | fireless OpenVPN VRRP Access |        |
| WAN Information  |                              |        |
| WAN              |                              |        |
| Interface        | Wired                        |        |
| Туре             | DHCP                         |        |
| IP address       | 192.168.1.202                |        |
| WAN MAC          | 00:1E:42:00:02:1E            |        |
| Netmask          | 255.255.255.0                |        |
| Gateway          | 192.168.1.1                  |        |
| DNS 1            | 192.168.1.1                  |        |
| Connected        | 0h 1m 5s                     |        |
| Ports            |                              |        |
|                  |                              |        |

## WAN information:

|    | Field Name | Sample Value      | Explanation                                                                                                    |
|----|------------|-------------------|----------------------------------------------------------------------------------------------------|
| 1. | Interface  | Wired             | Specifies through what medium the router is connecting to the internet.<br>This can either be Wired, Mobile or Wi-Fi. |
| 2. | Туре       | DHCP              | Specifies the type of connection. This can either be static or DHCP.                                                  |
| 3. | IP address | 192.168.1.202     | The IP address that the router uses to connect to the internet.                                                       |
| 4. | WAN MAC    | 00:1E:42:00:02:1E | MAC (Media Access Control) address used for communication in an Ethernet WAN (Wide Area Network)                      |
| 5. | Netmask    | 255.255.255.0     | Specifies a mask used to define how large the WAN network is                                                          |
| 6. | Gateway    | 192.168.1.1       | Indicates the default gateway, an address where traffic destined for the internet is routed to.                       |
| 7. | DNS 1      | 192.168.1.1       | Domain name server(s).                                                                                                |
| 8. | Connected  | 0h 1m 5s          | How long the connection has been successfully maintained.                                                             |

## 6.3.1.3 LAN

Displays information about LAN connections.

| TELTONIKA                | Status Network   | Services System |                      | Logout 🕒             |
|--------------------------|------------------|-----------------|----------------------|----------------------|
| Mobile WAN LAN           | Wireless OpenVPN | VRRP Access     |                      |                      |
| LAN Information          |                  |                 |                      |                      |
| LAN Information          |                  |                 |                      |                      |
| Name                     | IP address       | Netmask         | Ethernet MAC address | Connected for        |
| Lan                      | 192.168.200.1    | 255.255.255.0   | 00:1E:42:00:02:1D    | 1h 37m 25s           |
| DHCP Leases              |                  |                 |                      |                      |
| Hostname                 | IP address       | LAN name        | MAC address          | Lease time remaining |
| DESKTOP-69EIUGN          | 192.168.200.124  | Lan             | 18:66:DA:28:6A:34    | 11h 52m 58s          |
| android-2450c1993f706ced | 192.168.200.157  | Lan             | C0:11:73:94:E8:E5    | 11h 4m 1s            |
| Ports                    |                  |                 |                      |                      |
|                          |                  | 1000            |                      |                      |
|                          |                  |                 | ×                    |                      |
|                          | POWER            |                 | yazilda              |                      |
|                          |                  |                 |                      |                      |
|                          |                  |                 |                      | Refresh C            |

| LAN | LAN information:        |                       |                                                                                                   |  |  |  |
|-----|-------------------------|-----------------------|---------------------------------------------------------------------------------------------------|--|--|--|
|     | Field Name              | Sample Value          | Explanation                                                                                       |  |  |  |
| 1.  | Name                    | Lan                   | LAN instance name                                                                                 |  |  |  |
| 2.  | IP address              | 192.168.200.1         | Address that the router uses on the LAN network.                                                  |  |  |  |
| 3.  | Netmask                 | 255.255.255.0         | A mask used to define how large the LAN network is                                                |  |  |  |
| 4.  | Ethernet<br>MAC address | 00:1E:42:00:02:1<br>D | MAC (Media Access Control) address used for communication in an Ethernet LAN (Local Area Network) |  |  |  |
| 5.  | Connected<br>for        | 1h 37m 25s            | How long the LAN has been successfully maintained.                                                |  |  |  |

#### **DHCP** Leases

If you have enabled a DHCP server this field will show how many devices have received an IP address and what those IP addresses are.

|    | Field Name              | Sample Value      | Explanation                                                                                                    |
|----|-------------------------|-------------------|----------------------------------------------------------------------------------------------------|
| 1. | Hostname                | DESKTOP69-EIUGN   | DHCP client's hostname                                                                                                    |
| 2. | IP address              | 192.168.200.124   | Each lease declaration includes a single IP address that has been leased to the client                                                                                        |
| 3. | LAN name                | Lan               | LAN instance name                                                                                                    |
| 4. | MAC address             | 18:66:DA:28:6A:34 | The MAC (Media Access Control) address of the network interface on which<br>the lease will be used. MAC is specified as a series of hexadecimal octets<br>separated by colons |
| 5. | Lease time<br>remaining | 11h 52m 58s       | Remaining lease time for addresses handed out to clients                                                                                                    |

#### 6.3.1.4 Wireless

Wireless can work in two modes, Access Point (AP) or Station (STA). AP is when the wireless radio is used to create an Access Point that other devices can connect to. STA is when the radio is used to connect to an Access Point via WAN.

# 6.3.1.4.1 Station

| TEL         | TONIK     | A       | Status        | Network -  | Services     | System    | -                  |                  | Logout      |
|-------------|-----------|---------|---------------|------------|--------------|-----------|--------------------|------------------|-------------|
| Mobile      | WAN       | LAN     | Wireless      | OpenVPN    | VRRP         | Access    |                    |                  |             |
| Wirele      | ess Info  | ormati  | on            |            |              |           |                    |                  |             |
| Wireless    | Informat  | ion     |               |            |              |           |                    |                  |             |
| Channel     |           |         |               | 1 (2.41 (  | GHz)         |           |                    |                  |             |
| Country co  | de        |         |               | 00 (Worl   | d)           |           |                    |                  |             |
| Wireless    | Status    |         |               |            |              |           |                    |                  |             |
| SSID        |           | Mode    |               | Encryptio  | n            |           | Wireless MAC       | Signal quality   | Bit rate    |
| GG          |           | Station | n (STA)       | WPA2 PSF   | (CCMP)       |           | C0:11:73:94:E8:E5  | 100%             | 39.0 MBit/s |
| Teltonika_F | Router    | Acces   | s Point (AP)  | mixed WP   | A/WPA2 PSK ( | CCMP)     | 02:1E:42:00:02:1F  | 0%               | N/A         |
| Associat    | ed Statio | ns      |               |            |              |           |                    |                  |             |
| MAC addre   |           | Dev     | vice name     |            | Signal       | RX rate   |                    | TX rate          |             |
| 00.44.72.0  | 4'E8'E5   | and     | troid-2450c19 | 993f706ced | -30 dBn      | n 58.5 Mb | it/s, MCS 6, 20MHz | 39.0 Mbit/s, MCS | 4, 20MHz    |

Display information about wireless connection (Station mode).

## Client mode information

|    | Field Name     | Sample Value      | Explanation                                                                                                    |
|----|----------------|-------------------|----------------------------------------------------------------------------------------------------|
| 1. | Channel        | 1 (2.41 GHz)      | The channel that the AP, to which the router is connected to, uses.<br>Your wireless radio is forced to work in this channel in order to<br>maintain the connection.                                                                      |
| 2. | Country code   | 00 (World)        | Country code.                                                                                                    |
| 3. | SSID           | GG                | The SSID that the AP, to which the router is connected to, uses.                                                                                                    |
| 4. | Mode           | Station (STA)     | Connection mode – Station (STA) indicates that the router is a client to some local AP.                                                                                                    |
| 5. | Encryption     | WPA2 PSK (CCMP)   | The AP, to which the router is connected to, dictates the type of encryption.                                                                                                    |
| 6. | Wireless MAC   | C0:11:73:94:E8:E5 | The MAC address of the access points radio.                                                                                                    |
| 7. | Signal Quality | 100%              | The quality between routers radio and some other device that is<br>connecting to the router. Will show 0% if no devices are trying to<br>connect or are currently maintaining a connection.                                               |
| 8. | Bit rate       | 39.0 MBit/s       | The physical maximum possible throughput that the routers radio<br>can handle. Keep in mind that this value is cumulative - The bit rate<br>will be shared between the router and other possible devices that<br>connect to the local AP. |

## 6.3.1.4.2 Access Point

Display information about wireless connection (Access Point mode).

| TELTONI           | 14        | Status -      | Network -    | Services     | System  | n -                 |                  | Logout      |
|-------------------|-----------|---------------|--------------|--------------|---------|---------------------|------------------|-------------|
| Mobile WAN        | LAN       | Wireless      | OpenVPN      | VRRP         | Access  |                     |                  |             |
| Wireless Inf      | ormat     | ion           |              |              |         |                     |                  |             |
| Wireless Informa  | tion      |               |              |              |         |                     |                  |             |
| Channel           |           |               | 1 (2.41 G    | Hz)          |         |                     |                  |             |
| Country code      |           |               | 00 (World    | )            |         |                     |                  |             |
| Wireless Status   |           |               |              |              |         |                     |                  |             |
| SSID I            | Node      |               | Encryption   |              |         | Wireless MAC        | Signal quality   | Bit rate    |
| RUT200_test.      | Access Po | oint (AP)     | mixed WPA/WF | PA2 PSK (CCM | IP)     | 00:1E:42:00:02:1F   | 100%             | 52.0 MBit/s |
| Associated Statio | ons       |               |              |              |         |                     |                  |             |
| MAC address       | De        | evice name    |              | Signal       | RX rate | e)                  | TX rate          |             |
| C0:11:73:94:E8:E5 | an        | droid-2450c19 | 993f706ced   | -42 dBm      | 72.2 MI | bit/s, MCS 7, 20MHz | 52.0 Mbit/s, MCS | 5,20MHz     |

## Wireless AP information

|    | Field Name     | Sample Value                 | Explanation                                                                                                    |
|----|----------------|------------------------------|----------------------------------------------------------------------------------------------------|
| 1. | Channel        | 1 (2.41 GHz)                 | The channel which is used to broadcast the SSID and to establish new connections to devices.                                                                                                |
| 2. | Country code   | 00(World)                    | Country code.                                                                                                    |
| 3. | SSID           | RUT200_test                  | The SSID that is being broadcast. Other devices will see this and will be able to use to connect to your wireless network.                                                                  |
| 4. | Mode           | Access Point (AP)            | Connection mode – Access Point (AP) indicates that your router is an access point.                                                                                                    |
| 5. | Encryption     | Mixed WPA/WPA2 PSK<br>(CCMP) | The type of encryption that the router will use to authenticate, establish and maintain a connection.                                                                                       |
| 6. | Wireless MAC   | 00:1E:42:00:02:1F            | MAC address of your wireless radio.                                                                                                    |
| 7. | Signal Quality | 000%                         | The quality between routers radio and some other device that is<br>connecting to the router. Will show 0% if no devices are trying to<br>connect or are currently maintaining a connection. |
| 8. | Bit rate       | 52.0 Mbit/s                  | The bit rate will be shared between all devices that connect to the routers wireless network.                                                                                               |

Additional note: MBit/s indicates the bits not bytes. To get the throughput in bytes divide the bit value by 8, for e.g. 54MBits/s would be 6.75MB/s (Mega Bytes per second).

#### 6.3.1.5 Associated Stations

Outputs a list of all devices and their MAC addresses that are maintain a connection with your router right now.

This can either be the information of the Access Point that the router is connecting to in STA mode or a list of all devices that are connecting to the router in AP mode:

|    | Field Name  | Sample Value                 | Explanation                                                                  |
|----|-------------|------------------------------|------------------------------------------------------------------------------|
| 1. | MAC Address | C0:11:73:94:E8:E5            | Associated station's MAC (Media Access Control) address                      |
| 2. | Device Name | android-<br>2450c1993f706ced | DHCP client's hostname                                                       |
| 3. | Signal      | -42dBm                       | Received Signal Strength Indicator (RSSI). Signal's strength measured in dBm |
| 4. | RX Rate     | 72.2Mbit/s, MCS 7,<br>20MHz  | The rate at which packets are received from associated station               |
| 5. | TX Rate     | 52.0Mbit/s, MCS 5,<br>20MHz  | The rate at which packets are sent to associated station                     |

## 6.3.1.6 OpenVPN Client

Displays OpenVPN connection information on client side.

| Mobile  | WAN                 | LAN | Wireless | OpenVPN     | VRRP  | Topology | Access |  |  |
|---------|---------------------|-----|----------|-------------|-------|----------|--------|--|--|
| Open    | OpenVPN Information |     |          |             |       |          |        |  |  |
|         |                     |     |          |             |       |          |        |  |  |
| OpenVPN |                     |     |          |             |       |          |        |  |  |
| Enabled |                     |     |          | Yes         |       |          |        |  |  |
| Status  |                     |     |          | Connected   |       |          |        |  |  |
| Туре    |                     |     |          | Client      |       |          |        |  |  |
| IP      |                     |     |          | 10.0.0.2    |       |          |        |  |  |
| Mask    |                     |     |          | 255.255.255 | 5.255 |          |        |  |  |
| Time    |                     |     |          | 0h 0m 13s   |       |          |        |  |  |

|    | Field Name | Sample Value    | Explanation                                      |
|----|------------|-----------------|--------------------------------------------------|
| 1. | Enabled    | Yes/No          | OpenVPN status                                   |
| 2. | Status     | Connected       | Connection status                                |
| 3. | Туре       | Client          | A type of OpenVPN instance that has been created |
| 4. | IP         | 10.0.0.2        | Remote virtual network's IP address              |
| 5. | Mask       | 255.255.255.255 | Remote virtual network's subnet mask             |
| 6. | Time       | 0h 0m 13s       | For how long the connection has been established |

# 6.3.1.7 OpenVPN Server

Display OpenVPN connection information on server side.

| Mobile              | WAN                               | LAN | Wireless    | OpenVPN      | VRRP            | Topology | Access          |                                                             |  |  |
|---------------------|-----------------------------------|-----|-------------|--------------|-----------------|----------|-----------------|-------------------------------------------------------------|--|--|
| Open\<br>Server_S   | OpenVPN Information Server_Server |     |             |              |                 |          |                 |                                                             |  |  |
| OpenVPN             | I                                 |     |             |              |                 |          |                 |                                                             |  |  |
| Enabled             |                                   |     |             | Yes          |                 |          |                 |                                                             |  |  |
| Status              |                                   |     |             | Connected    | Connected       |          |                 |                                                             |  |  |
| Туре                |                                   |     |             | Server       | Server          |          |                 |                                                             |  |  |
| IP                  |                                   |     |             | 10.0.0.1     | 10.0.0.1        |          |                 |                                                             |  |  |
| Mask                |                                   |     |             | 255.255.255  | 255.255.255.255 |          |                 |                                                             |  |  |
| Time                |                                   |     |             | 0h 6m 31s    | 0h 6m 31s       |          |                 |                                                             |  |  |
| Clients Information |                                   |     |             |              |                 |          |                 |                                                             |  |  |
| Common Name         |                                   |     | Real Addres | Real Address |                 |          | Virtual Address | Connection Since                                            |  |  |
| Test001             |                                   |     | 212.59.13.2 | 26:52638     |                 |          | 10.0.0.6        | Thu May 05 2016 07:46:29<br>GMT+0300 (FLE Standard<br>Time) |  |  |

|    | Field Name | Sample Value    | Explanation                                      |
|----|------------|-----------------|--------------------------------------------------|
| 1. | Enabled    | Yes/No          | OpenVPN status                                   |
| 2. | Status     | Connected       | Connection status                                |
| 2. | Туре       | Server          | A type of OpenVPN instance that has been created |
| 3. | IP         | 10.0.0.1        | Remote virtual network's IP address              |
| 4. | Mask       | 255.255.255.255 | Remote virtual network's subnet mask             |
| 5. | Time       | 0h 6m 31s       | How long the connection has been established     |

## 6.3.1.8 Clients information

It will show information, when router is configured as OpenVPN TLS server.

|    | Field Name       | Sample Value                                                  | Explanation                                         |
|----|------------------|---------------------------------------------------------------|-----------------------------------------------------|
| 1. | Common Name      | Test001                                                       | OpenVPN client's name                               |
| 2. | Real Address     | 212.59.13.226:52638                                           | Client's IP address and port number                 |
| 3. | Virtual Address  | 10.0.0.6                                                      | The virtual address that has been given to a client |
| 4. | Connection Since | Thu May 05 2016<br>07:46:29 GMT + 0300<br>(FLE Standard Time) | Since when the connection has been established      |

#### 6.3.1.9 VRRP

VRRP (Virtual Router Redundancy Protocol) for LAN

| Mobile WAN LAN Wireless | OpenVPN VRRP Topology Access |
|-------------------------|------------------------------|
| VRRP Information        |                              |
| VRRP LAN Status         |                              |
| Status                  | Enabled                      |
| Virtual ip              | 192.168.1.253                |
| Priority                | 100                          |
| Pouter                  | Master                       |
|                         | Pefresh C                    |

|    | Field Name | Sample Value  | Explanation                                                                                           |
|----|------------|---------------|----------------------------------------------------------------------------------------------------|
| 1. | Status     | Enabled       | VRRP status                                                                                           |
| 2. | Virtual IP | 192.168.1.253 | Virtual IP address(-es) for LAN's VRRP (Virtual Router Redundancy Protocol) cluster                   |
| 3. | Priority   | 100           | Router with the highest priority value on the same VRRP cluster will act as a master, range [1 - 255] |
| 4. | Router**   | Master        | Connection mode – Master                                                                              |

\*\*-Exclusive to other Modes with Slave.

#### 6.3.1.10 Access

Display information about local and remote active connections status.

| Mobile WAN         | LAN Wireless     | OpenVPN VRRP | Topology Access    |           |
|--------------------|------------------|--------------|--------------------|-----------|
| Access Statu       | s                |              |                    |           |
| Access information | Last Connections |              |                    |           |
| Local Access       |                  |              |                    |           |
| Туре               | Staus            | Port         | Active Connections |           |
| SSH                | Enabled          | 22           | 0(0.00B)           |           |
| HTTP               | Enabled          | 80           | 1(9.26 KB)         |           |
| HTTPS              | Enabled          | 443          | 0(0.00B)           |           |
| Remote Access      |                  |              |                    |           |
| Туре               | Status           | Port         | Active Connections |           |
| SSH                | Disabled         | 22           | 0(0.008)           |           |
| HTTP               | Disabled         | 80           | 0 (0.00 B)         |           |
| HTTPS              | Enabled          | 443          | 6 (558.12 KB)      |           |
|                    |                  |              |                    | Refresh C |

|    | Field Name  | Sample Value       | Explanation                                                          |
|----|-------------|--------------------|----------------------------------------------------------------------|
| 1. | Туре        | SSH; HTTP; HTTPS   | Type of connection protocol                                          |
| 2. | Status      | Disabled/Enabled   | Connection status                                                    |
| 3. | Port        | 22; 80; 443        | Connection port used                                                 |
| 4. | Active      | 0(0.00B);0(0.00B); | Count of active connections and the amount of data transmitted in KB |
|    | Connections | 6(558.12 KB)       |                                                                      |

## 6.3.1.10.1 Last Connections

Displays information about the last 3 local and remote connections

| Access       | Status                                                               |                                                     |                                     |
|--------------|----------------------------------------------------------------------|-----------------------------------------------------|-------------------------------------|
| Access Infor | mation Last Connections                                              |                                                     |                                     |
|              |                                                                      |                                                     |                                     |
| Last Local C | onnections                                                           |                                                     |                                     |
| Туре         | Date                                                                 | IP                                                  | Authentications Status              |
| SSH          | 2016-03-03, 13:40:59<br>2016-03-03, 13:47:44<br>2016-03-09, 08:59:41 | 192.168.2.10<br>192.168.2.10<br>192.168.1.214       | Succeeded<br>Succeeded<br>Succeeded |
| HTTP         | 2016-03-09, 08:30:04<br>2016-03-09, 13:52:08<br>2016-03-09, 08:26:16 | 192.168.1.214<br>192.168.1.214<br>192.168.1.214     | Succeeded<br>Succeeded<br>Succeeded |
| HTTPS        | There are no records yet.                                            |                                                     |                                     |
| Last Remote  | Connections                                                          |                                                     |                                     |
| Туре         | Date                                                                 | IP                                                  | Authentications Status              |
| SSH          | 2016-03-07, 07:57:51<br>2016-03-07, 08:41:46<br>2016-03-07, 08:41:55 | 212.59.13.226<br>119.167.153.187<br>119.167.153.187 | Succeeded<br>Failed<br>Failed       |
| HTTP         | 2016-03-07, 07:56:06<br>2016-03-07, 07:57:15<br>2016-03-09, 14:13:05 | 10.8.32.1<br>212.59.13.226<br>10.8.32.1             | Succeeded<br>Succeeded<br>Succeeded |
| HTTPS        | There are no records yet.                                            |                                                     |                                     |

|    | Field Name      | Sample Value         | Explanation                                   |
|----|-----------------|----------------------|-----------------------------------------------|
| 1. | Туре            | SSH; HTTP; HTTPS     | Type of connection protocol                   |
| 2. | Date            | 2016-03-03, 13:40:59 | Date and time of connection                   |
| 3. | IP              | 192.168.2.10         | IP address from which the connection was made |
| 4. | Authentications | Failed/Succeed       | Status of authentication attempt              |

# 6.4 Device information

The page displays factory information that was written into the device during manufacturing process.

| Status - Ne              | etwork - Services - System - | Logout 🕒 |
|--------------------------|------------------------------|----------|
| Device Information       |                              |          |
| Device                   |                              |          |
| Serial number            | 77885555                     |          |
| Product code             | RUT900001000                 |          |
| Batch number             | 1000                         |          |
| Hardware revision        | 0001                         |          |
| IMEI                     | 351579053257484              |          |
| IMSI                     | 246021003515790              |          |
| Ethernet LAN MAC address | 00:1E:42:00:00:1E            |          |
| Ethernet WAN MAC address | 00:1E:42:00:00:11            |          |
| Wireless MAC address     | 00:1E:42:00:00:12            |          |
| Modem                    |                              |          |
| Model                    | HE910-D                      |          |
| FW version               | 12.00.027                    |          |

|     | Field Name        | Sample Value      | Explanation                                                 |  |
|-----|-------------------|-------------------|-------------------------------------------------------------|--|
| 1.  | Serial number     | 77885555          | Serial number of the device                                 |  |
| 2.  | Product code      | RUT900001000      | Product code of the device                                  |  |
| 3.  | Batch number      | 1000              | Batch number used during the device's manufacturing process |  |
| 4.  | Hardware revision | 0001              | Hardware revision of the device                             |  |
| 5.  | IMEI              | 351579053257484   | Identification number of the internal modem                 |  |
| 6.  | IMSI              | 246021003515790   | Subscriber identification number of the internal modem      |  |
| 6.  | Ethernet LAN MAC  | 00:1E:42:00:00:1E | MAC address of the Ethernet LAN ports                       |  |
| 7.  | Ethernet WAN MAC  | 00:1E:42:00:00:11 | MAC address of the Ethernet WAN port                        |  |
| 8.  | Wireless MAC      | 00:1E:42:00:00:12 | MAC address of the Wi-Fi interface                          |  |
| 9.  | Model             | HE910-D           | Router's modem model                                        |  |
| 10. | FW version        | 12.00.027         | Router's modem firmware version                             |  |

# 6.5 Services

The page displays the usage of the available services.

| TELTONIKA          | Status Netw | ork Services | System          |          | Logout 🕑  |
|--------------------|-------------|--------------|-----------------|----------|-----------|
| Services           |             |              |                 |          |           |
| Services Status    |             |              |                 |          |           |
| VRRP LAN           | Disabled    | Restart      | DDNS            | Disabled | Restart   |
| OpenVPN servers    | Disabled    | Restart      | Site blocking   | Disabled | Restart   |
| OpenVPN clients    | Disabled    | Restart      | Content blocker | Disabled | Restart   |
| SNMP agent         | Disabled    | Restart      | SMS utils rules | Enabled  | Restart   |
| SNMP trap          | Disabled    | Restart      | Hotspot         | Disabled | Restart   |
| NTP client         | Enabled     | Restart      | Hotspot logging | Disabled | Restart   |
| IPsec              | Disabled    | Restart      | GRE tunnel      | Disabled | Restart   |
| Ping reboot        | Disabled    | Restart      | QoS             | Disabled | Restart   |
| Input/Output rules | Disabled    | Restart      |                 |          |           |
|                    |             |              |                 |          | Refresh C |

## 6.6 Routes

The page displays ARP table and active IP routes of the device.

#### 6.6.1 ARP

Show the router's active ARP table. An ARP table contains recently cached MAC addresses of every immediate device that was communicating with the router.

| ress    | MAC Address       | Interface |  |
|---------|-------------------|-----------|--|
| 7.217   | 02:50:F3:00:00:00 | eth2      |  |
| 8.99.17 | 00:25:22:D7:CA:A7 | br-lan    |  |

|    | Field Name  | Sample Value      | Explanation                                                                                    |
|----|-------------|-------------------|------------------------------------------------------------------------------------------------|
| 1. | IP Address  | 192.168.99.17     | Recently cached IP addresses of every immediate device that was communicating with the router  |
| 2. | MAC Address | 00:25:22:D7:CA:A7 | Recently cached MAC addresses of every immediate device that was communicating with the router |
| 3. | Interface   | br-lan            | Interface used for connection                                                                  |

#### 6.6.2 Active IP-Routes

Shows the router's routing table. The routing table indicates where a TCP/IP packet, with a specific IP address, should be directed to.

| 0.0.0/0         | 10.0.207.217 | 0 |
|-----------------|--------------|---|
| 10.0.207.216/29 | 0.0.0        | D |
| 10.0.207.217    | 0.0.0.0      | 0 |

|    | rield Neme | Sample Value    | Baglanation                                                                     |
|----|------------|-----------------|---------------------------------------------------------------------------------|
| 1. | Network    | ррр             | Interface to be used to transmit TCP/IP packets through                         |
| 2. | Target     | 192.168.99.0/24 | Indicates where a TCP/IP packet, with a specific IP address, should be directed |
| 3. | IP Gateway | 0.0.00          | Indicates through which gateway a TCP/IP packet should be directed              |
| 4. | Metric     | 0               | Metric number indicating interface priority of usage                            |

#### 6.6.3 Active IPv6-Routes

Display active IPv6 routes for data packet transition.

| :К | 0.0.0.0.0.0.0/0    | 0.0.0.0.0.0.0/0   | FFFFFFF  |
|----|--------------------|-------------------|----------|
| k  | 0:0:0:0:0:0:0/0    | 0:0:0:0:0:0:0:0/0 | FFFFFFFF |
| :k | 0:0:0:0:0:0:1      | 0:0:0:0:0:0:0/0   | 0000000  |
|    | FF00:0:0:0:0:0:0/8 | 0:0:0:0:0:0:0/0   | 00000100 |
|    |                    |                   |          |

|    | Field Name   | Sample Value      | Explanation                                                                     |
|----|--------------|-------------------|---------------------------------------------------------------------------------|
| 1. | Network      | loopback          | Network interface used                                                          |
| 2. | Target       | 0:0:0:0:0:0:0:0/0 | Indicates where a TCP/IP packet, with a specific IP address, should be directed |
| 3. | IPv6-Gateway | 0:0:0:0:0:0:0/0   | Indicates through which gateway a TCP/IP packet should be directed              |
| 4. | Metric       | FFFFFFF           | Metric number indicating interface priority of usage                            |

# 6.7 Graphs

Real-time graphs show how various statistical data changes over time.

## 6.7.1 Mobile Signal Strength

Displays mobile signal strength variation in time (measured in dBm)

|                                     | Zm         |            | īm                            |                             |
|-------------------------------------|------------|------------|-------------------------------|-----------------------------|
| Bm                                  |            |            |                               |                             |
|                                     |            |            |                               |                             |
| Bm                                  |            |            |                               |                             |
|                                     |            |            |                               |                             |
| 1Bm                                 |            |            |                               |                             |
|                                     |            |            |                               |                             |
|                                     |            |            | (3                            | minutes window, 1 second    |
|                                     |            |            |                               |                             |
| ection type: 3G (WCDMA)             | Signal: -7 | '2 dBm Ave | rage: -72.0 dBm               | Peak: -72 dBm               |
| ection type: 3G (WCDMA)<br>2G (GSM) | Signal: -7 | 2 dBm Ave  | rage: -72.0 dBm<br>3G (WCDMA) | Peak: -72 dBm<br>3G (HSDPA) |

|    | Held Name       | Sample Value | Explanation                    |
|----|-----------------|--------------|--------------------------------|
| 1. | Connection type | LTE          | Type of mobile connection used |
| 2. | Signal          | -72 dBm      | Current signal strength value  |
| 3. | Average         | -72.0 dBm    | Average signal strength value  |
| 4. | Peak            | -72 dBm      | Peak signal strength value     |

#### 6.7.2 Realtime Load

This tri-graph illustrates average CPU load values in real time. The graph consists out of three color coded graphs, each one corresponding to the average CPU load over 1 (red), 5 (orange) and 15 (yellow) most recent minutes.

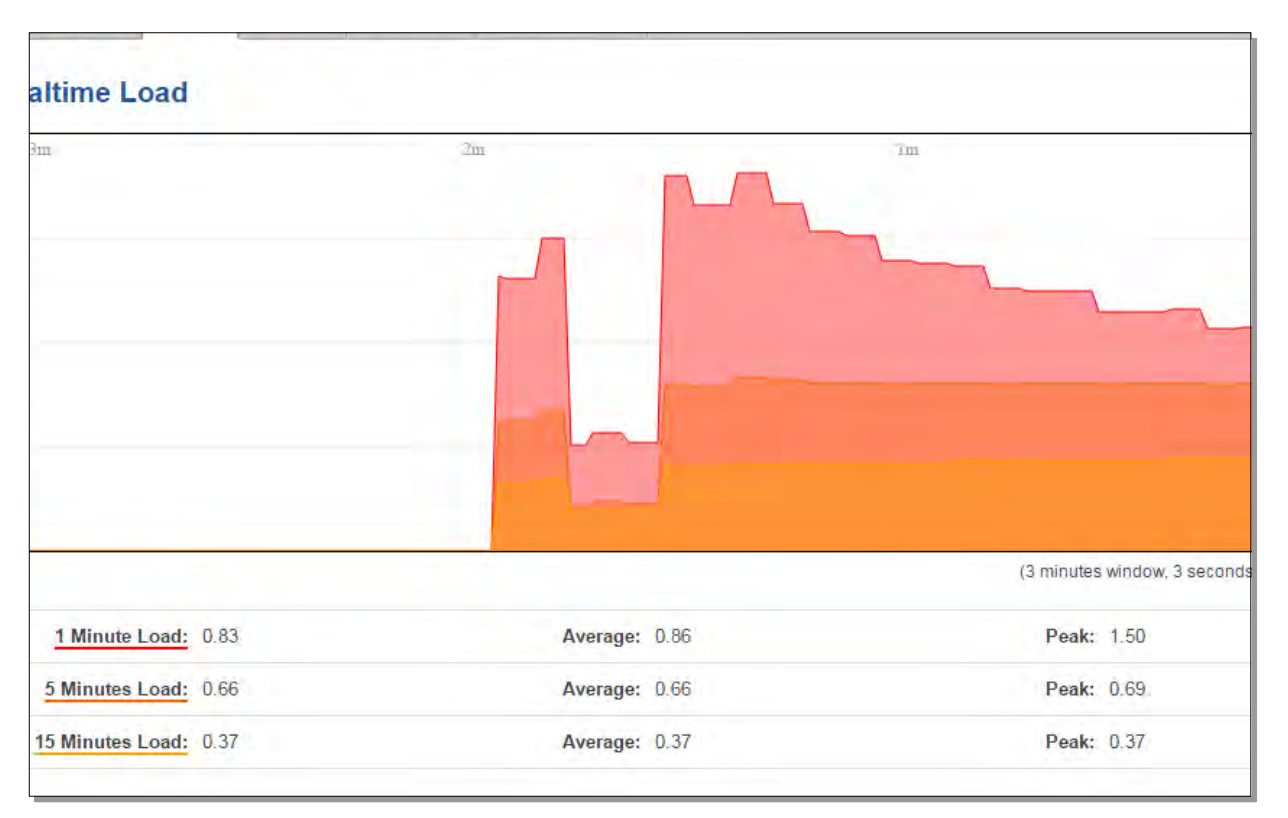

|    | Field Name             | Sample Value | Explanation                                               |
|----|------------------------|--------------|-----------------------------------------------------------|
| 1. | 1/5/15 Minutes<br>Load | 0.83         | Time interval for load averaging, colour of the diagram   |
| 2. | Average                | 0.86         | Average CPU load value over time interval (1/5/15 Minute) |
| 3. | Peak                   | 1.50         | Peak CPU load value of the time interval                  |

#### 6.7.3 Realtime Traffic

These graphs illustrate the average system inbound and outbound traffic over the course of 3 minutes; each new measurement is taken every 3 seconds. Each graph consists out of two color coded graphs (green graph shows the outbound traffic, blue graph shows the inbound traffic). Although not graphed, the page also displays peak loads and averages of inbound and outbound traffic.

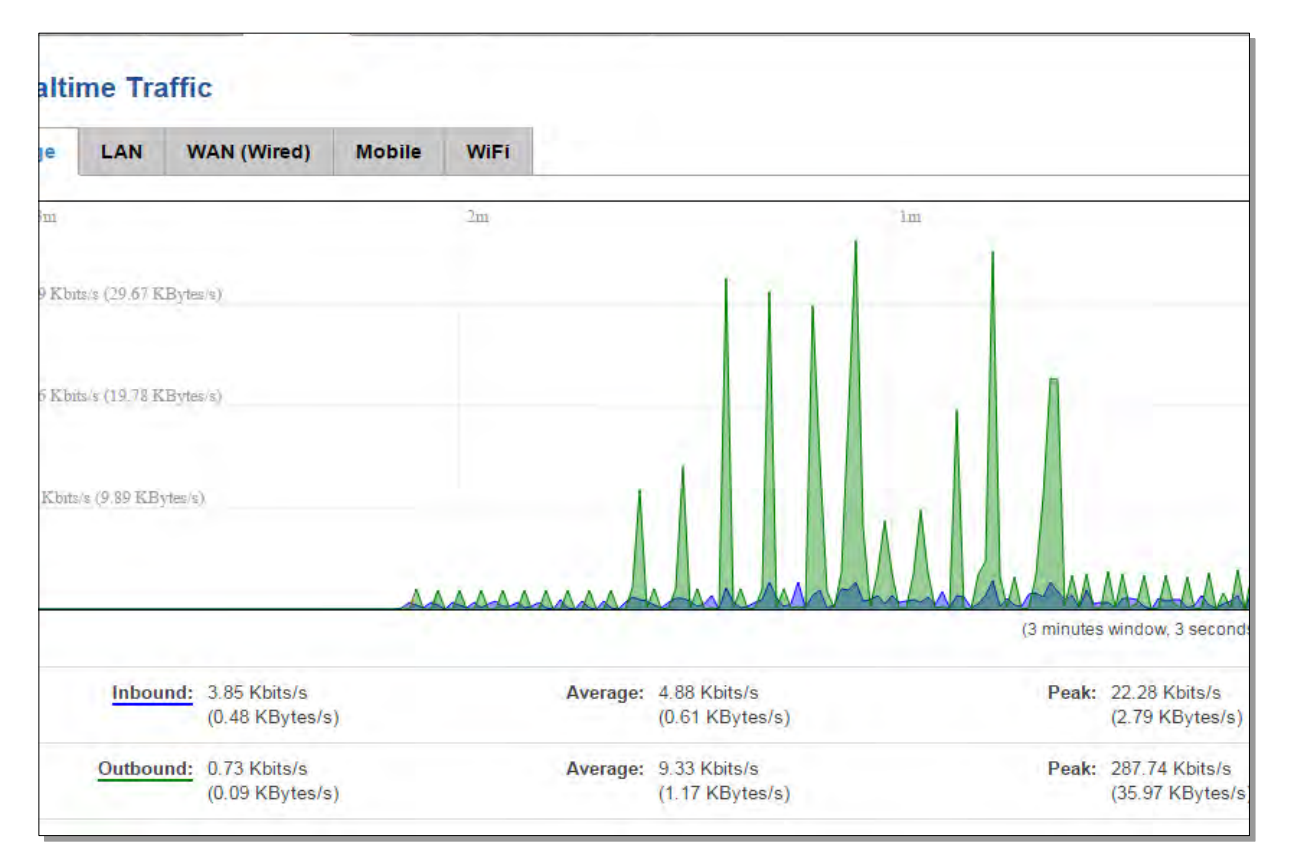

|    | Field Name  | Explanation                                                                             |
|----|-------------|-----------------------------------------------------------------------------------------|
| 1. | Bridge      | Cumulative graph, which encompasses wired Ethernet LAN and the wireless network.        |
| 2. | LAN         | Graphs the total traffic that passes through both LAN network interfaces.               |
| 3. | WAN (Wired) | Graphs the amount of traffic which passed through the current active WAN connection.    |
| 4. | Mobile      | Graphs the amount of traffic which passed through the mobile network connection.        |
| 5. | Wi-Fi       | Shows the amount of traffic that has been sent and received through the wireless radio. |
### **6.7.4 Realtime Wireless**

Displays the wireless radio signal, signal noise and the theoretical maximum channel permeability. Average and peak signal levels are displayed.

| Mobile Signal Loa   | ad Traffic     | Wireless | Connections      |                |                                      |
|---------------------|----------------|----------|------------------|----------------|--------------------------------------|
| Realtime Wirel      | ess            |          |                  |                |                                      |
| Teltonika_Router_AP | Teltonika_     | Router   |                  |                |                                      |
| 3m                  |                | 21       | m                | 1 m            |                                      |
| -43 dBm             |                | mm       | mm               | Arm            | handlink                             |
| -62 dBm             |                |          |                  |                | X                                    |
| -81 dBm             |                |          |                  |                |                                      |
|                     |                |          |                  |                |                                      |
|                     |                |          |                  |                | (3 minutes window, 3 seconds interva |
| Signal:             | -46 dBm (SNR 4 | 9 dBm)   | Average: -45 dBm | n (SNR 49 dBm) | Peak: -31 dBm (SNR 64 dBm)           |
| Noise:              | -95 dBm        |          | Average: -95 dBm | 1              | Peak: -95 dBm                        |
| Зт                  |                | -21      | m                | lm             |                                      |
| 0 MBit/s            |                |          |                  |                |                                      |
|                     |                |          |                  |                |                                      |
| 0 MEU/s             |                |          |                  |                |                                      |
| 0 MBit/s            |                |          |                  |                |                                      |
|                     |                |          |                  |                |                                      |
|                     |                |          |                  |                |                                      |
|                     |                |          |                  |                | (3 minutes window, 3 seconds interva |

### **6.7.5 Realtime Connections**

Displays currently active network connections with the information about network, protocol, source and destination addresses, transfer speed.

| Connection: | s rently active network connections.                                     |                                                               |                                                                         |
|-------------|--------------------------------------------------------------------------|---------------------------------------------------------------|-------------------------------------------------------------------------|
| tions       |                                                                          |                                                               |                                                                         |
|             | 2m                                                                       |                                                               | lm                                                                      |
|             |                                                                          |                                                               |                                                                         |
|             |                                                                          |                                                               |                                                                         |
|             |                                                                          |                                                               |                                                                         |
|             |                                                                          |                                                               |                                                                         |
|             |                                                                          |                                                               |                                                                         |
|             |                                                                          |                                                               |                                                                         |
|             |                                                                          |                                                               | (3 minutes window                                                       |
| UDP: 2      | Average:                                                                 | 2                                                             | Peak: 2                                                                 |
| TCP: 1      | Average:                                                                 | 1                                                             | Peak: 2                                                                 |
| Other: 1    | Average:                                                                 | 1                                                             | Peak: 1                                                                 |
| Protocol    |                                                                          | Destination                                                   | Transfer                                                                |
| 100         | Source                                                                   |                                                               |                                                                         |
| UDP         | Source<br>192.168.99.36:137                                              | 192.168.99.255:137                                            | 253.35 KB (3326 Pkts.)                                                  |
| тср         | Source<br>192. 168.99.36: 137<br>192. 168.99.38: 49942                   | 192.168.99.255:137<br>192.168.99.129:80                       | 253.35 KB (3326 Pkts.)<br>110.60 KB (619 Pkts.)                         |
| TCP<br>UDP  | Source<br>192.168.99.36:137<br>192.168.99.36:49942<br>192.168.99.105:137 | 192.168.99.255:137<br>192.168.99.129:80<br>192.168.99.255:137 | 253.35 KB (3326 Pkts.)<br>110.80 KB (619 Pkts.)<br>43.27 KB (568 Pkts.) |

# 6.8 Mobile Traffic

Displays mobile connection data sent and received in KB of this day, week and month.

|           | TONIKA       | Status Netwo  | ork Services      | System | 18            | Logout      |
|-----------|--------------|---------------|-------------------|--------|---------------|-------------|
| Today     | Current Week | Current Month | Data Limit Period | Total  | Configuration |             |
| Daily     | Data Usage   |               |                   |        |               |             |
| SIM1      |              |               |                   |        |               |             |
|           |              |               | -                 | _      |               |             |
| 21/13 ME  | 1            |               |                   |        |               |             |
|           |              |               |                   |        |               |             |
| 14.08 ME  | 1            |               |                   |        |               |             |
|           |              |               |                   |        |               |             |
| 7.04 水田   |              |               |                   |        |               |             |
| 7.04 1.18 |              |               |                   |        |               |             |
| 7.04 MB   |              |               |                   |        | _             | Delete data |

By default mobile traffic usage logging is disabled. To use this functionality is needed to enable it.

| Today Current We | eek Current Mont         | h Total | Configuration |  |
|------------------|--------------------------|---------|---------------|--|
| Mobile Traffic L | Jsage Logging            |         |               |  |
|                  | Enable                   |         |               |  |
| Interva          | al between records (sec) | 60      |               |  |
| interve          | ai between records (sec) |         |               |  |

|    | Field Name                     | Sample Value   | Explanation                                           |
|----|--------------------------------|----------------|-------------------------------------------------------|
| 1. | Enable                         | Enable/Disable | Make the functionality active/inactive                |
| 2. | Interval between records (sec) | 60             | The interval between logging records (minimum 60 sec) |

## 6.9 Events Log

Event log displays such actions as: login, reboot, firmware flashing and reset.

#### 6.9.1 All Events

Displays all router events, their types and time of occurrence.

#### 6.9.2 System Events

Displays all system events, their type and time of occurrence. Events include authentication or reboot requests, incoming and outgoing SMS and Calls, Mails, Configuration changes and DHCP events.

#### 6.9.3 Network Events

Displays information about recent network events like connection status change, lease status change, network type or operator change.

# 7 Network

# 7.1 Mobile

## 7.1.1 General

# 7.1.1.1 Mobile configuration

Here you can configure mobile settings which are used when connecting to your local LTE network.

| TELTONIKA Status Ne       | twork Service | s – System – | Logout 🕒 |
|---------------------------|---------------|--------------|----------|
| General Mobile Data Limit |               |              |          |
| Mobile Configuration      |               |              |          |
| Mobile Configuration      |               |              |          |
| Connection type           | QMI 🔻         |              |          |
| Mode                      | NAT 🔻         |              |          |
| APN                       | bangapro      |              |          |
| PIN number                |               |              |          |
| Dialing number            |               |              |          |
| Authentication method     | CHAP V        |              |          |
| Username                  | -             |              |          |
| Password                  |               | ø            |          |
| Service mode              | Automatic 🔻   |              |          |
| Deny data roaming         |               |              |          |
| Use IPv4 only             | 1             |              |          |
| Mobile Data On Demand     |               |              |          |
| Enable                    |               |              |          |
| No data timeout (sec)     | 10            |              |          |
|                           |               |              | Save     |

|    | Field Name            | Sample value                                   | Explanation                                                                                                    |
|----|-----------------------|------------------------------------------------|----------------------------------------------------------------------------------------------------|
| 1. | Connection<br>type    | QMI                                            | The connection type used when connecting to a network. It can either be PPP or QMI. PPP is considerably slower than QMI.                                                                                         |
| 2. | Mode                  | NAT / Passthrough                              | NAT mode enables network address translation on router.<br>Passthrough mode is similar with bridge mode except that in<br>passthrough mode router do have internet connection.                                   |
| 3. | APN                   | "bangapro"                                     | <b>Access Point Name</b> (APN) is a configurable network identifier used by a mobile device when connecting to a GSM carrier.                                                                                    |
| 4. | PIN number            | Any number that falls<br>between 0000 and 9999 | A <b>personal identification number</b> is a secret numeric password shared between a user and a system that can be used to authenticate the user to the system. Use this only if your SIM card has PIN enabled. |
| 5. | Dialing<br>number     |                                                | Dialing number is used to establish a mobile PPP (Point-to-Point-Protocol) connection.                                                                                                    |
| 6. | Authentication method | CHAP, PAP or none                              | Authentication method, which your carrier uses to authenticate new connections. (This selection is unavailable on the alternate model)                                                                           |
| 7. | Username              | "username"                                     | Your username that you would use to connect to your carrier's network. This field becomes available when you select an authentication method (i.e. authentication method is not "none").                         |
| 8. | Password              | "password"                                     | Your password that you would use to connect to your carrier's network. This field becomes available when you select an authentication method (i.e. authentication method is not "none").                         |
| 9  | Deny data<br>roaming  | Enable/Disable                                 | If enabled this function prevents the device from establishing mobile data connection while not in home network.                                                                                                 |
| 1  | Use IPv4 only         | Enable / Disable                               | If enabled this function makes the device to use only IPv4 settings<br>when connecting to operator                                                                                                    |

Warning: If an invalid PIN number was entered (i.e. the entered PIN does not match the one that was used to protect the SIM card), your SIM card will get blocked. To avoid such mishaps it is highly advised to use an unprotected SIM. If you happen to insert a protected SIM and the PIN number is incorrect, your card won't get blocked immediately, although after a couple of reboots OR configuration saves it will.

## 1.1.1.1.1 Passthrough mode

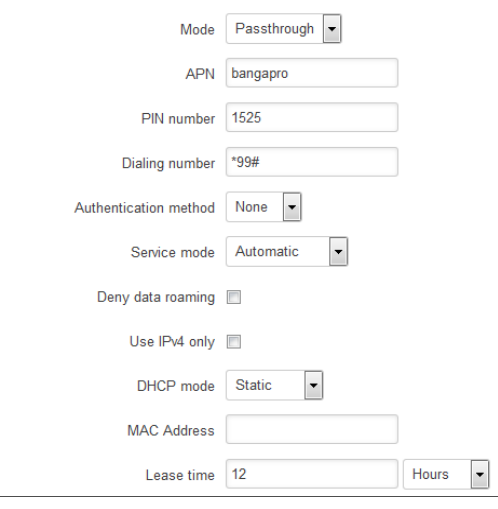

Using Passthrough Mode will disable most of the router capabilities!

#### DHCP mode: Static

Enter your computer's MAC address (xx:xx:xx:xx) to MAC Address field and select Lease time (expiration time for leased addresses). Device, whose MAC address will be entered, will get IP from the GSM operator. Other connected devices will get IP from the router's DHCP server, but these devices will not have internet access.

#### DHCP mode: Dynamic

When using Dynamic mode, the device will get an IP from the GSM operator, which connects to the router first. When using Passthrough in dynamic mode, the DHCP in LAN configuration will be disabled.

#### DHCP mode: No DHCP

Using no DHCP mode, the IP (also subnet, gateway and DNS) should be entered manually on your device which you are trying to connect to the router's LAN. When using Passthrough in no DHCP mode, the DHCP in LAN configuration will be disabled.

### 7.1.1.2 Mobile Data On Demand

| Mobile Data On Demand |    |  |  |
|-----------------------|----|--|--|
| Enable                |    |  |  |
| No data timeout (sec) | 10 |  |  |

|    | Field name              | Possible values | Explanation                                                                                         |
|----|-------------------------|-----------------|----------------------------------------------------------------------------------------------------|
| 1. | Enable                  | Enable/Disable  | Mobile Data On Demand function enables you to keep mobile data connection on only when it's in use. |
| 2. | No data<br>timeout(sec) | 10-99999999     | The time it takes for mobile data connection to be terminated if there is no network activity.      |

#### 7.1.2 Mobile Data Limit

This function lets you limit maximum amount of data transferred on WAN interface in order to minimize unwanted traffic costs.

#### 7.1.2.1 Data Connection Limit Configuration

|    |                                 | TELTONIKA Status Network          | Services System Logout                                                                                          |                |
|----|---------------------------------|-----------------------------------|----------------------------------------------------------------------------------------------------|----------------|
|    | Ge                              | eneral Mobile Data Limit          |                                                                                                    |                |
|    | N                               | Nobile Data Limit Configuration   |                                                                                                    |                |
|    | Da                              | ta Connection Limit Configuration |                                                                                                    |                |
|    |                                 | Enable data connection limit      |                                                                                                    |                |
|    |                                 | Data limit* (MB)                  |                                                                                                    |                |
|    |                                 | Period Month                      | v literature and the second second second second second second second second second second second second second |                |
|    |                                 | Start day 1 v                     |                                                                                                    |                |
|    | Field Name                      | Sample value                      | Explanation                                                                                                    |                |
| 1. | Enable data<br>connection limit | Enable/Disable                    | Disables mobile data when a limit for the or reached                                                            | current period |
| 2. | Data limit <sup>*</sup> (MB)    | -                                 | Disable mobile data after limit value in MB is                                                                  | reached        |
| 3. | Period                          | Month/Week/Day                    | Period for which mobile data limiting should a                                                                  | apply          |
| 4. | Start day/ Start hour           | 1                                 | A starting time for mobile data limiting period                                                                 | 1              |

Your carrier's data usage accounting may differ. Teltonika is not liable should any accounting discrepancies occur.

is

# 7.1.2.2 SMS Warning Configuration

| Enable SMS warning | 101 ·          |  |  |
|--------------------|----------------|--|--|
| Data limit* (MB)   |                |  |  |
| Period             | Month <b>•</b> |  |  |
| Start day          | 1. •           |  |  |
| Phone number       |                |  |  |

|    | Field Name                   | Sample value   | Explanation                                                                                           |
|----|------------------------------|----------------|----------------------------------------------------------------------------------------------------|
| 1. | Enable SMS warning           | Enable/Disable | Enables the sending of a warning SMS message when mobile data limit for the current period is reached |
| 2. | Data limit <sup>*</sup> (MB) | 300            | Send warning SMS message after limit value in MB is reached                                           |
| 3. | Period                       | Month/Week/Day | Period for which the mobile data limiting should apply                                                |
| 4. | Start day/ Start hour        | 1              | A starting time for the mobile data limiting period                                                   |
| 5. | Phone number                 | +37012345678   | A phone number to send the warning SMS message to, e.g. +37012345678                                  |

Your carrier's data usage accounting may differ. Teltonika is not liable should any accounting discrepancies occur.

\*

# 7.2 WAN

## 7.2.1 Operation Mode

Your WAN configuration determines how the router will be connecting to the internet.

| /our∖<br>Ope | VAN configuratio | in determines how the router wi | II be connecting to the interr | iet.     |               |      |      |
|--------------|------------------|---------------------------------|--------------------------------|----------|---------------|------|------|
|              | Main WAN         | Backup WAN                      | Interface Name                 | Protocol | IP Address    | Sort |      |
| <b>9</b> 29. | ۲                |                                 | Mobile (WAN)                   | DHCP     | 10.132.38.224 |      | Edit |
| -            | 0                |                                 | Wired (WAN2)                   | DHCP     | ÷             |      | Edit |
| e            | 0                | П                               | WiFI (WAN3)                    | DHCP     | 1             | ••   | Edit |
|              |                  |                                 |                                |          |               |      | Save |

|    | Туре                            | (Explanation                                                                                                    |
|----|---------------------------------|----------------------------------------------------------------------------------------------------|
| 1. | Main WAN                        | Switches between Mobile, Wired and Wi-Fi interfaces for main WAN                                                         |
| 2. | Backup<br>WAN/Load<br>balancing | Let's user select one or two interfaces for WAN backup                                                                   |
| 3. | Interface Name                  | Displays the WAN interface name, and changes interface priority. The interface at the table top has the highest priority |
| 4. | Protocol                        | Displays the protocol used by the WAN interface                                                                          |
| 5. | IP Address                      | Displays IP address acquired by a specific interface                                                                     |
| 6. | Sort                            | Sorts table rows and changes interface priority. The highest interface has the highest priority                          |

## 7.2.2 Common configuration

Common configuration allows you to configure your TCP/IP settings for the wan network.

| Common Configuration |                         |                 |  |  |  |
|----------------------|-------------------------|-----------------|--|--|--|
| General Setup        | Advanced Settings       |                 |  |  |  |
|                      | Protocol                | DHCP V          |  |  |  |
|                      | Really switch protocol? | Switch protocol |  |  |  |

You can switch between Static, DHCP or PPPoE protocol by selecting the protocol that you want to use and then pressing **Switch Protocol**.

## 7.2.2.1 General Setup

### 7.2.2.1.1 Static:

| General Semp | Advanced Settings      |                 |  |
|--------------|------------------------|-----------------|--|
|              | Protocol               | Static 🐱        |  |
|              | IPv4 address           | 192,168,99,162  |  |
|              | IPv4 netmask           | 255.255.255.0 😽 |  |
|              | IPv4 gateway           | 192.168.99.254  |  |
|              | IPv4 broadcast         | 192,168.99,255  |  |
|              | Use custom DNS servers | 8.8.8.8         |  |
|              |                        | 8.8.6.6         |  |

This is the configuration setup for when you select the static protocol.

|    | Filed name                | Sample             | Explanation                                                                                                    |
|----|---------------------------|--------------------|----------------------------------------------------------------------------------------------------|
| 1. | IPv4 address              | 192.168.99.162     | Your router's address on the WAN network                                                                                                    |
| 2. | IPv4 netmask              | 255.255.255.0      | A mask used to define how "large" the WAN network is                                                                                                    |
| 3. | IPv4 gateway              | 192.168.99.254     | Address where the router will send all the outgoing traffic                                                                                                    |
| 4. | IPv4 broadcast            | 192.168.99.255     | Broadcast address (auto generated if not set). It is best to leave this blank unless you know what you are doing.                                                                                                    |
| 5. | Use custom DNS<br>servers | 8.8.8.8<br>8.8.6.6 | Usually the gateway has some predefined DNS servers. As such the router, when it needs to resolve a hostname ("www.google.com", "www.cnn.com", etc) to an IP address, it will forward all the DNS requests to the gateway. By entering custom DNS servers the router will take care of host name resolution. You can enter multiple DNS servers to provide redundancy in case the one of the server fails. |

# 7.2.2.1.2 DHCP:

| Common Configuration |                         |           |  |  |  |  |
|----------------------|-------------------------|-----------|--|--|--|--|
| General Setup        | Advanced Settings       |           |  |  |  |  |
|                      | Protocol                | DHCP 🔽    |  |  |  |  |
| Hostname to se       | nd when requesting DHCP | Teltonika |  |  |  |  |

When you select the DHCP protocol you can use it as is, because most networks will not require any additional advanced configuration.

#### 7.2.2.1.3 PPPoE

This protocol is mainly used by DSL providers:

| Common Configuration |                     |         |   |  |  |  |
|----------------------|---------------------|---------|---|--|--|--|
| General Setup        | Advanced Settings   |         |   |  |  |  |
|                      | Protocol            | PPPoE 🗸 |   |  |  |  |
|                      | PAP/CHAP username   | test    |   |  |  |  |
|                      | PAP/CHAP password   | ••••    | ø |  |  |  |
|                      | Access Concentrator | auto    |   |  |  |  |
|                      | Service Name        | auto    |   |  |  |  |

This is the configuration setup for when you select PPPoE protocol.

|    | filed name          | Sample        | Explanation                                                                         |
|----|---------------------|---------------|-------------------------------------------------------------------------------------|
| 1. | PAP/CHAP username   | test          | Your username and password that you would use to connect to your carrier's network. |
| 2. | PAP/CHAP password   | your_password | A mask used to define how "large" the WAN network is                                |
| 3. | Access Concentrator | auto          | Specifies the name of the access concentrator. Leave empty to auto detect.          |
| 4. | Service Name        | auto          | Specifies the name of the service. Leave empty to auto detect.                      |

#### 7.2.2.2 Advanced

These are the advanced settings for each of the protocols, if you are unsure of how to alter these attributes it is highly recommended to leave them to a trained professional:

## 7.2.2.1 Static

| Common Config | juration             |                   |  |  |
|---------------|----------------------|-------------------|--|--|
| General Setup | Advanced Settings    |                   |  |  |
|               | Disable NAT          | 0                 |  |  |
|               | Override MAC address | 86:48:71:B7:E9:E4 |  |  |
|               | Override MTU         | 1500              |  |  |
|               | Use gateway metric   | 0                 |  |  |

|    | Field name           | Sample value      | Explanation                                                                                                    |
|----|----------------------|-------------------|----------------------------------------------------------------------------------------------------|
| 1. | Disable NAT          | On/Off            | Toggle NAT on and off.                                                                                                    |
| 2  | Override MAC address | 86:48:71:B7:E9:E4 | Override MAC address of the WAN interface. If your ISP gives you<br>a static IP address it might also bind it to your computer's MAC<br>address (i.e. that IP will only work with your computer). In this<br>field you can enter your computer's MAC address and "fool" the<br>gateway in thinking that it is communicating with your computer. |
| 3. | Override MTU         | 1500              | <b>Maximum Transmission Unit</b> – specifies the largest possible size of a data packet.                                                                                                    |
| 4. | Use gateway metric   | 0                 | The WAN configuration by default generates a routing table entry.<br>With this field you can alter the metric of that entry.                                                                                                    |

## 7.2.2.2.2 DHCP

| Common Config   | uration                       |                   |  |
|-----------------|-------------------------------|-------------------|--|
| General Setup   | Advanced Settings             |                   |  |
|                 | Disable NAT                   |                   |  |
|                 | Use broadcast flag            | -                 |  |
|                 | Use default gateway           | ž                 |  |
| Use D           | NS servers advertised by peer | 2                 |  |
|                 | Use gateway metric            | 0                 |  |
| Client ID to    | o send when requesting DHCP   |                   |  |
| Vendor Class to | o send when requesting DHCP   |                   |  |
|                 | Override MAC address          | 86:48:71 B7:E9:E4 |  |
|                 | Override MTU                  | 1500              |  |

|    | Field name                                | Sample value      | Explanation                                                                                                    |
|----|-------------------------------------------|-------------------|----------------------------------------------------------------------------------------------------|
| 1. | Disable NAT                               | Enable/Disable    | If checked, router will not perform NAT (masquerade) on this interface                                                                                                    |
| 2  | Use broadcast flag                        | Enable/Disable    | Required for certain ISPs, e.g. Charter with DOCSIS 3                                                                                                    |
| 3. | Use default gateway                       | Enable/Disable    | If unchecked, no default route is configured                                                                                                    |
| 4. | Use DNS server<br>advertised by peer      | Enable/Disable    | If unchecked, the advertised DNS server addresses are ignored                                                                                                    |
| 5. | User gateway metric                       | 0                 | The WAN configuration by default generates a routing table entry<br>With this field you can alter the metric of that entry                                                                                                    |
| 6. | Client ID to send when<br>requesting DHCP |                   | Specify client ID which will be sent when requesting DHCP (Dynamic Host Configuration Protocol)                                                                                                    |
| 7. | Vendor Class to send when requesting DHCP |                   | Specify the vendor class which will be sent when requesting DHCP (Dynamic Host Configuration Protocol)                                                                                                    |
| 8. | Override MAC address                      | 86:48:71:B7:E9:E4 | Override MAC address of the WAN interface. If your ISP gives you<br>a static IP address it might also bind it to your computer's MAC<br>address (i.e. that IP will only work with your computer). In this<br>field you can enter your computer's MAC address and "fool" the<br>gateway in thinking that it is communicating with your computer. |
| 9. | Override MTU                              | 1500              | Maximum transmission unit – specifies the largest possible size of a data packet.                                                                                                    |

## 7.2.2.3 PPPoE

| Common Config | uration                       |  |
|---------------|-------------------------------|--|
| General Setup | Advanced Settings             |  |
|               | Disable NAT                   |  |
|               | Use default gateway           |  |
|               | Use gateway metric            |  |
| Use D         | NS servers advertised by peer |  |
|               | LCP echo failure threshold    |  |
|               | LCP echo interval             |  |
|               | Inactivity timeout            |  |

|    | Field name                            | Sample value   | Explanation                                                                                                    |
|----|---------------------------------------|----------------|----------------------------------------------------------------------------------------------------|
| 1. | Disable NAT                           | Enable/Disable | If checked, the router will not perform NAT (masquerade) on this interface                                                  |
| 2  | Use default gateway                   | Enable/Disable | If unchecked, no default route is configured                                                                                |
| 3. | Use gateway metric                    | 0              | The WAN configuration by default generates a routing table entry.<br>With this field you can alter the metric of that entry |
| 4. | Use DNS servers<br>advertised by peer | Enable/Disable | If unchecked, the advertised DNS server addresses are ignored                                                               |
| 5. | LCP echo failure<br>threshold         | 0              | Presume peer to be dead after given amount of LCP echo failures, use 0 to ignore failures                                   |
| 6. | LCP echo interval                     | 5              | Send LCP echo requests at the given interval in seconds, only effective in conjunction with failure threshold               |
| 7. | Inactivity timeout                    | 0              | Close inactive connection after the given amount of seconds, use 0 to persist connection                                    |

### 7.2.2.2.4 IP Aliases

IP aliases are a way of defining or reaching a subnet that works in the same space as the regular network.

| General Setup | Advanced Settings |                 |      |
|---------------|-------------------|-----------------|------|
|               | IP Address        | 192.168.99.161  |      |
|               | Netmask           | 255.255.255.0 * |      |
|               | Gateway           | 192.168.99.254  |      |
| Delete        |                   |                 |      |
| Add           |                   |                 |      |
|               |                   |                 | Save |

As you can see, the configuration is very similar to the static protocol; only in the example a 99th subnet is defined. Now if some device has an IP in the 99 subnet (192.168.99.xxx) and the subnet's gateway metric is "higher" and the device is trying to reach the internet it will reroute it's traffic not to the gateway that is defined in common configurations but through the one that is specified in IP aliases.

| General Setup | Advanced Settings |      |
|---------------|-------------------|------|
|               | IP Broadcast      |      |
|               | DNS Server        |      |
| Delete        |                   |      |
| Add           |                   |      |
|               |                   | Save |

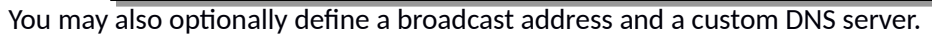

#### 7.2.2.5 Backup WAN configuration

Backup WAN is a function that allows you to back up your primary connection in case it goes down. There can be two backup connections selected at the same time, in that case, when the primary connection fails, the router tries to use the backup with higher priority and if that is unavailable or fails too, then router tries the backup with the lower priority.

| Backup Configuration                              |                                                                             |
|---------------------------------------------------|-----------------------------------------------------------------------------|
| Timing and other parameters will indicate how and | when it will be determined that your conventional connection has gone down. |
| Health monitor interval                           | 10 sec. 💌                                                                   |
| Health monitor ICMP host(s)                       | 8.8.4.4                                                                     |
| Health monitor ICMP timeout                       | 3 sec. 💌                                                                    |
| Attempts before failover                          | 3 🔽                                                                         |
| Attempts before recovery                          | 3 💌                                                                         |

The majority of the options consist of timing and other important parameters that help determine the health of your primary connection. Regular health checks are constantly performed in the form of ICMP packets (Pings) on your primary connection. When the connection's state starts to change (READY->NOT READY and vice versa) a necessary amount of failed or passed health checks has to be reached before the state changes completely. This delay is instituted so as to mitigate "spikes" in connection availability, but it also extends the time before the backup link can be brought up or down.

|    | Field Name                  | Sample value                            | Explanation                                                                                                    |
|----|-----------------------------|-----------------------------------------|----------------------------------------------------------------------------------------------------|
| 1. | Health monitor Interval     | Disable/5/10/20/30/60/120<br>Seconds    | The interval at which health checks are performed                                                                                                    |
| 2. | Health monitor ICMP host(s) | Disable/DNS Server(s)<br>/WAN GW/Custom | Indicate where to Ping for a health check. As there<br>is no definitive way to determine when the<br>connection to internet is down for good, you'll<br>have to define a host whose availability is that of<br>the internet as a whole. |
| 3. | Health monitor ICMP timeout | 1/3/4/5/10 Seconds                      | How long to wait for an ICMP request to come<br>back. Set a higher value if your connection has<br>high latency or high jitter (latency spikes).                                                                                        |
| 4. | Attempts before failover    | 1/3/5/10/15/20                          | How many failed checks before your WAN connection is declared DOWN for good.                                                                                                    |
| 5. | Attempts before recovery    | 1/3/5/10/15/20                          | How many checks before your WAN connection is declared UP.                                                                                                    |

## 7.2.2.3 How do I set up a backup link?

First we must select a main link and choose one or two backup links in WAN section. Then push the "Edit" button and configure your WAN and Backup Wan settings to your liking. Click Save and wait until the settings are applied. Now in the Status -> Network Information -> WAN page there should be a status indication for the backup WAN. If everything is working correctly you should see something like this:

| Backup WAN Status                            |                     |                             |
|----------------------------------------------|---------------------|-----------------------------|
|                                              | WAN: [Wired] IN USE | Backup WAN: [36] READY      |
| above picture shows the status for Backup WA | N configured on a w | ired main link. You can now |

The above picture shows the status for Backup WAN configured on a wired main link. You can now simulate a downed link by simply unplugging your Ethernet WAN cable. When you've done so you should see this:

|         | Backup WAN Status                            |                        |                         |      |
|---------|----------------------------------------------|------------------------|-------------------------|------|
|         |                                              | WAN: [Wired] NOT READY | Backup WAN: [36] IN USE |      |
| And, if | f you plug the cable back in you should, aga | in, see this:          |                         | 1    |
|         | Backup WAN Status                            |                        |                         |      |
|         | -                                            | WAN: [Wired] IN U      | SE Backup WAN: [3G] R   | EADY |

# 7.3 LAN

This page is used to configure the LAN network, where all your devices and computers that you connect to the router will reside.

## 7.3.1 Configuration

## 7.3.1.1 General Setup

| Configuration |                   |                 |
|---------------|-------------------|-----------------|
| General Setup | Advanced Settings |                 |
|               | IP address        | 192.168.1.1     |
|               | IP netmask        | 255.255.255.0 💌 |
|               | IP broadcast      |                 |

|    | Fieldmannte  | Samplevalue   | (Explanation                                                                                           |
|----|--------------|---------------|----------------------------------------------------------------------------------------------------|
| 1. | IP address   | 192.168.1.1   | Address that the router uses on the LAN network                                                        |
| 2  | IP netmask   | 255.255.255.0 | A mask used to define how "large" the LAN network is                                                   |
| 3. | IP broadcast |               | IP broadcasts are used by BOOTP and DHCP clients to find and send requests to their respective servers |

# 7.3.1.2 Advanced settings

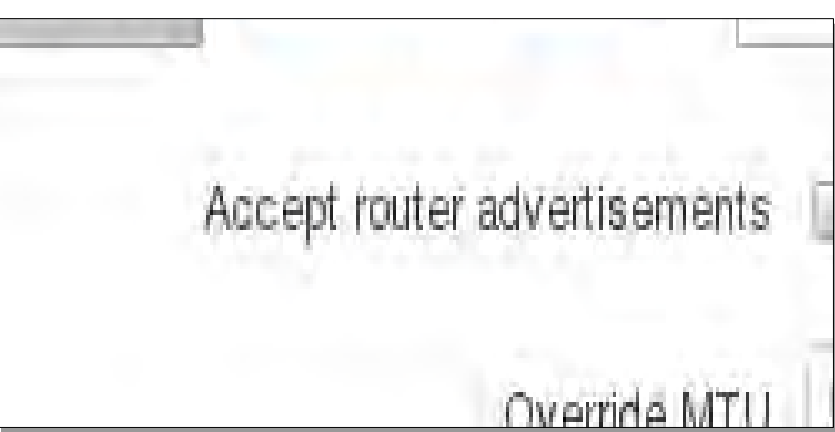

|    | Field name                      | Sample value   | Explanation                                                                                                    |
|----|---------------------------------|----------------|----------------------------------------------------------------------------------------------------|
| 1. | Accept router<br>advertisements | Enable/Disable | If enabled allows accepting router advertisements (Disabled by default).                                                     |
| 2. | Override MTU                    | 1500           | MTU (Maximum Transmission Unit) specifies the largest possible size of a data packet.                                        |
| 3. | Use gateway metric              | 0              | The LAN configuration by default generates a routing table<br>entry. With this field you can alter the metric of that entry. |
| 4. | Use WAN port as LAN             | Enable/Disable | When enabled it allows you to use the WAN port as a LAN port.                                                                |

#### 7.3.2 DHCP Server

The DHCP server is the router's side service that can automatically configure the TCP/IP settings of any device that requests such a service. If you connect a device that has been configured to obtain IP address automatically the DHCP server will lease an IP address and the device will be able to fully communicate with the router.

#### 7.3.2.1 General Setup

| an and Datum  | A durant of Catholican |                                       |         |
|---------------|------------------------|---------------------------------------|---------|
| General Setup | Advanced Settings      |                                       |         |
|               |                        |                                       |         |
|               | DHCP                   | Enable •                              |         |
|               |                        | · · · · · · · · · · · · · · · · · · · |         |
|               | Start                  | 100                                   |         |
|               |                        |                                       |         |
|               | Limit                  | 155                                   |         |
|               |                        | C12                                   |         |
|               | Lease time             | 12                                    | Hours • |

|    | Field Name | Sample value                    | Explanation                                                                                                    |
|----|------------|---------------------------------|----------------------------------------------------------------------------------------------------|
| 1. | DHCP       | Enable / Disable/<br>DHCP Relay | Manage DHCP server                                                                                                    |
| 2. | Start      | 100                             | The starting address of the range that the DHCP server can use to give out to devices. E.g.: if your LAN IP is 192.168.2.1 and your subnet mask is 255.255.255.0 that means that in your network a valid IP address has to be in the range of [192.168.2.1 - 192.168.2.254](192.168.2.0 and 192.168.2.255 are special unavailable addresses). If the Start value is set to 100 then the DHCP server will only be able to lease out addresses starting from 192.168.2.100 |
| 3. | Limit      | 150                             | How many addresses the DHCP server gets to lease out. Continuing on the above example: if the start address is 192.168.2.100 then the end address will be 192.168.2.254 ( $100 + 155 - 1 = 254$ ).                                                                                                    |
| 4. | Lease time | 12                              | How long a leased IP will be considered valid. An IP address after the specified amount of time will expire and the device that leased it out will have to request a new one. Select Hours or Minutes (minimum 2min).                                                                                                    |

#### 7.3.2.2 Advanced settings

You can also define some advanced options that specify how the DHCP server will operate on your LAN network.

| DHCP Server   |                   |          |  |
|---------------|-------------------|----------|--|
| General Setup | Advanced Settings |          |  |
|               | Dynamic DHCP      | <u>×</u> |  |
|               | Force             | L.       |  |
|               | IP netmask        |          |  |
|               | DHCP Options      | (        |  |

|    |              | Sample Value      | Explanation                                                                                                    |
|----|--------------|-------------------|----------------------------------------------------------------------------------------------------|
| 1. | Dynamic DHCP | Checked/Unchecked | Dynamically allocate client addresses, if set to 0 only clients present in the $\tt ethers$ files are served                                                                                |
| 2. | Force        | Checked/Unchecked | Forces DHCP serving even if another DHCP server is detected on the same network segment.                                                                                                    |
| 3. | IP netmask   |                   | You can override your LAN netmask here to make the DHCP server think it's serving a larger or a smaller network than it actually is.                                                        |
| 4. | DHCP Options |                   | Additional options to be added for this DHCP server. For example with '26,1470' or 'option:mtu, 1470' you can assign an MTU per DHCP. Your client must accept MTU by DHCP for this to work. |

## 7.3.2.3 Static Leases

This page is used to configure static IP leases.

| Static Leases |                                   |                 |        |
|---------------|-----------------------------------|-----------------|--------|
| Hostname      | MAC address                       | IP address      |        |
| Printer       | 10:a5:d0:70:9c:72 (192.168.1.104) | 192.168.1.104 🗸 | Delete |
| Add           |                                   |                 |        |

|    | Field Name  | Sample Value                      | <b>Bxplanation</b>                             |
|----|-------------|-----------------------------------|------------------------------------------------|
| 1. | Hostname    | Printer                           | The name which will be linked with IP address. |
| 2. | MAC address | 10:a5:d0:70:9c:72 (192.168.1.104) | Device's MAC address                           |
| 3. | IP address  | 192.168.1.104                     | Device's IP address                            |

### 7.3.2.4 IP Aliases

# 7.3.2.4.1 General Setup

IP aliases are the way of defining or reaching a subnet that works in the same space as the regular network.

| IP Aliases    |                   |                |  |  |  |
|---------------|-------------------|----------------|--|--|--|
| General Setup | Advanced Settings |                |  |  |  |
|               | IP Address        | 192.168.99.161 |  |  |  |
|               | Netmask           | 255.255.255.0  |  |  |  |
|               | Gateway           | 192.168.99.254 |  |  |  |
| Delete        |                   |                |  |  |  |
| Add           |                   |                |  |  |  |

# 7.3.2.4.2 Advanced Settings

You may also optionally define a broadcast address and a custom DNS server.

| IP Aliases    |                            |  |
|---------------|----------------------------|--|
| General Setup | Advanced Settings          |  |
|               | IP Broadcast<br>DNS Server |  |
| Delete<br>Add |                            |  |

## 7.4 Wireless

On this page you can configure your wireless settings. Depending on whether your WAN mode is set to Wi-Fi or not, the page will display either the options for configuring an **Access Point** or options for configuring a **connection** to a local access point.

#### Access Point:

| Wireless Access Point                                        |                                                                                          |                  |      |  |  |  |
|--------------------------------------------------------------|------------------------------------------------------------------------------------------|------------------|------|--|--|--|
| Here you can configur                                        | lere you can configure your wireless settings like radio frequency, mode, encryption etc |                  |      |  |  |  |
| Device Configura                                             | tion                                                                                     |                  |      |  |  |  |
| General Setup                                                | Advanced Settings                                                                        |                  |      |  |  |  |
|                                                              | Enable wireless                                                                          |                  |      |  |  |  |
|                                                              | Channel                                                                                  | Auto             |      |  |  |  |
| Interface Configu                                            | ration                                                                                   |                  |      |  |  |  |
| General Setup Wireless Security MAC Filter Advanced Settings |                                                                                          |                  | igs  |  |  |  |
|                                                              | SSID                                                                                     | Teltonika_Router |      |  |  |  |
|                                                              | Hide SSID                                                                                |                  |      |  |  |  |
| WRP100 Configur                                              | ation                                                                                    |                  |      |  |  |  |
| Con                                                          | Connect WRP100 automatically 🔽                                                           |                  |      |  |  |  |
| Back to Overview Save                                        |                                                                                          |                  | Save |  |  |  |

Here you can see the Overview of the wireless configuration. It is divided into two main sections – device and interface. One is dedicated to configuring hardware parameters, the other – software.

Here you can toggle the availability of the wireless radio and the physical channel frequency.

Important note: As seen in the picture you should always Save before toggling the radio on and off.

SSID – Your wireless network's identification string. This is the name of your Wi-Fi network. When other Wi-Fi capable computers or devices scan the area for Wi-Fi networks they will see your network with this name.

Hide SSID - Will render your SSID hidden from other devices that try to scan the area.

Connect to WRP100 automatically - let Teltonika WRP100 wireless repeater connect to this router automatically.

## 7.4.1.1 Device

# 7.4.1.1.1 Advanced Settings

| Mode           | 802.11g+n 🔻 |      |  |
|----------------|-------------|------|--|
| Country code   | 00 - World  | a de |  |
| Transmit power | 100 % 🔻     |      |  |

Here you can configure more advanced parameters:

|    | Field name                 | Sample value                            | Explanation                                                                                                    |
|----|----------------------------|-----------------------------------------|----------------------------------------------------------------------------------------------------|
| 1. | Mode                       | Auto, b, g, g+n                         | Different modes provide different throughput and security options.                                                                                                    |
| 2. | Country Code               | Any ISO/IEC 3166 alpha2<br>country code | Selecting this will help the wireless radio configure it's internal parameters to meet your country's wireless regulations.                                                                                                    |
| 3. | Transmit power             | 20%/40%/60%/80%/100%                    | Select Wi-Fi signal power                                                                                                    |
| 4. | Fragmentation<br>threshold | 2346                                    | The smallest packet size that can be fragmented and<br>transmitted by multiple frames. In areas were interference is<br>a problem, setting a lower fragment threshold might help<br>reduce the probability of unsuccessful packet transfers, thus<br>increasing speed. |
| 5. | RTS/CTS Threshold          | 2346                                    | Request to send threshold. It can help resolve problems that<br>arise when several access points are in the same area,<br>contending.                                                                                                    |

#### 7.4.1.2 Interface

# 7.4.1.2.1 Security

Encryption - there are many modes of encryption, a distinctive class is pointed out below.

| Interface Configuration |                   |             |                       |  |  |
|-------------------------|-------------------|-------------|-----------------------|--|--|
| General Setup           | Wireless Security | MAC Filter  | Advanced Settings     |  |  |
|                         | Encrypti          | on WPA-PSK/ | WPA2-PSK mixed mode 🔻 |  |  |
|                         | Cipł              | ner Auto    | T                     |  |  |
|                         | K                 | ey          | ø                     |  |  |

First select an encryption method: TKIP, CCMP, TKIP&CCMP and auto. Note: Some authentication methods won't support TKIP (and TKIP&CCMP) encryption. After you've selected your encryption method, you should enter your pass phrase, which must be at least 8 characters long.

### 7.4.1.2.2 MAC-Filter

| Interface Configuration |                   |                   |                   |  |  |  |
|-------------------------|-------------------|-------------------|-------------------|--|--|--|
| General Setup           | Wireless Security | MAC Filter        | Advanced Settings |  |  |  |
|                         | MAC address fil   | ter Allow listed  | only <b>•</b>     |  |  |  |
|                         | MAC I             | ist 00:11:22:33:4 | 44:55 <b>+</b>    |  |  |  |

Filter – you can define a rule for what to do with the MAC list you've defined. You can either allow only the listed MACs or allow ALL, but forbid the listed ones.

## 7.4.1.2.3 Advanced settings

Separate clients - prevents Wi-Fi clients from communicating with each other on the same subnet.

Increase TTL packet size – increase TTL packet size for incoming packets.

| Interface Configuration    |                   |            |                   |  |  |  |  |
|----------------------------|-------------------|------------|-------------------|--|--|--|--|
| General Setup              | Wireless Security | MAC Filter | Advanced Settings |  |  |  |  |
|                            | Separate clients  |            |                   |  |  |  |  |
| Increase TTL packet size 📃 |                   |            |                   |  |  |  |  |

## 7.4.1.3 Client

RUT230 can work as a Wi-Fi client. Client mode is nearly identical to AP, except for the fact that most of the options are dictated by the wireless access point that the router is connecting to. Changing them can result in an interrupted connection to an AP.

In addition to standard options you can also click the **Scan** button to re-scan the surrounding area to attempt to connect to a new wireless access point.

|    | Main WAN | Backup WAN 👻 | Interface Name | Protocol | IP Address | Sort |      |      |
|----|----------|--------------|----------------|----------|------------|------|------|------|
| ÷. | ۲        |              | WIFI (WAN)     | DHCP     | 4          |      | Edit | Scan |
| 12 | 0        |              | Mobile (/VAN2) | DHCP     |            | ••   | Edit |      |
| 12 | 0        |              | Wired (WAN3)   | DHCP     |            | ••   | Edit |      |

## **7.5 VLAN**

On this page you can configure your Virtual LAN settings.

#### 7.5.1 VLAN Networks

VLAN mode

1.

#### 7.5.1.1 VLAN Functionality

| VLAN Functionality   |                                                   |
|----------------------|---------------------------------------------------|
|                      | VLAN mode Disabled 🔽                              |
|                      |                                                   |
| Disabled / Tag based | Lets the user choose the VLAN mode or disable VLA |

## 7.5.1.2 VLAN mode – Tag based:

| VLAN Networks List |                        |      |        |  |  |  |
|--------------------|------------------------|------|--------|--|--|--|
|                    | Wireless access points |      |        |  |  |  |
| VLAN ID            | Teltonika_Router       | LAN  |        |  |  |  |
| 2                  |                        | None | Delete |  |  |  |
| Add                |                        |      |        |  |  |  |

|    | Field Name                | Sample Value       | <b>Bagilanation</b>                                               |
|----|---------------------------|--------------------|-------------------------------------------------------------------|
| 1. | VLAN ID                   | 2                  | VLAN Identification number, allowed in range (1-4094)             |
| 3. | Wireless<br>access points | Enabled / Disabled | Assign selected access point(s) to selected LAN.                  |
| 4. | LAN                       | None               | Select to which LAN the wireless access point(s) will be applied. |

#### 7.5.2 LAN Networks

In this page you can create extra LAN networks, and assign them with LAN Ports and wireless access points. You can get extra information on how to configure any of your LAN's settings in section – 7.3 LAN

| tworks List |                |  |
|-------------|----------------|--|
| ė           | Interface name |  |
|             | 10.00          |  |

|    | Field Name | Sample Value | Explanation                  |
|----|------------|--------------|------------------------------|
| 1. | LAN name   | Lan          | Specifies new LAN name       |
| 2. | Interface  | eth0 tap0    | Specifies LAN interface name |
|    | name       |              |                              |

## 7.6 Firewall

In this section we will look over the various firewall features that come with RUT230.

#### 7.6.1 General Settings

The router's firewall is a standard Linux iptables package, which uses routing chains and policies to facilitate control over inbound and outbound traffic.

| TELTONIK.                           | 4 Status Ne                  | twork Se      | rvices Syste | m -             |                      | Logout |
|-------------------------------------|------------------------------|---------------|--------------|-----------------|----------------------|--------|
| General Settings                    | Port Forwarding              | Traffic Rules | Custom Rules | DDOS Prevention | Port Scan Prevention |        |
| Firewall<br>General settings allows | you to set up default firewa | all policy.   |              |                 |                      |        |
| General Settings                    |                              |               |              |                 |                      |        |
|                                     | Drop invalid packets         |               |              |                 |                      |        |
|                                     | Input                        | Accept •      |              |                 |                      |        |
|                                     | Output                       | Accept •      |              |                 |                      |        |
|                                     | Forward                      | Reject 🔻      |              |                 |                      |        |

|    | Field Name              | Sample value       | Explanation                                                                                          |
|----|-------------------------|--------------------|----------------------------------------------------------------------------------------------------|
| 1. | Drop Invalid<br>packets | Checked/Unchecked  | A "Drop" action is performed on a packet that is determined to be invalid                            |
| 2. | Input                   | Reject/Drop/Accept | DEFAULT <sup>*</sup> action that is to be performed for packets that pass through the Input chain.   |
| 3. | Output                  | Reject/Drop/Accept | DEFAULT <sup>*</sup> action that is to be performed for packets that pass through the Output chain.  |
| 4. | Forward                 | Reject/Drop/Accept | DEFAULT <sup>*</sup> action that is to be performed for packets that pass through the Forward chain. |

\*DEFAULT: When a packet goes through a firewall chain it is matched against all the rules for that specific chain. If no rule matches said packet, an according Action (either Drop or Reject or Accept) is performed.

Accept - Packet gets to continue down the next chain.

Drop – Packet is stopped and deleted.

Reject – Packet is stopped, deleted and, differently from Drop, an ICMP packet containing a message of rejection is sent to the **source** of the dropped packet.

#### 7.6.2 DMZ

| DMZ Configuration |                     |  |
|-------------------|---------------------|--|
|                   | Enable              |  |
|                   | DMZ host IP address |  |

By enabling DMZ for a specific internal host (e.g.: your computer), you will expose that host and it's services to the router's WAN network (i.e. - internet).

### 7.6.3 Port Forwarding

Here you can define your own port forwarding rules.

| Firewall - Port Forwardir               | ng             |                     |                         |                               |        |      |        |
|-----------------------------------------|----------------|---------------------|-------------------------|-------------------------------|--------|------|--------|
| Port forwarding allows remote computers | on the Interne | t to connect to a ( | specific computer or se | ervice within the private LAN | 2      |      |        |
| Port Forwarding Rules                   |                |                     |                         |                               |        |      |        |
| Name                                    | Protocol       | Source              | Via                     | Destination                   | Enable | Sort |        |
| A.A. Same and settlement                |                | From any host       | To any router IP at     | Forward to IP 127.0.0.1       |        | ••   | Edit   |
| Enable_SSH_WAN_PASSTHROUGH              | TCP            | in wan              | port 22                 | port 22 in Ian                |        |      | Delete |
|                                         |                | From ony bact       |                         | Conversite ID 127 D 0 1       |        |      | Edit   |
| Enable_HTTP_WAN_PASSTHROUGH             | TCP            | in wan              | port 80                 | port 80 in Ian                |        |      | Delete |
|                                         |                | From one boot       |                         | Conversite IP 127 0.0 1       |        | ••   | Edit   |
| Enable_HTTPS_WAN_PASSTHROUGH            | TCP            | in wan              | port 443                | port 443 in Ian               |        |      | Delete |
|                                         |                | Erom any host       | To previous tex IP of   |                               |        |      | Edit   |
| Enable_CLI_WAN_PASSTHROUGH              | TCP            | in wan              | port 4200               | port-4200 in lan              |        |      | Delete |
| New Port Forward Rule                   |                |                     |                         |                               |        |      |        |
| Name Pro                                | itocol         | External port (     | s) Internal I           | P Internal port (             | s)     |      |        |
| Enable_Test_Rule To                     | CP+UDP 💌       | 12345               | 192.16                  | 8.1.109 👱 12345               |        |      | Add    |

You can use port forwarding to set up servers and services on local LAN machines. The above picture shows how you can set up a rule that would allow a website that is being hosted on 192.168.1.109, to be reached from the outside by entering <u>http://routersExternallp:12345/</u>.

|    | rield Name          | Sample value                            | Explanation                                                                                          |
|----|---------------------|-----------------------------------------|----------------------------------------------------------------------------------------------------|
| 1. | Name                | Enable_SSH_WAN_PASSTHROUGH              | Name of the rule. Used purely to make it easier to manage rules.                                     |
| 2. | Protocol            | TCP/UDP/TCP+UDP/Other                   | The type of protocol of the incoming packet.                                                         |
| 3. | External Port       | 1-65535                                 | The traffic will be forwarded from this port of the WAN network.                                     |
| 4. | Internal IP address | IP address of a computer on your<br>LAN | The IP address of the internal machine that hosts a service that we want to access from the outside. |
| 5. | Internal port       | 1-65535                                 | The rule will redirect the traffic to that port of the internal machine.                             |

When you click **edit** you can fine tune a rule to near perfection, if you should desire that.

| This page allows you to change advanced propert | ies of the port forwarding er | try. Although, in most cases there is no need to modify those settings. |
|-------------------------------------------------|-------------------------------|-------------------------------------------------------------------------|
| Enable                                          |                               |                                                                         |
| Name                                            | Enable_SSH_WAN_PAS            |                                                                         |
| Protocol                                        | тср                           |                                                                         |
| Source zone                                     | O tau; lan 🛬 🛬 👘              |                                                                         |
|                                                 | 🔘 vpn: openvpn: 🎧 gre ti      | unnal.                                                                  |
|                                                 | 💿 wan: wan: 🔩 ppp: 💃          |                                                                         |
| Source MAC address                              | any                           |                                                                         |
| Source IP address                               | any                           |                                                                         |
| Source port                                     | anvi                          |                                                                         |
| External IP address                             | anv                           |                                                                         |
| External port                                   | 22                            |                                                                         |
| Internal zone                                   | 💿 lau: lan: 🛓 🛬 🛞             |                                                                         |
|                                                 | 🔍 vpu: openvpn 😱 gre ti       | unnetin                                                                 |
|                                                 | 🔘 wan: wan: 💃 ppp 💃           |                                                                         |
| Internal IP address                             | 127.0.0.1 😽                   |                                                                         |
| Internal port                                   | any                           |                                                                         |
| Enable NAT loopback                             |                               |                                                                         |
| Extra arguments                                 |                               |                                                                         |

|    | Field Name            | Sample value                    | Explemation                                                                                         |
|----|-----------------------|---------------------------------|----------------------------------------------------------------------------------------------------|
| 1. | Name                  | ENABLE_SSH_WAN_PASSTHROUGH      | Name of the rule. Used purely to make it easier to manage rules.                                    |
| 2. | Protocol              | TCP/UDP/TCP+<br>UDP/ICMP/Custom | You may specify multiple by selecting (custom) and then entering protocols separated by space       |
| 3. | Source zone           | LAN/VPN/WAN                     | Match incoming traffic from this zone only                                                          |
| 4. | Source MAC<br>address | any                             | Match incoming traffic from these MACs only                                                         |
| 5. | Source IP address     | any                             | Match incoming traffic from this IP or range only                                                   |
| 7. | Source port           | any                             | Match incoming traffic originating from the given source port or port range on the client host only |
| 8. | External IP address   | any                             | Match incoming traffic directed at the given IP                                                     |

|     |                        |                | address only                                                                                                    |
|-----|------------------------|----------------|----------------------------------------------------------------------------------------------------|
| 9.  | External port          | 22             | Match incoming traffic directed at the given destination port or port range on this host only                                                                                             |
| 10. | Internal zone          | LAN/VPN/WAN    | Redirect matched incoming traffic to the specified internal zone                                                                                                    |
| 11. | Internal IP address    | 127.0.0.1      | Redirect matched incoming traffic to the specified internal host                                                                                                    |
| 12. | Internal port          | any            | Redirect matched incoming traffic to the given port<br>on the internal host                                                                                                    |
| 13. | Enable NAT<br>loopback | Enable/Disable | NAT loopback enables your local network (i.e. behind your router/modem) to connect to a forward-facing IP address (such as 208.112.93.73) of a machine that it also on your local network |
| 14. | Extra arguments        |                | Passes additional arguments to iptables. Use with care!                                                                                                    |

## 7.6.4 Traffic Rules

The traffic rule page contains a more generalized rule definition. With it you can block or open ports, alter how traffic is forwarded between LAN and WAN and many more things.

| +++ EEI ONIN                      | - Status                  |                      | Jerrices Syst             |                                               |                 |             |          | Eogou          |
|-----------------------------------|---------------------------|----------------------|---------------------------|-----------------------------------------------|-----------------|-------------|----------|----------------|
| General Settings                  | Port Forwarding           | Traffic Rule         | Custom Rules              | DDOS Prevention                               | n Po            | rt Scan     | Preventi | ion            |
| Firewall - Tra                    | ffic Rules                |                      |                           |                                               |                 |             |          |                |
| affic rules define polic<br>uter. | ies for packets traveling | between differe      | nt zones, for example to  | o reject traffic between c                    | ertain ho       | sts or to o | open WA  | N ports on the |
| Traffic Rules                     |                           |                      |                           |                                               |                 |             |          |                |
| Name                              | Protocol                  |                      | Source                    | Destination                                   | Action          | Enable      | Sort     |                |
| Allow-DHCP-Relay UDP              |                           |                      | From any bost in your     | To any router IP at                           | Accept          | 2           | ••       | Edit           |
|                                   |                           | From any nost in wan | port 67 on this device    | input                                         | 100             |             | Delete   |                |
|                                   |                           |                      |                           | To any router IP at<br>port 68 on this device | Accept<br>input |             | ••       | Edit           |
| Allow-DHCP-Renew                  | UDP                       |                      | From any host in wan port |                                               |                 |             |          | Delete         |
|                                   |                           |                      |                           | To any router IP on                           | Accept          |             | ••       | Edit           |
| Allow-Ping                        | ICMP with type            | echo-request         | From any host in wan      | this device                                   | input           |             | 1        | Delete         |
|                                   |                           |                      |                           | To any router IP at                           |                 |             | ••       | Edit           |
| Allow-vpn-traffic                 | TCP, UDP                  |                      | From any host in wan      | port 1194 on this device                      | input           | 1           | Ē        | Delete         |

|    | Field Name  | Explanation                                                                                                    |
|----|-------------|----------------------------------------------------------------------------------------------------|
| 1. | Name        | Name of the rule. Used for easier rules management purpose only                                                                                                    |
| 2. | Protocol    | Protocol type of incoming or outgoing packet                                                                                                    |
| 3. | Source      | Match incoming traffic from this IP or range only                                                                                                    |
| 4. | Destination | Redirect matched traffic to the given IP address and destination port                                                                                                    |
| 5. | Action      | Action to be taken for the packet if it matches the rule                                                                                                    |
| 6. | Enable      | Self-explanatory. Uncheck to make the rule inactive. The rule will not be deleted, but it also will not be loaded into the firewall.                                                                                                    |
| 7. | Sort        | When a packet arrives, it gets checked for a matching rule. If there are several rules that match<br>the rule, the first one is applied i.e. the order of the rule list impacts how your firewall<br>operates, therefore you are given the ability to sort your list as you wish. |

You can configure firewall rule by clicking **edit** button.

| This page allows you to change advanced propertie | s of the traffic rule entry, such as matched source and destination hosts, |
|---------------------------------------------------|----------------------------------------------------------------------------|
| Enable                                            |                                                                            |
| Name                                              | Allow-DHCP-Relay                                                           |
| Restrict to address family                        | IPv4 and IPv6                                                              |
| Protocol                                          | UDP 😼                                                                      |
| Match ICMP type                                   | any 💌 💽                                                                    |
| Source zone                                       | O Any zone                                                                 |
|                                                   | O lan Ján:                                                                 |
|                                                   | 🔘 vpn: openvpn: 👔 gre tunnek 🦱                                             |
|                                                   | 💿 xwan: 🗤 ppp: 📩                                                           |
| Source MAC address                                | any                                                                        |
| Source address                                    | any                                                                        |
| Source port                                       | any                                                                        |
| Destination zone                                  | Device (input)                                                             |
|                                                   | Any zone (forward)                                                         |
|                                                   | O lan: lan: ₂ ₂ =                                                          |
|                                                   | Vpn: openvpn: m gre tunnel                                                 |
| Destination address                               | O wan: wan: a ppp: a                                                       |
| Dartin tion part                                  | 87                                                                         |
| estimation por                                    |                                                                            |
| Action                                            | accept                                                                     |
| Extra arguments                                   |                                                                            |

|    | Field Name                 | Sample value            | Explanation                                                         |
|----|----------------------------|-------------------------|---------------------------------------------------------------------|
| 1. | Name                       | "Allow-DHCP-Relay"      | Used to make rule management easier                                 |
| 2. | Restrict to address family | IPv4 and IPV6           | Match traffic from selected address family only                     |
| 3. | Protocol                   | TCP/UDP/Any/ICMP/Custom | Protocol of the packet that is being matched against traffic rules. |
| 4. | Match ICMP type            | any                     | Match traffic with selected ICMP type only                          |
| 5. | Source zone                | any zone/LAN/VPN/WAN    | Match incoming traffic from this zone only                          |

| 6.  | Source MAC<br>address | any                                              | Match incoming traffic from these MACs only                                                                                                    |
|-----|-----------------------|--------------------------------------------------|----------------------------------------------------------------------------------------------------|
| 7.  | Source address        | any                                              | Match incoming traffic from this IP or range only                                                                                                    |
| 8.  | Source port           | any                                              | Match incoming traffic originating from the given source port or port range on the client host only                                                                       |
| 9.  | Destination zone      | Device/Any<br>zone/LAN/VPN/WAN                   | Match forwarded traffic to the given destination zone only                                                                                                    |
| 10. | Destination address   | any                                              | Match forwarded traffic to the given destination IP address or IP range only                                                                                              |
| 11. | Destination port      | 67                                               | Match forwarded traffic to the given destination port or port range only                                                                                                  |
| 12. | Action                | Drop/Accept/Reject + chain +<br>additional rules | Action to be taken on the packet if it matches the rule. You can also define additional options like limiting packet volume, and defining to which chain the rule belongs |

# 7.6.4.1 Open Ports On the Router

| Open Ports On Router |          |   |               |     |
|----------------------|----------|---|---------------|-----|
| Name                 | Protocol |   | External port |     |
| Open_Port_rule       | ТСР      | * | 22            | Add |

|    | Field Name    | Sample value            | Explanation                                                                               |
|----|---------------|-------------------------|-------------------------------------------------------------------------------------------|
| 1. | Name          | Open_Port_rule          | Used to make rule management easier                                                       |
| 2. | Protocol      | TCP/UDP/Any/ICMP/Custom | Protocol of the packet that is being matched against traffic rules.                       |
| 3. | External port | 1-65535                 | Match incoming traffic directed at the given destination port or port range on this host. |

## 7.6.4.2 New Forward Rule

| New Forward Rule |        |             |     |
|------------------|--------|-------------|-----|
| Name             | Source | Destination |     |
| Forward rule new | LAN 🗸  | WAN 🗸       | Add |

|    | Field Name | Sample value            | Explanation                                                         |
|----|------------|-------------------------|---------------------------------------------------------------------|
| 1. | Name       | Forward rule new        | Used to make rule management easier                                 |
| 2. | Source     | LAN/VPN/WAN             | Match incoming traffic from selected address family only            |
| 3. | Protocol   | TCP/UDP/Any/ICMP/Custom | Protocol of the packet that is being matched against traffic rules. |

### 7.6.4.3 Source NAT

Source NAT is a specific form of masquerading which allows fine grained control over the source IP used for outgoing traffic, for example to map multiple WAN addresses to internal subnets.

| Source NAT            |                                                                                                    |                         |              |                |                                                    |          |                    |
|-----------------------|----------------------------------------------------------------------------------------------------|-------------------------|--------------|----------------|----------------------------------------------------|----------|--------------------|
| Source NA<br>WAN addr | Source NAT is a specific form of masquerading which allows fine grained control over the source IP used for outgoing traffic, for example to map multiple<br>WAN addresses to internal subnets. |                         |              |                |                                                    |          |                    |
| Name                  | Protocol                                                                                                    | Source                  | Destination  |                | SNAT                                               | Enable   |                    |
| SNAT                  | TCP+UDP                                                                                                    | From any<br>host in Ian | To any host, | port 22 in wan | Rewrite to<br>source IP<br>10.101.1.10,<br>port 22 | <b>V</b> | Edit Delete        |
| New So                | New Source NAT                                                                                                    |                         |              |                |                                                    |          |                    |
| Name                  |                                                                                                    |                         | Source       | Destination    | Source IP                                          |          | Source port        |
| New SN                | AT rule                                                                                                    |                         | LAN 🗸        | WAN 🖌          |                                                    |          | Do not rewrite Add |

|    | Field Name  | Sample value                     | Explanation                                                                            |
|----|-------------|----------------------------------|----------------------------------------------------------------------------------------|
| 1. | Name        | SNAT                             | Used to make rule management easier                                                    |
| 2. | Protocol    | TCP/UDP/Any/ICMP/Custom          | Protocol of the packet that is being matched against traffic rules.                    |
| 3. | Source      | LAN/VPN/WAN                      | Match incoming traffic from selected address family only                               |
| 4. | Destination | LAN/VPN/WAN                      | Forward incoming traffic to selected address family only                               |
| 5. | SNAT        | Rewrite to source IP 10.101.1.10 | SNAT (Source Network Address Translation) rewrite packet\'s source IP address and port |
| 6. | Enable      | Enable/Disable                   | Make a rule active/inactive                                                            |

You can configure firewall source NAT rule, by clicking **edit** button.

| This page allows you to change advanced propert | ies of the traffic rule entry, such as matched source and destination hosts. |
|-------------------------------------------------|------------------------------------------------------------------------------|
| Enable                                          |                                                                              |
| Name                                            | SNAT                                                                         |
| Protocol                                        | All protocols 🐱                                                              |
| Source zone                                     | 💿 lan: lan: 🛓 🛓 🕾                                                            |
|                                                 | 🔿 vpik openvon 😱 gre tunnel 👩                                                |
|                                                 | 🛇 wan: wah 🔩 ppp: 🍇                                                          |
| Source MAC address                              | anv 💽                                                                        |
| Source IP address                               | any                                                                          |
| Source port                                     | any                                                                          |
| Destination zone                                | O fan: làn: 🚉 🚉 🗇                                                            |
|                                                 | O vpn: openvpn: 🎧 gre tunnel: 🍈                                              |
|                                                 | 💿 wan: wan: 🛬 ppp: 🛬                                                         |
| Destination IP address                          | ×                                                                            |
| Destination port                                | any                                                                          |
| SNAT IP address                                 | 10.101.1.10                                                                  |
| SNAT port                                       | 22                                                                           |
| Extra arguments                                 |                                                                              |

|     | Field Name             | Sample value            | (Explanation                                                                                        |
|-----|------------------------|-------------------------|----------------------------------------------------------------------------------------------------|
| 1.  | Name                   | SNAT                    | Used to make rule management easier                                                                 |
| 2.  | Protocol               | TCP/UDP/Any/ICMP/Custom | Protocol of the packet that is being matched against traffic rules.                                 |
| 3.  | Source zone            | LAN/VPN/WAN             | Match incoming traffic from this zone only                                                          |
| 4.  | Source MAC address     | any                     | Match incoming traffic from these MACs only                                                         |
| 5.  | Source address         | any                     | Match incoming traffic from this IP or range only                                                   |
| 6.  | Source port            | any                     | Match incoming traffic originating from the given source port or port range on the client host only |
| 7.  | Destination zone       | LAN/VPN/WAN             | Match forwarded traffic to the given destination zone only                                          |
| 8.  | Destination IP address | Select from the list    | Match forwarded traffic to the given destination IP address or IP range only                        |
| 9.  | Destination port       | any                     | Match forwarded traffic to the given destination port or port range only                            |
| 10. | SNAT IP address        | "10.101.1.10"           | Rewrite matched traffic to the given IP address                                                     |
| 11. | SNAT port              | "22"                    | Rewrite matched traffic to the given source port. May be left empty to only rewrite the IP address' |
| 12. | Extra arguments        |                         | Passes additional arguments to iptables. Use with care!                                             |

#### 7.6.5 Custom Rules

Here you have the ultimate freedom in defining your rules – you can enter them straight into the iptables program. Just type them out into the text field ant it will get executed as a Linux shell script. If you are unsure of how to use iptables, check out the internet for manuals, examples and explanations.

| General Settings                                                                                                    | Port Forwarding                                                                     | Traffic Rules                                                   | Custom Rules  | DDOS Prevention | Port Scan Prevention |      |  |  |
|----------------------------------------------------------------------------------------------------|-------------------------------------------------------------------------------------|-----------------------------------------------------------------|---------------|-----------------|----------------------|------|--|--|
| Firewall - Custom Rules<br>Custom rules allow you to execute arbritary iptables commands which are not otherwise covered by the firewall framework. The commands are executed<br>after each firewall restart, right after the default ruleset has been loaded. |                                                                                     |                                                                 |               |                 |                      |      |  |  |
| # This file is interpreted<br># Put your custom iptak<br># be executed with eac                                                                                                    | l as shell script.<br>Jles rules here, they will<br>h firewall (re-)start.          |                                                                 |               |                 |                      |      |  |  |
| # Internal uci firewall ch<br># put custom rules into<br># special user chains,                                                                                                    | nains are flushed and rec<br>the root chains e.g. INPU<br>e.g. input_wan_rule or po | reated on reload, s<br>JT or FORWARD or<br>ostrouting_lan_rule. | o<br>into the |                 |                      |      |  |  |
|                                                                                                    |                                                                                     |                                                                 |               |                 |                      |      |  |  |
|                                                                                                    |                                                                                     |                                                                 |               |                 |                      |      |  |  |
|                                                                                                    |                                                                                     |                                                                 |               |                 |                      |      |  |  |
| Reset                                                                                                    |                                                                                     |                                                                 |               |                 |                      | Save |  |  |

#### 7.6.6 DDOS Prevention

#### 7.6.6.1 SYN Flood Protection

SYN Flood Protection allows you to protect your router from attacks that exploit part of the normal TCP three-way handshake to consume resources on the targeted server and render it unresponsive. Essentially, with SYN flood DDoS, the offender sends TCP connection requests faster than the targeted machine can process them, causing network saturation.

| General Settings     | Port Forwarding            | Traffic Rules | Custom Rules | DDOS Prevention | Port Scan Prevention |
|----------------------|----------------------------|---------------|--------------|-----------------|----------------------|
| DDOS Preven          | tion                       |               |              |                 |                      |
| SYN Flood Protection | on                         |               |              |                 |                      |
| E                    | nable SYN flood protectior |               |              |                 |                      |
|                      | SYN flood rate             | 25            |              |                 |                      |
|                      | SYN flood burs             | 50            |              |                 |                      |
|                      | TCP SYN cookies            |               |              |                 |                      |

|    | Field Name                  | Sample value   | Explanation                                                                                                   |
|----|-----------------------------|----------------|----------------------------------------------------------------------------------------------------|
| 1. | Enable SYN flood protection | Enable/Disable | Makes router more resistant to SYN flood attacks.                                                             |
| 2. | SYN flood rate              | "25"           | Set rate limit (packets/second) for SYN packets above which the traffic is considered flooded.                |
| 3. | SYN flood burst             | "50"           | Set burst limit for SYN packets above which the traffic is considered flooded if it exceeds the allowed rate. |
| 4. | TCP SYN cookies             | Enable/Disable | Enable the use of SYN cookies (particular choices of initial TCP sequence numbers by TCP servers).            |

## 7.6.6.2 Remote ICMP requests

Attackers are using ICMP echo request packets directed to IP broadcast addresses from remote locations to generate denial-of-service attacks.

| Enable ICMP limit |          |
|-------------------|----------|
| Limit period      | Second 🔻 |
|                   | 10       |

|    | Field Name           | Sample value           | Explanation                                                   |
|----|----------------------|------------------------|---------------------------------------------------------------|
| 1. | Enable ICMP requests | Enable/Disable         | Blocks remote ICMP echo-request type                          |
| 2. | Enable ICMP limit    | Enable/Disable         | Enable ICMP echo-request limit in selected period             |
| 3. | Limit period         | Second/Minute/Hour/Day | Select in what period limit ICMP echo-request                 |
| 4. | Limit                | "10"                   | Maximum ICMP echo-requests during the period                  |
| 5. | Limit burst          | "5"                    | Indicating the maximum burst before the above limit kicks in. |

## 7.6.6.3 SSH Attack Prevention

Prevent SSH (allows a user to run commands on a machine's command prompt without them being physically present near the machine.) attacks by limiting connections in a defined period.

| Limit period | Second 🔻 |
|--------------|----------|
| l insid      | 10       |

| Î  | I field Name     | Semplevalue            | Explanation                                         |
|----|------------------|------------------------|-----------------------------------------------------|
| 1. | Enable SSH limit | Enable/Disable         | Enable SSH connections limit in selected period     |
| 2. | Limit period     | Second/Minute/Hour/Day | Select in what period limit SSH connections         |
| 3. | Limit            | "10"                   | Maximum SSH connections during the period           |
| 4. | Limit burst      | "5"                    | Indicating the maximum burst before the above limit |
|    |                  |                        | kicks in.                                           |

## 7.6.6.4 HTTP Attack Prevention

HTTP attacks send a complete, legitimate HTTP header, which includes a 'Content-Length' field to specify the size of the message body to follow. However, the attacker then proceeds to send the actual message body at an extremely slow rate (i.e. 1 byte/110 seconds). Due to the entire message being correct and complete, the target server will attempt to obey the 'Content-Length' field in the header, and wait for the entire body of the message to be transmitted, hence slowing it down.

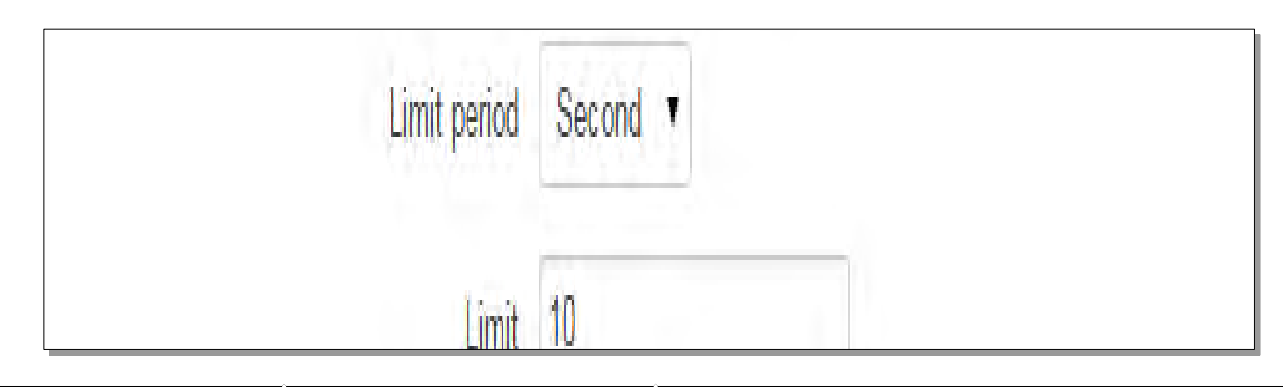

|    | Field Name        | Sample value           | Explanation                                         |
|----|-------------------|------------------------|-----------------------------------------------------|
| 1. | Enable HTTP limit | Enable/Disable         | Limits HTTP connections per period                  |
| 2. | Limit period      | Second/Minute/Hour/Day | Select in what period limit HTTP connections        |
| 3. | Limit             | "10"                   | Maximum HTTP connections during the period          |
| 4. | Limit burst       | "10"                   | Indicating the maximum burst before the above limit |
|    |                   |                        | kicks in.                                           |

## 7.6.6.5 HTTPS Attack Prevention

| Limit | 10 |
|-------|----|
|       |    |
|    | Field Name         | Sample value           | Explanation                                      |
|----|--------------------|------------------------|--------------------------------------------------|
| 1. | Enable HTTPS limit | Enable/Disable         | Limits HTTPS connections per period              |
| 2. | Limit period       | Second/Minute/Hour/Day | Select in what period to limit HTTPS connections |
| 3. | Limit              | "10"                   | Maximum HTTPS connections during the period      |
| 4. | Limit burst        | "10"                   | Indicating the maximum burst                     |

### 7.6.7 Port Scan Prevention

## 7.6.7.1 Port Scan

| Port Scan  |    |
|------------|----|
| Enable     |    |
| Interval   | 30 |
| Scan count | 10 |
| ·          |    |

|    | Field Name | Sample value   | Explanation                                                             |
|----|------------|----------------|-------------------------------------------------------------------------|
| 1. | Enable     | Enable/Disable | Enable port scan prevention                                             |
| 2. | Interval   | 30             | Time interval in seconds counting the length of the scan (10 – 60 sec.) |
| 3. | Scan count | 10             | How many port scans before blocked                                      |

## 7.6.7.2 Defending type

| Defending type |                    |
|----------------|--------------------|
|                | SYN-FIN attack     |
|                | SYN-RST attack 📃   |
|                | X-Mas attack 🔲     |
|                | FIN scan 📃         |
|                | NULLflags attack 📃 |
|                |                    |

|    | Field Name       | Explanation                   |
|----|------------------|-------------------------------|
| 1. | SYN-FIN attack   | Protect from SYN-FIN attack   |
| 2. | SYN-RST attack   | Protect from SYN-RST attack   |
| 3. | X-Mas attack     | Protect from X-Mas attack     |
| 4. | FIN scan         | Protect from FIN scan         |
| 5. | NULLflags attack | Protect from NULLflags attack |

# 7.7 Routing

### 7.7.1 Static Routes

Static routes specify over which interface and gateway a certain host or network can be reached.

| Static Routes  | Dynamic Rout           | es                             |                        |         |          |  |
|----------------|------------------------|--------------------------------|------------------------|---------|----------|--|
| Static Ro      | Static Routes          |                                |                        |         |          |  |
| Static IP Rout | es which interface and | i galeway a certain nosi of ne | suvork can be reached. |         |          |  |
| Routing table  | Interface              | Destination address            | Netmask                | Gateway | Metric   |  |
| WAN ¥          | WAN (Mobile) 🔽         | 0.0.0.0                        | 0.0.0.0                |         | 0 Delete |  |
| WAN2 🗸         | WAN2 (Wired) 🗸         | 0.0.0.0                        | 0.0.0.0                |         | 0 Delete |  |
| WAN3 🔽         | WAN3 (WiFi)            | 0.0.0.0                        | 0.0.0.0                |         | 0 Delete |  |
| Add            |                        |                                |                        |         |          |  |
|                |                        |                                |                        |         | Save     |  |

|    | Field name          | Value                                             | Explanation                                                                                                    |
|----|---------------------|---------------------------------------------------|----------------------------------------------------------------------------------------------------|
| 1. | Routing table       | MAIN/WAN/WAN2/WAN3                                | Defines the table to use for the route                                                                               |
| 2. | Interface           | MAIN/WAN/WAN2/WAN3                                | The zone where the target network resides                                                                            |
| 3. | Destination address | IP address The address of the destination network |                                                                                                    |
| 4. | Netmask             | IP mask                                           | Mask that is applied to the Target to determine what actual IP addresses the routing rule applies                    |
| 5. | Gateway             | IP address                                        | Where the router should send all the traffic that applies to the rule                                                |
| 6. | Metric              | integer                                           | Used as a sorting measure. If a packet about to be routed fits two rules, the one with the higher metric is applied. |

Additional note on Target & Netmask: You can define a rule that applies to a single IP like this: Target - some IP; Netmask - 255.255.255.255. Furthermore you can define a rule that applies to a segment of IPs like this: Target - an IP that STARTS the segment; Netmask - Netmask that defines how large the segment is. E.g.:

| 192.168.55.161 | 255.255.255.255 | Only applies to 192.168.55.161                      |
|----------------|-----------------|-----------------------------------------------------|
| 192.168.55.0   | 255.255.255.0   | Applies to IPs in range 192.168.55.0-192.168.55.255 |
| 192.168.55.240 | 255.255.255.240 | Applies 192.168.55.240 - 192.168.55.255             |
| 192.168.55.161 | 255.255.255.0   | 192.168.55.0 - 192.168.55.255                       |
| 192.168.0.0    | 255.255.0.0     | 192.168.0.0 - 192.168.255.255                       |

## 7.7.2 Dynamic Routes

### 7.7.2.1 General

Dynamic routes provide dynamic routing which enables the router to select paths according to real-time logical network layout changes.

| Static Routes    | Static Routes Dynamic Routes |                     |  |  |
|------------------|------------------------------|---------------------|--|--|
| General OSPI     | FProtocol Gen                | neral Protocols     |  |  |
| Dynamic Ro       | utes                         |                     |  |  |
| General Settings |                              |                     |  |  |
|                  | E                            | Enable 🔲            |  |  |
|                  | Rou                          | uter ID 192.168.1.1 |  |  |
|                  |                              | Save                |  |  |

|    | Field name | Value          | Explanation           |
|----|------------|----------------|-----------------------|
| 1. | Enable     | Enable/Disable | Enable dynamic routes |
| 2. | Router ID  | 192.168.1.1    | Router's ID           |

### 7.7.2.2 OSPF Protocol

## 7.7.2.2.1 OSPF General Instance

| General OSPF Protoco  | General Protocols   |
|-----------------------|---------------------|
| OSPF Protocol Cor     | nfiguration         |
| OSPF General Instance |                     |
|                       | Enable              |
|                       | Stub                |
| RFC15                 | 583 compatibility 🔲 |
|                       | Import All          |
|                       | Export All          |

|    | Field name               | Value           | Explanation                                           |
|----|--------------------------|-----------------|-------------------------------------------------------|
| 1. | Enable                   | Enable/Disable  | Enables OSPF protocol                                 |
| 2. | Stub                     | Enable/Disable  | Enable/Disable stub                                   |
| 3. | RFC1583<br>compatibility | Enable/Disable  | Enables OSPF compatibility with RFC1583 specification |
| 4. | Import                   | All/None/custom | Set if the protocol must import routes                |
| 5. | Export                   | All/None/custom | Set if the protocol must export routes                |

## 7.7.2.2.2 OSPF Area

1.

2. Enable

The OSPF network can be divided into sub-domains called areas.

Yes/No

| Area name      | Enable |             |
|----------------|--------|-------------|
| OSPF_area      | No     | Edit Delete |
| New area name: | Ac     | Id New      |
|                |        |             |

Enable/disable OSPF area

To see at specific configuration settings press **"edit"** button located in newly created OSPF area. A new page with detailed configuration appears, as shown in the picture below.

| Area Instance: OSPF_area            |      |
|-------------------------------------|------|
| Main Settings                       |      |
| Enabled                             |      |
| Stub 🔲                              |      |
| OSPF interface                      |      |
| Interface                           |      |
| There are no interfaces created yet |      |
| Interface br-lan 💙 Add New          |      |
| OSPF networks                       |      |
| IP Hidden                           |      |
| There are no networks created yet   |      |
| New IP: Add New                     |      |
| Back to Overview                    | Save |

|    | Field name | Value          | Explanation                                                                                       |
|----|------------|----------------|---------------------------------------------------------------------------------------------------|
| 1. | Enabled    | Enable/Disable | Enable specific OSPF area                                                                         |
| 2. | Stub       | Enable/Disable | Enable/disable stub                                                                               |
| 3. | Interface  | br-lan         | The interface that the new instance will have                                                     |
| 4. | New IP     |                | Name of the new OSPF network configuration. Used for easier configuration management purpose only |

### 7.7.2.3 General Protocol

| General OSPF Protocol General Pro | otocols |
|-----------------------------------|---------|
| General Protocols Configuration   | n       |
| Kernel Options                    |         |
| Enable                            | ]       |
| Learn 📃                           | ]       |
| Persist                           | ]       |
| Scan time 2                       | 0       |
| Import 4                          |         |
| Export 4                          |         |
| Device Options                    |         |
| Enable                            | ]       |
| Scan time 1                       | 0       |

|    | Field name | Value          | Explanation                                                                          |  |
|----|------------|----------------|--------------------------------------------------------------------------------------|--|
| 1. | Enable     | Enable/Disable | Enable/Disable settings                                                              |  |
| 2. | Learn      | Enable/Disable | Enables route learning                                                               |  |
| 3. | Persist    | Enable/Disable | If checked it allows route storing. After a restart, routes will still be configured |  |
| 4. | Scan time  | 20             | Time between scans                                                                   |  |
| 5. | Import     | All            | Set if the protocol must import routes                                               |  |
| 6. | Export     | All            | Set if the protocol must export routes                                               |  |
| 7. | Enable     | Enable/Disable | If checked the protocol will not be configured                                       |  |
| 8. | Scan time  | 10             | Time between scans                                                                   |  |

## 7.7.2.3.1 Static Routes

| FIGHA                      | Туре        |     |  |
|----------------------------|-------------|-----|--|
| There are no static routes | created yet |     |  |
|                            |             |     |  |
| New Static Route           |             |     |  |
| Prefix                     | Туре        |     |  |
| Prefix                     | Router      | Add |  |
|                            |             |     |  |

|    | Field name | Explanation                                       |
|----|------------|---------------------------------------------------|
| 1. | Prefix     | Protocol prefix of an incoming or outgoing packet |
| 2. | Туре       | Protocol type of an incoming or outgoing packet   |

# 8 Services

# 8.1 VRRP

# 8.1.1 VRRP LAN Configuration Settings

| VRRP LAN Configuration Settings |               |   |
|---------------------------------|---------------|---|
| Enable                          |               |   |
| IP address                      | 192.168.1.253 | + |
| Virtual ID                      | 1             |   |
| Priority                        | 100           |   |

|    | Field name | Sample         | Explanation                                                                                                    |
|----|------------|----------------|----------------------------------------------------------------------------------------------------|
| 1. | Enable     | Enable/Disable | Enable VRRP (Virtual Router Redundancy Protocol) for LAN                                                                             |
| 2. | IP address | 192.168.1.253  | Virtual IP address for LAN's VRRP (Virtual Router Redundancy Protocol) cluster                                                       |
| 3. | Virtual ID | 1              | Routers with same IDs will be grouped in the same VRRP (Virtual Router Redundancy Protocol) cluster, range [1-255]                   |
| 4. | Priority   | 100            | Router with highest priority value on the same VRRP (Virtual Router Redundancy Protocol) cluster will act as a master, range [1-255] |

### **8.1.2 Check Internet connection**

| ring in address    | 0.0.4.4 |
|--------------------|---------|
| Ping interval      | 10      |
| Ping timeout (sec) | 1       |
| Ping packet size   | 50      |
| Ping retry count   | 100     |

|    | Field name         | Sample         | Explanation                                                                                 |
|----|--------------------|----------------|---------------------------------------------------------------------------------------------|
| 1. | Enable             | Enable/Disable | Enable WAN's connection monitoring                                                          |
| 2. | Ping IP address    | 8.8.4.4        | A host to send ICMP (Internet Control Message Protocol) packets to                          |
| 3. | Ping interval      | 10             | Time interval in seconds between two Pings                                                  |
| 4. | Ping timeout (sec) | 1              | Response timeout value, interval [1 - 9999]                                                 |
| 5. | Ping packet size   | 50             | ICMP (Internet Control Message Protocol) packet's size, interval [0 - 1000]                 |
| 6. | Ping retry count   | 100            | Failed Ping attempt's count before determining that connection is lost, interval [1 - 9999] |

# 8.2 Web Filter

## 8.2.1 Site blocking

| Blocki | ng Settings   |                           |        |
|--------|---------------|---------------------------|--------|
| ocking |               |                           |        |
|        | Er            | ible 🗐<br>ode Whitelist 🔻 |        |
|        | Host name     |                           |        |
|        | www.vahoo.com |                           | Delete |

|    | Field name | Sample              | Explanation                                                                                                    |
|----|------------|---------------------|----------------------------------------------------------------------------------------------------|
| 1. | Enable     | Enable/Disable      | Enable host name based websites blocking                                                                                                |
| 2. | Mode       | Whitelist/Blacklist | Whitelist - allow every site on the list and block everything else. Blacklist - block every site on the list and allow everything else. |
| 3. | Enable     | Enable/Disable      | Check to enable site blocking                                                                                                    |
| 4. | Host name  | www.yahoo.com       | Block/allow site with this hostname                                                                                                    |

## 8.2.2 Proxy Based Content Blocker

| xy Based URL C      | ontent Blocker Configuration |  |
|---------------------|------------------------------|--|
| Based URL Content B | locker                       |  |
|                     | Enable 🕢<br>Mode Blacklist 🔻 |  |
| ilter Rules         |                              |  |
| URL co              | ntent                        |  |

|    | <b>Field name</b> | Sample              | Explanation                                                                                                    |
|----|-------------------|---------------------|----------------------------------------------------------------------------------------------------|
| 1. | Enable            | Enable/Disable      | Enable proxy server based URL content blocking. Works with HTTP protocol only                                                                        |
| 2. | Mode              | Whitelist/Blacklist | Whitelist - allow every part of URL on the list and block everything else. Blacklist - block every part of URL on the list and allow everything else |
| 3. | URL<br>content    | example.com         | Block/allow any URL containing this string. Example.com, example.*, *.example.com                                                                    |

## 8.3 NTP

| General Time Servers           |                                       |
|--------------------------------|---------------------------------------|
| Time Synchronisation           |                                       |
| General                        |                                       |
| Current system time            | 2016-03-09 08:32:52 Sync with browser |
| Time zone                      | UTC                                   |
| Enable NTP                     |                                       |
| Update interval (in seconds)   | 3600                                  |
| Save time to flash             |                                       |
| Count of time synchronizations |                                       |
| Clock Adjustment               |                                       |
| Offset frequency               | 0                                     |
|                                | Save                                  |

NTP configuration lets you setup and synchronize routers time.

|    | Field name                     | Description                                                                                                    |
|----|--------------------------------|----------------------------------------------------------------------------------------------------|
| 1. | Current System time            | Local time of router.                                                                                           |
| 2. | Time zone                      | Time zone of your country.                                                                                      |
| 3. | Enable NTP                     | Enable system's time synchronization with time server using NTP (Network Time Protocol)                         |
| 4. | Update interval                | How often router updates systems time                                                                           |
| 5. | Save time to flash             | Save last synchronized time to flash memory                                                                     |
| 6. | Count of time synchronizations | Total amount of times that router will do the synchronization. Note: If left blank - the count will be infinite |
| 7. | Offset frequency               | Adjust the minor drift of the clock so that it will be more accurate                                            |

Note, that under **Time Servers** at least one server has to be present, otherwise NTP will not serve its purposes.

## 8.4 VPN

### 8.4.1 OpenVPN

VPN (Virtual Private Network) is a method for secure data transfer through unsafe public network. This section explains how to configure OpenVPN, which is implementation of VPN supported by the RUT900 router.

A picture below demonstrates default OpenVPN configurations list, which is empty, so you have to define a new configuration to establish any sort of OpenVPN connection. To create it, enter desired configuration name in **"New configuration name"** field, select device role from **"Role"** drop down list. For example, to create an OpenVPN client with configuration name demo, select client role, name it "demo" and press **"Add New"** button as shown in the following picture.

| enVPN                 |              |          |      |        |
|-----------------------|--------------|----------|------|--------|
| VPN Configuration     |              |          |      |        |
| l name                | TUN/TAP      | Protocol | Port | Enable |
| are no onenVPN confid | urations vet |          |      |        |

| OpenVPN       | IPsec GRE Tunnel          | PPTP L2TP            |            |         |             |  |
|---------------|---------------------------|----------------------|------------|---------|-------------|--|
| lew OpenVPN   | l instance was created su | uccessfully. Configu | ire it now |         |             |  |
| OpenVPN       |                           |                      |            |         |             |  |
| funnel name   | TUN/TAP                   | Protocol             | Port       | Enable  |             |  |
| Client_client | Tun_c_client              | UDP                  | 1194       | 5       | Edit Delete |  |
| ile: Client V | New configuration name:   |                      |            | Add New |             |  |

To see at specific configuration settings press **"edit"** button located in newly created configuration entry. A new page with detailed configuration appears, as shown in the picture below (TLS client example).

## OpenVPN Instance: Client\_client

| Enable                         | ×                          |    |
|--------------------------------|----------------------------|----|
|                                |                            |    |
| TUN/TAP                        | TUN (tunnel) 🔻             |    |
| Protocol                       | UDP ¥                      |    |
| Port                           | 1194                       |    |
| LZO                            | D                          |    |
| Encryption                     | BF-CBC 128 (default) V     |    |
| Authentication                 | TLS T                      |    |
| TLS cipher                     | All 🔻                      |    |
| Remote host/IP address         | 84.15.199.20               |    |
| Resolve retry                  | infinite                   |    |
| Keep alive                     | 10 120                     |    |
| Remote network IP address      | 10.0.0.0                   |    |
| Remote network IP netmask      | 255.255.255.0              |    |
| Ma× routes                     | 100                        |    |
| Extra options                  |                            |    |
|                                | (To a first first)         | 12 |
| HMAC authentication algorithm  | SHA1 (default) 🔻           |    |
| Additional HMAC authentication |                            |    |
| Certificate authority          | Choose File No file chosen |    |
| Client certificate             | Choose File No file chosen |    |
| Client key                     | Choose File No file chosen |    |

You can set custom settings here according to your VPN needs. Below is summary of parameters available to set:

- î

| 1.  | Enabled                              | Switches configuration on and off. This must be selected to make configuration active.                                                                                                    |
|-----|--------------------------------------|----------------------------------------------------------------------------------------------------|
| 2.  | TUN/TAP                              | Selects virtual VPN interface type. TUN is most often used in typical IP-level VPN connections, however, TAP is required to some Ethernet bridging configurations.                                                                                                    |
| 3.  | Protocol                             | Defines a transport protocol used by connection. You can choose here between TCP and UDP.                                                                                                    |
| 4.  | Port                                 | Defines TCP or UDP port number (make sure, that this port allowed by firewall).                                                                                                    |
| 5.  | LZO                                  | This setting enables LZO compression. With LZO compression, your VPN connection will generate less network traffic; however, this means higher router CPU loads. Use it carefully with high rate traffic or low CPU resources.                                                                                                    |
| 6.  | Encryption                           | Selects Packet encryption algorithm.                                                                                                    |
| 7.  | Authentication                       | Sets authentication mode, used to secure data sessions. Two possibilities you have here:<br>"Static key" means, that OpenVPN client and server will use the same secret key, which must<br>be uploaded to the router using "Static pre-shared key" option. "TLS" authentication mode<br>uses X.509 type certificates. Depending on your selected OpenVPN mode (client or server)<br>you have to upload these certificates to the router:<br>For client: Certificate Authority (CA), Client certificate, Client key.<br>For server: Certificate Authority (CA), Server certificate, Server key and Diffie-Hellman (DH)<br>certificate used to key exchange through unsafe data networks.<br>All mention certificates can be generated using OpenVPN or Open SSL utilities on any type<br>host machine. Certificate generation and theory is out of scope of this user manual. |
| 8.  | TLS cipher                           | Packet encryption algorithm (cipher)                                                                                                    |
| 9.  | Remote host/IP<br>address            | IP address of OpenVPN server (applicable only for client configuration).                                                                                                    |
| 10. | Resolve Retry                        | Sets time in seconds to try resolving server hostname periodically in case of first resolve failure before generating service exception.                                                                                                    |
| 11. | Keep alive                           | Defines two time intervals: one is used to periodically send ICMP request to OpenVPN server, and another one defines a time window, which is used to restart OpenVPN service, if no ICPM request is received during the window time slice. Example Keep Alive "10 60"                                                                                                    |
| 12. | Remote network<br>IP address         | IP address of remote network, an actual LAN network behind another VPN endpoint.                                                                                                    |
| 13. | Remote network<br>IP netmask         | Subnet mask of remote network, an actual LAN network behind another VPN endpoint.                                                                                                    |
| 14. | Max routes                           | Allow a maximum number of routes to be pulled from an OpenVPN server                                                                                                    |
| 15. | HMAC<br>authentication<br>algorithm  | Sets HMAC authentication algorithm                                                                                                    |
| 16. | Additional<br>HMAC<br>authentication | Add an additional layer of HMAC authentication on top of the TLS control channel to protect against DoS attacks                                                                                                    |
| 17. | Certificate<br>authority             | Certificate authority is an entity that issues digital certificates. A digital certificate certifies the ownership of a public key by the named subject of the certificate.                                                                                                    |

| 18. | Client certificate | Client certificate is a type of digital certificate that is used by client systems to make<br>authenticated requests to a remote server. Client certificates play a key role in many mutual<br>authentication decises around the server of a requester's identity. |
|-----|--------------------|----------------------------------------------------------------------------------------------------|
|     |                    | authentication designs, providing strong assurances of a requester's identity.                                                                                                    |
| 19. | Client key         | Authenticating the client to the server and establishing precisely who they are                                                                                                    |

After setting any of these parameters press **"Save"** button. Some of selected parameters will be shown in the configuration list table. You should also be aware of the fact that router will launch separate OpenVPN service for every configuration entry (if it is defined as active, of course) so the router has ability to act as server and client at the same time.

#### 8.4.2 IPSec

The IPsec protocol client enables the router to establish a secure connection to an IPsec peer via the Internet. IPsec is supported in two modes - transport and tunnel. Transport mode creates secure point to point channel between two hosts. Tunnel mode can be used to build a secure connection between two remote LANs serving as a VPN solution.

IPsec system maintains two databases: Security Policy Database (SPD) which defines whether to apply IPsec to a packet or not and specify which/how IPsec-SA is applied and Security Association Database (SAD), which contain Key of each IPsec-SA.

The establishment of the Security Association (IPsec-SA) between two peers is needed for IPsec communication. It can be done by using manual or automated configuration.

Note: router starts establishing tunnel when data from router to remote site over tunnel is sent. For automatic tunnel establishment used tunnel Keep Alive feature.

| sec Configuration      |                 |
|------------------------|-----------------|
| Enable                 |                 |
| IKE version            | IKEv1 💌         |
| Mode                   | Main            |
| My identifier type     | Address         |
| My identifier          | 100.121.122.123 |
| Dead Peer Detection    |                 |
| Pre shared key         | password        |
| Remote VPN endpoint    | 215.148.3.15    |
| IP address/Subnet mask | 192.168.1.0/24  |
| Enable keepalive       |                 |
| Host                   | 192.168.1.125   |
| Ping period (sec)      | 60              |

|     | Field name                   | Value                       | Explanation                                                                                                    |
|-----|------------------------------|-----------------------------|----------------------------------------------------------------------------------------------------|
| 1.  | Enable                       | Enabled/Disabled            | Check box to enable IPSec.                                                                                                    |
| 2.  | IKE version                  | IKEv1 or IKEv2              | Method of key exchange                                                                                                    |
| 3.  | Mode                         | "Main" or<br>"Aggressive"   | ISAKMP (Internet Security Association and Key Management Protocol) phase 1 exchange mode                                                                                                |
| 4.  | My identifier type           | Address, FQDN,<br>User FQDN | Choose one accordingly to your IPSec configuration                                                                                                    |
| 5.  | My identifier                |                             | Set the device identifier for IPSec tunnel.<br>In case RUT has Private IP, its identifier should be its own LAN network<br>address. In this way, the Road Warrior approach is possible. |
| 6.  | Dead Peer<br>Detection       | Enabled/Disabled            | The values clear, hold and restart all active DPD                                                                                                    |
| 7.  | Pre shared key               |                             | A shared password to authenticate between the peer                                                                                                    |
| 8.  | Remote VPN<br>endpoint       |                             | Domain name or IP address. Leave empty or any                                                                                                    |
| 9.  | IP<br>address/Subnet<br>mask |                             | Remote network secure group IP address and mask used to determine to what subnet an IP address belongs to. Range [0-32]. IP should differ from device LAN IP                            |
| 10. | Enable keep alive            | Enabled/Disabled            | Enable tunnel keep alive function                                                                                                    |
| 11. | Host                         |                             | A host address to which ICMP (Internet Control Message Protocol) echo requests will be send                                                                                             |
| 12. | Ping period (sec)            |                             | Send ICMP echo request every x seconds. Range [0-999999]                                                                                                    |

**Phase 1** and **Phase 2** must be configured accordingly to the IPSec server configuration, thus algorithms, authentication and lifetimes of each phase must be identical.

| Phase                            |                           |                                                                              |                                               |           |   |
|----------------------------------|---------------------------|------------------------------------------------------------------------------|-----------------------------------------------|-----------|---|
| The phase mu                     | ust match with            | another incoming cor                                                         | nnection to establish IPSec                   |           |   |
| Phase 1                          | Phase 2                   |                                                                              |                                               |           |   |
|                                  |                           | Encryption algorithm                                                         | 3DES 💌                                        |           |   |
|                                  |                           | Authentication                                                               | SHA1 🖌                                        |           |   |
|                                  |                           | DH group                                                                     | MODP1536                                      |           |   |
|                                  |                           | Lifetime (h)                                                                 | 8 M                                           | linutes 🔹 | / |
|                                  |                           |                                                                              |                                               |           |   |
| Phase                            |                           |                                                                              |                                               |           |   |
| Phase<br>The phase mu            | ist match with            | another incoming coni                                                        | nection to establish IPSec                    |           |   |
| Phase<br>The phase mu<br>Phase 1 | ist match with<br>Phase 2 | another incoming coni                                                        | nection to establish IPSec                    |           |   |
| Phase<br>The phase mu<br>Phase 1 | ist match with<br>Phase 2 | another incoming coni                                                        | action to establish IPSec                     |           |   |
| Phase<br>The phase mu<br>Phase 1 | ist match with<br>Phase 2 | another incoming coni<br><br>Encryption algorithm<br>Hash algorithm          | action to establish IPSec<br>3DES 💌<br>SHA1 👻 |           |   |
| Phase<br>The phase mu<br>Phase 1 | ist match with<br>Phase 2 | another incoming coni<br>Encryption algorithm<br>Hash algorithm<br>PFS group | 3DES Y<br>SHA1 Y<br>MODP1536 Y                |           |   |

|    | Field name              | Value                                                                   | Explanation                                                                                            |
|----|-------------------------|-------------------------------------------------------------------------|----------------------------------------------------------------------------------------------------|
| 1. | Encryption<br>algorithm | DES, 3DES, AES 128, AES 192, AES256                                     | The encryption algorithm must match with another incoming connection to establish IPSec                |
| 2. | Authentication          | MD5, SHA1, SHA256, SHA384, SHA512                                       | The authentication algorithm must match with another incoming connection to establish IPSec            |
| 3. | Hash algorthm           | MD5, SHA1, SHA256, SHA384, SHA512                                       | The hash algorithm must match with another incoming connection to establish IPSec                      |
| 4. | DH group                | MODP768, MODP1024, MODP1536,<br>MODP2048, MODP3072, MODP4096            | The DH (Diffie-Helman) group must with another incoming connection to establish IPSec                  |
| 4. | PFS group               | MODP768, MODP1024, MODP1536,<br>MODP2048, MODP3072, MODP4096,<br>No PFS | The PFS (Perfect Forward Secrecy) group must match with another incoming connection to establish IPSec |
| 5. | Lifetime                | Hours, Minutes, Seconds                                                 | The time duration for phase                                                                            |

#### 8.4.3 GRE Tunnel

GRE (Generic Routing Encapsulation RFC2784) is a solution for tunneling RFC1812 private address-space traffic over an intermediate TCP/IP network such as the Internet. GRE tunneling does not use encryption it simply encapsulates data and sends it over the WAN.

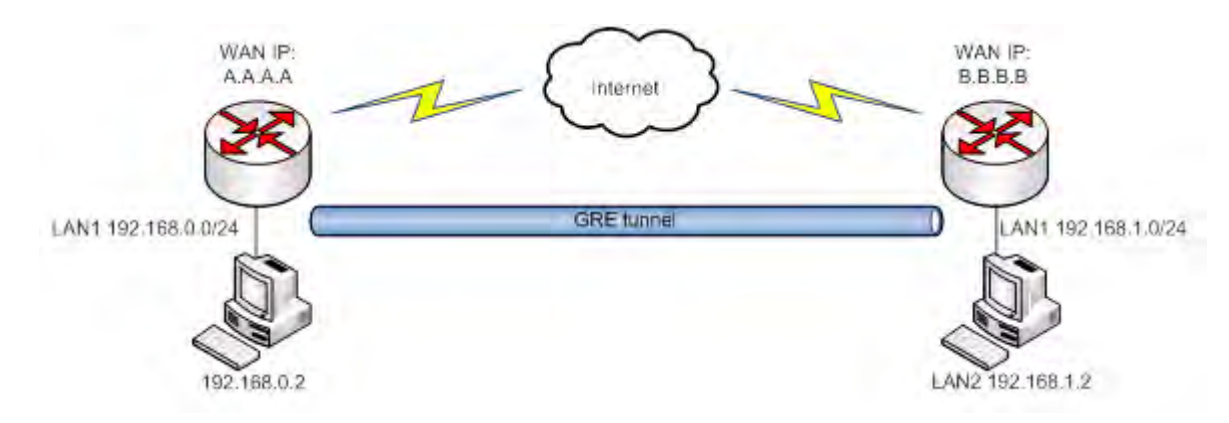

In the example network diagram two distant networks LAN1 and LAN2 are connected.

To create GRE tunnel the user must know the following parameters:

- 1. Source and destination IP addresses.
- 2. Tunnel local IP address
- 3. Distant network IP address and Subnet mask.

| tings                      |             |
|----------------------------|-------------|
| Enabled                    |             |
| Remote endpoint IP address | 84.148.7.87 |
| Remote network             | 192.168.2.0 |
| Remote network netmask     | 24          |
| Local tunnel IP            | 10.0.0.1    |
| Local tunnel netmask       | 24          |
| MTU                        | 1500        |
| TTL                        | 255         |
| PMTUD                      |             |
| Enable Keep alive          |             |
| Keep Alive host            |             |
| Keep Alive interval        |             |

|     | Field name                 | Explanation                                                                                                    |
|-----|----------------------------|----------------------------------------------------------------------------------------------------|
| 1.  | Enabled                    | Check the box to enable the GRE Tunnel function.                                                                                                    |
| 2.  | Remote endpoint IP address | Specify remote WAN IP address.                                                                                                    |
| 3.  | Remote network             | IP address of LAN network on the remote device.                                                                                                    |
| 4.  | Remote network netmask     | Network of LAN network on the remote device. Range [0-32].                                                                                                    |
| 5.  | Local tunnel IP            | Local virtual IP address. Cannot be in the same subnet as LAN network.                                                                                               |
| 6.  | Local tunnel netmask       | Network of local virtual IP address. Range [0-32]                                                                                                    |
| 7.  | MTU                        | Specify the maximum transmission unit (MTU) of a communications protocol of a layer in bytes.                                                                        |
| 8.  | TTL                        | Specify the fixed time-to-live (TTL) value on tunneled packets [0-255]. The 0 is a special value meaning that packets inherit the TTL value.                         |
| 9.  | PMTUD                      | Check the box to enable the Path Maximum Transmission Unit Discovery (PMTUD) status on this tunnel.                                                                  |
| 10. | Enable Keep alive          | It gives the ability for one side to originate and receive keep alive packets to and from a remote router even if the remote router does not support GRE keep alive. |
| 11. | Keep Alive host            | Keep Alive host IP address. Preferably IP address which belongs to the LAN network on the remote device.                                                             |
| 12. | Keep Alive interval        | Time interval for Keep Alive. Range [0 - 255].                                                                                                    |

#### 8.4.4 PPTP

Point-to-Point Tunneling Protocol (PPTP) is a protocol (set of communication rules) that allows corporations to extend their own corporate network through private "tunnels" over the public Internet. Effectively, a corporation uses a wide-area network as a single large local area network. A company no longer needs to lease its own lines for wide-area communication but can securely use the public networks. This kind of interconnection is known as a virtual private network (VPN).

| OpenVPN     | IPsec    | GRE Tunnel      | PPTP      | L2TP     |         |        |
|-------------|----------|-----------------|-----------|----------|---------|--------|
| PPTP S      | erver In | stance: Serv    | ver       |          |         |        |
| lain Settin | gs       |                 |           |          |         |        |
|             |          | En              | able 🔲    |          |         |        |
|             |          | Loc             | al IP 192 | 168.0.1  |         |        |
|             |          | Remote IP range | start 192 | 168.0.20 |         |        |
|             |          | Remote IP range | end 192   | 168.0.30 |         |        |
| ser name    |          | Pa              | assword   |          | User IP |        |
| ouruser     |          |                 |           |          | \$      | Delete |
| Add         |          |                 |           |          |         |        |
|             |          |                 |           |          |         |        |

|    | Field name            | Explanation                                |
|----|-----------------------|--------------------------------------------|
| 1. | Enable                | Check the box to enable the PPTP function. |
| 2. | Local IP              | IP Address of this device (RUT)            |
| 3. | Remote IP range begin | IP address leases beginning                |
| 4. | Remote IP range end   | IP address leases end                      |
| 5. | Username              | Username to connect to PPTP (this) server  |
| 6. | Password              | Password to connect to PPTP server         |
| 7. | User IP               | Users IP address                           |

| PPTP Client Instance: Client |             |   |      |
|------------------------------|-------------|---|------|
| Main Settings                |             |   |      |
| Enable                       |             |   |      |
| Use as default gateway       |             |   |      |
| Server                       | example.org |   |      |
| Username                     | vouruser    |   |      |
| Password                     |             | e |      |
| Bask to Overview             |             |   | Save |

|    | name                   | Explanation                                     |
|----|------------------------|-------------------------------------------------|
| 1. | Enable                 | Enable current configuration                    |
| 2. | Use as default gateway | Use this PPTP instance as default gateway       |
| 3. | Server                 | The server IP address or hostname               |
| 4. | Username               | The user name for authorization with the server |
| 5. | Password               | The password for authorization with the server  |

### 8.4.5 L2TP

Allows setting up a L2TP server or client. Below is L2TP server configuration example.

| OpenVPN      | IPsec   | GRE Tunnel        | РРТР      | L2TP      |   |        |
|--------------|---------|-------------------|-----------|-----------|---|--------|
| L2TP Se      | rver In | stance: Serv      | ver       |           |   |        |
| Main Setting | js      |                   |           |           |   |        |
|              |         | En                | able 🔲    |           |   |        |
|              |         | Loc               | al IP 192 | .168.0.1  |   |        |
|              | 0       | Remote IP range b | egin 192  | .168.0.20 |   |        |
|              |         | Remote IP range   | end 192   | .168.0.30 | 1 |        |
| User name    |         |                   |           | Password  |   |        |
| user         |         |                   |           | ••••      | ø | Delete |
| Add          |         |                   |           |           |   |        |
|              |         |                   |           |           |   |        |

|    | Field name            | (Explanation                                      |  |  |  |
|----|-----------------------|---------------------------------------------------|--|--|--|
| 1. | Enable                | Check the box to enable the L2TP Tunnel function. |  |  |  |
| 2. | Local IP              | IP Address of this device (RUT)                   |  |  |  |
| 3. | Remote IP range begin | IP address leases beginning                       |  |  |  |
| 4. | Remote IP range end   | IP address leases end                             |  |  |  |
| 5. | Username              | Username to connect to L2TP (this) server         |  |  |  |
| 6. | Password              | Password to connect to L2TP server                |  |  |  |

Client configuration is even simpler, which requires only Servers IP, Username and Password.

| Enable                | <b>B</b>                                                           |                                                                                                    |                                                                                                    |
|-----------------------|--------------------------------------------------------------------|----------------------------------------------------------------------------------------------------|----------------------------------------------------------------------------------------------------|
| Local IP              | 192.168.0.1                                                        |                                                                                                    |                                                                                                    |
| Remote IP range begin | 192.168.0.20                                                       |                                                                                                    |                                                                                                    |
| Remote IP range end   | 192.168.0.30                                                       |                                                                                                    |                                                                                                    |
|                       |                                                                    |                                                                                                    |                                                                                                    |
|                       | Password                                                           |                                                                                                    |                                                                                                    |
|                       |                                                                    | ø                                                                                                    | Delete                                                                                                   |
|                       |                                                                    |                                                                                                    |                                                                                                    |
|                       |                                                                    |                                                                                                    |                                                                                                    |
|                       |                                                                    |                                                                                                    |                                                                                                    |
|                       | Enable<br>Local IP<br>Remote IP range begin<br>Remote IP range end | Enable Local IP 192.168.0.1 Remote IP range begin 192.168.0.20 Remote IP range end 192.168.0.30 Password | Enable Local IP 192.168.0.1 Remote IP range begin 192.168.0.20 Remote IP range end 192.168.0.30 Password |

## 8.5 Dynamic DNS

Dynamic DNS (DDNS) is a domain name service allowing to link dynamic IP addresses to static hostname. To start using this feature firstly you should register to DDNS service provider (example list is given in description). You are provided with add/delete buttons to manage and use different DDNS configurations at the same time! You can configure many different DDNS Hostnames in the main DDNS Configuration section.

| DDNS                  |                      |        |        |             |  |
|-----------------------|----------------------|--------|--------|-------------|--|
| DDNS Configuration    | I.                   |        |        |             |  |
| DDNS name             | Hostname             | Status | Enable |             |  |
| Myddns                | yourhost.example.org | N/A    |        | Edit Delete |  |
| New configuration nam | Add                  | New    |        |             |  |
|                       |                      |        |        | Save        |  |

To edit your selected configuration, hit **Edit**.

| LINDS                   |                      |    |
|-------------------------|----------------------|----|
| Status                  | N/A                  |    |
| Service                 | 3322.org •           |    |
| Hostname                | yourhost.example.org |    |
| User name               | your_username        |    |
| Password                |                      | Ø  |
| IP source               | Custom •             |    |
| Network                 | WAN T                |    |
| IP renew interval (min) | 10                   |    |
| Force IP renew (min)    | 472                  |    |
|                         |                      | Si |

|     | Field name                 | Value                                                                            | Explanation                                                                                                    |
|-----|----------------------------|----------------------------------------------------------------------------------|----------------------------------------------------------------------------------------------------|
| 1.  | Enable                     | Enable/Disable                                                                   | Enables current DDNS configuration.                                                                                                    |
| 2.  | Status                     |                                                                                  | Timestamp of the last IP check or update.                                                                                                    |
| 3.  | Service                    | 1. dydns.org<br>2. 3322.org<br>3. no-ip.com<br>4. easydns.com<br>5. zoneedit.com | Your dynamic DNS service provider selected from the list.<br>In case your DDNS provider is not present from the ones provided,<br>please feel free to use "custom" and add hostname of the update<br>URL.                                                                                                    |
| 4.  | Hostname                   | yourhost.example.org                                                             | Domain name which will be linked with dynamic IP address.                                                                                                    |
| 5.  | Username                   | your_username                                                                    | Name of the user account.                                                                                                    |
| 6.  | Password                   | your_password                                                                    | Password of the user account.                                                                                                    |
| 7.  | IP Source                  | Public<br>Private<br>Custom                                                      | This option allows you to select specific RUT interface, and then send<br>the IP address of that interface to DDNS server. So if, for example,<br>your RUT has Private IP (i.e. 10.140.56.57) on its WAN (LTE interface),<br>then you can send this exact IP to DDNS server by selecting "Private",<br>or by selecting "Custom" and "WAN" interface. The DDNS server will<br>then resolve hostname queries to this specific IP. |
| 8.  | Network                    | WAN                                                                              | Source network                                                                                                    |
| 9.  | IP renew interval<br>(min) | 10 (minutes)                                                                     | Time interval (in minutes) to check if the IP address of the device have changed.                                                                                                    |
| 10. | Force IP renew             | 472 (minutes)                                                                    | Time interval (in minutes) to force IP address renew.                                                                                                    |

## 8.6 SMS Utilities

RUT240 has extensive amount of various SMS Utilities. These are subdivided into 6 sections: SMS Utilities, Call Utilities, User Groups, SMS Management, Remote Configuration and Statistics.

#### 8.6.1 SMS Utilities

| SMS Utilities    | Call Utilities | User Groups | SMS Management | Remote Config | uration | Statistics |        |
|------------------|----------------|-------------|----------------|---------------|---------|------------|--------|
| SMS Utiliti      | es             |             |                |               |         |            |        |
| SMS Rules        |                |             |                |               |         |            |        |
| Action           |                | SMS Text    |                | Enable        | Sort    |            |        |
| Reboot           |                | reboot      |                | <b>V</b>      | ••      | Edit       | Delete |
| Get status       |                | status      |                | V             | ••      | Edit       | Delete |
| Get OpenVPN stat | us             | vpnstatus   |                | <b>V</b>      | ••      | Edit       | Delete |
| Switch WiFi on   |                | wifion      |                | V             | ••      | Edit       | Delete |

All configuration options are listed below:

- Reboot
- Get status
- Get OpenVPN status
- Switch WiFi on/off
- Switch mobile data on/off
- Switch OpenVPN on/off
- Change mobile data settings
- Get list of profiles
- Change profile
- Manage OpenVPN
- SSH access control
- Web access control
- Restore to default
- Force SIM switch
- FW upgrade from server
- Config update from server
- Switch monitoring on/off
- Get Monitoring status
- UCI parameters

You can choose your SMS Keyword (text to be sent) and authorized phone number in the main menu. You can edit each created rule by hitting **Edit** button.

| SMS Utilities Call                                                                             | Utilities User Gro                                                                                | ups SMS Managen                                                                                                    | nent Remote Configur                                                                                                    | ation Statistics                                                                                                    |                                              |
|------------------------------------------------------------------------------------------------|---------------------------------------------------------------------------------------------------|----------------------------------------------------------------------------------------------------|----------------------------------------------------------------------------------------------------|----------------------------------------------------------------------------------------------------|----------------------------------------------|
| SMS Configura                                                                                  | tion                                                                                              |                                                                                                    |                                                                                                    |                                                                                                    |                                              |
| Modify SMS Rule                                                                                |                                                                                                   |                                                                                                    |                                                                                                    |                                                                                                    |                                              |
|                                                                                                | Enable 💽                                                                                          | 2                                                                                                    |                                                                                                    |                                                                                                    |                                              |
|                                                                                                | Action                                                                                            | Reboot                                                                                                    | ~                                                                                                    |                                                                                                    |                                              |
|                                                                                                | SMS text                                                                                          | reboot                                                                                                    |                                                                                                    |                                                                                                    |                                              |
| Authorization method<br>Allowed users<br>Get status via SMS after reboot                       |                                                                                                   | MS text, which let you reboo                                                                                                    | your router. E.g. "reboot"                                                                                                    |                                                                                                    |                                              |
|                                                                                                |                                                                                                   | No authorization                                                                                                    | ~                                                                                                    |                                                                                                    |                                              |
|                                                                                                |                                                                                                   | From all numbers 🛛 👻                                                                                                    |                                                                                                    |                                                                                                    |                                              |
|                                                                                                |                                                                                                   |                                                                                                    |                                                                                                    |                                                                                                    |                                              |
|                                                                                                | Get information:                                                                                  |                                                                                                    |                                                                                                    |                                                                                                    |                                              |
|                                                                                                | Message text                                                                                      | Router name - %rn;<br>WAN IP - %wi; Data<br>Connection state - %cs;<br>Connection type - %ct;<br>Signal Strenght - %ss;<br>New FW available - %fs; | Time stamp - %ts<br>Serial number - %sn<br>LAN MAC address - %lm<br>Connection state - %cs<br>Connection type - %ct<br>SIM slot in use - %su<br>Event type - %et<br>FVV available on server - %fs<br>Network state - %ns<br>Network state - %ns | Router name - %rn<br>WAN MAC address - %wr<br>Curren FW version - %fc<br>Operator name - %on<br>Signal strength - %ss<br>IMSI - %in<br>Event text - %ex<br>LAN IP - %li<br>WAN IP address - %wi | n                                            |
| Back to Overview                                                                               |                                                                                                   | _                                                                                                    |                                                                                                    | _                                                                                                    | Save                                         |
| Enable                                                                                         | This check box                                                                                    | will enable and                                                                                                    | Allows router resta                                                                                                    | art via SMS.                                                                                                    |                                              |
|                                                                                                | disable SMS reb                                                                                   | oot function.                                                                                                    |                                                                                                    |                                                                                                    |                                              |
| Action                                                                                         | The action to be<br>when this rule i                                                              | e performed<br>s met.                                                                                                    |                                                                                                    |                                                                                                    |                                              |
| SMS text                                                                                       | SMS text which router.                                                                            | will reboot                                                                                                    | SMS text can con<br>special symbols. Ca                                                                                                    | itain letters, nur<br>apital letters also                                                                                                    | mbers, spaces ai<br>matters.                 |
| Authorization method                                                                           | What kind of au<br>use for SIM mai                                                                | Ithorization to<br>nagement.                                                                                                    | No authorization, password.                                                                                                    | , by serial or                                                                                                    | by router adm                                |
| Allowed users                                                                                  | Whitelist of allo                                                                                 | w users                                                                                                    | From all numbers,                                                                                                    | from group or fr                                                                                                    | om single numbe                              |
| Get status via SMSCheck this to recievefter rebootconnection status via SMS after<br>a reboot. |                                                                                                   | cieve<br>us via SMS after                                                                                                    | If you select this I<br>has rebooted and<br>This is both separ<br>SMS Reboot rule.                                                                                                    | oox, router will s<br>is operational aga<br>ate SMS Rule an                                                                                                    | send status once<br>ain.<br>Id an option und |
| ∕lessage text                                                                                  | Which status in<br>should be inclue<br>Data state, Ope<br>Connection type<br>Strength, Connection | formation<br>ded in SMS:<br>rator,<br>e, Signal<br>ection State, IP                                                                                | You can select whi                                                                                                    | ch status elemen                                                                                                    | ts to display.                               |
| Get status                                                                                     |                                                                                                   |                                                                                                    |                                                                                                    |                                                                                                    |                                              |
| Enable                                                                                         | Check this to re connection stat                                                                  | ceive<br>us via SMS.                                                                                                    | Allows to get rou<br>separate SMS Rule<br>rule.                                                                                                    | ter's status via<br>e and an option                                                                                                    | SMS. This is bo<br>under SMS Rebo            |
| action                                                                                         | The action to be                                                                                  | e performed                                                                                                    |                                                                                                    |                                                                                                    |                                              |

1.

2.

|    |                              | when this rule is met.                                                                                                    |                                                                                                    |
|----|------------------------------|----------------------------------------------------------------------------------------------------|----------------------------------------------------------------------------------------------------|
|    | Enable SMS Status            | This check box will enable and disable SMS status function.                                                                                  | SMS status is disabled by default.                                                                                                    |
|    | SMS text                     | SMS text which will send routers status.                                                                                                    | SMS text can contain letters, numbers, spaces and special symbols. Capital letters also matters.                                                        |
|    | Authorization method         | What kind of authorization to use for SIM management.                                                                                        | No authorization, by serial or by router admin password.                                                                                                |
|    | Allowed users                | Whitelist of allow users                                                                                                    | From all numbers, from group or from single number.                                                                                                    |
|    | Message text                 | Which status information<br>should be included in SMS:<br>Data state, Operator,<br>Connection type, Signal<br>Strength, Connection State, IP | You can select which status elements to display.                                                                                                    |
| 3. | Get OpenVPN status           |                                                                                                    |                                                                                                    |
|    | Enable                       | This check box will enable and disable this function.                                                                                        | Allows to get OpenVPN's status via SMS.                                                                                                    |
|    | Action                       | The action to be performed when this rule is met.                                                                                            |                                                                                                    |
|    | SMS text                     | SMS text which will send<br>OpenVPN status.                                                                                                  | SMS text can contain letters, numbers, spaces and special symbols. Capital letters also matters.                                                        |
|    | Authorization method         | What kind of authorization to use for SIM management.                                                                                        | No authorization, by serial or by router admin password.                                                                                                |
|    | Allowed users                | Whitelist of allow users                                                                                                    | From all numbers, from group or from single number.                                                                                                    |
| 4. | Switch WiFi On/Off           |                                                                                                    |                                                                                                    |
|    | Enable                       | This check box will enable and disable this function.                                                                                        | Allows Wi-Fi control via SMS.                                                                                                    |
|    | Action                       | The action to be performed when this rule is met.                                                                                            | Turn WiFi ON or OFF.                                                                                                    |
|    | SMS text                     | SMS text which will turn Wi-Fi<br>ON/OFF.                                                                                                    | SMS text can contain letters, numbers, spaces and special symbols. Capital letters also matters.                                                        |
|    | Authorization method         | What kind of authorization to use for SIM management.                                                                                        | No authorization, by serial or by router admin password.                                                                                                |
|    | Allowed users                | Whitelist of allow users                                                                                                    | From all numbers, from group or from single number.                                                                                                    |
|    | Write to config              | Permanently saves Wi-Fi state.                                                                                                    | With this setting enabled, router will keep Wi-Fi state<br>even after reboot.<br>If it is not selected, router will revert Wi-Fi state after<br>reboot. |
| 5. | Switch mobile data<br>on/off |                                                                                                    |                                                                                                    |
|    | Enable                       | This check box will enable and disable this function.                                                                                        | Allows mobile control via SMS.                                                                                                    |
|    | Action                       | The action to be performed when this rule is met.                                                                                            | Turn mobile ON or OFF.                                                                                                    |
|    | SMS text                     | SMS text which will turn mobile data ON/OFF.                                                                                                 | SMS text can contain letters, numbers, spaces and special symbols. Capital letters also matters.                                                        |
|    | Authorization method         | What kind of authorization to use for SIM management.                                                                                        | No authorization, by serial or by router admin password.                                                                                                |
|    | Allowed users                | Whitelist of allow users                                                                                                    | From all numbers, from group or from single number.                                                                                                    |
|    | Write to config              | Permanently saves mobile network state.                                                                                                    | With this setting enabled, router will keep mobile state even after reboot.                                                                             |

|    |                             |                                                             | If it is not selected, router will revert mobile state after reboot.                                                                                 |
|----|-----------------------------|-------------------------------------------------------------|----------------------------------------------------------------------------------------------------|
| 6. | Manage OpenVPN              |                                                             |                                                                                                    |
|    | Enable                      | This check box will enable and disable this function.       | Allows OpenVPN control via SMS.                                                                                                    |
|    | Action                      | The action to be performed when this rule is met.           | Turn OpenVPN ON or OFF.                                                                                                    |
|    | SMS text                    | Keyword which will turn<br>OpenVPN ON/OFF.                  | SMS text can contain letters, numbers, spaces and<br>special symbols. Capital letters also matters.<br>After Keyword you have to write OpenVPN name. |
|    | Authorization method        | What kind of authorization to use for SIM management.       | No authorization, by serial or by router admin password.                                                                                             |
|    | Allowed users               | Whitelist of allow users                                    | From all numbers, from group or from single number.                                                                                                  |
| 7. | Change mobile data settings |                                                             |                                                                                                    |
|    | Enable                      | This check box will enable and disable this function.       | Allows to change mobile settings via SMS.                                                                                                    |
|    | Action                      | The action to be performed when this rule is met.           |                                                                                                    |
|    | SMS text                    | Key word that will precede actual configuration parameters. | SMS text can contain letters, numbers, spaces and special symbols. Capital letters also matters.                                                     |
|    | Authorization method        | What kind of authorization to use for SIM management.       | No authorization, by serial or by router admin password.                                                                                             |
|    | Allowed users               | Whitelist of allow users                                    | From all numbers, from group or from single number.                                                                                                  |

### Mobile Settings via SMS parameters:

|    | Parameter   | Value(s)            | Explanation                                                                                                    |
|----|-------------|---------------------|----------------------------------------------------------------------------------------------------|
| 1. | apn=        | e.g. internet.gprs  | Sets APN. i.e: apn=internet.gprs                                                                                                    |
| 2. | dialnumber= | e.g. *99***1#       | Sets dial number                                                                                                    |
| 3. | auth_mode=  | none<br>pap<br>chap | Sets authentication mode                                                                                                    |
| 4. | service=    | Auto                | You can add as many phone numbers as you need.<br>Dropdown list with additional rows will show up if you<br>click on "add" icon at the end of phone number row. |
| 5. | username=   | user                | Used only if PAP or CHAP authorization is selected                                                                                                    |
| 6. | password=   | user                | Used only if PAP or CHAP authorization is selected                                                                                                    |

All Mobile settings can be changed in one SMS. Between each <parameter=value> pair a space symbol is necessary.

**Example:** cellular apn=internet.gprs dialnumber=\*99\*\*\*1#auth\_mode=pap service=auto username=user password=user

Important Notes:

- LTE settings must be configured correctly. If SIM card has PIN number you must enter it at "Network" > "LTE" settings. Otherwise SMS reboot function will not work.
- Sender phone number must contain country code. You can check sender phone number format by reading the details of old SMS text massages you receiving usually.

|     | Field name                  | Bxelanation                                                              | Notes                                                                                                    |
|-----|-----------------------------|--------------------------------------------------------------------------|----------------------------------------------------------------------------------------------------|
| 8.  | Get list of profiles        |                                                                          |                                                                                                    |
|     | Enable                      | This check box will enable and disable this function.                    | Allows to get list of profiles via SMS.                                                                                                    |
|     | Action                      | The action to be performed when this rule is met.                        |                                                                                                    |
|     | SMS text                    | SMS text which will send list of profiles.                               | SMS text can contain letters, numbers, spaces and special symbols. Capital letters also matters.                                                     |
|     | Authorization method        | What kind of authorization to use for SIM management.                    | No authorization, by serial or by router admin password.                                                                                             |
|     | Allowed users               | Whitelist of allow users                                                 | From all numbers, from group or from single number.                                                                                                  |
| 9.  | Change profile              |                                                                          |                                                                                                    |
|     | Enable                      | This check box will enable and disable this function.                    | Allows profile change via SMS.                                                                                                    |
|     | Action                      | The action to be performed when this rule is met.                        |                                                                                                    |
|     | SMS text                    | Keyword which will change active profile.                                | SMS text can contain letters, numbers, spaces and<br>special symbols. Capital letters also matters.<br>After Keyword you have to write profile name. |
|     | Authorization method        | What kind of authorization to use for SIM management.                    | No authorization, by serial or by router admin password.                                                                                             |
|     | Allowed users               | Whitelist of allow users                                                 | From all numbers, from group or from single number.                                                                                                  |
| 10. | SSH access Control          |                                                                          |                                                                                                    |
|     | Enable                      | This check box will enable and disable this function.                    | Allows SSH access control via SMS.                                                                                                    |
|     | Action                      | The action to be performed when this rule is met.                        |                                                                                                    |
|     | SMS text                    | SMS text which will turn SSH access ON/OFF.                              | SMS text can contain letters, numbers, spaces and special symbols. Capital letters also matters.                                                     |
|     | Authorization method        | What kind of authorization to use for SIM management.                    | No authorization, by serial or by router admin password.                                                                                             |
|     | Allowed users               | Whitelist of allow users                                                 | From all numbers, from group or from single number.                                                                                                  |
|     | Enable SSH access           | Enable this to reach router via<br>SSH from LAN (Local Area<br>Network). | If this box is selected, SMS will enable SSH access from LAN. If this box is not selected, SMS will disable SSH access from LAN.                     |
|     | Enable remote SSH<br>access | Enable this to reach router via<br>SSH from WAN (Wide Area<br>Network).  | If this box is selected, SMS will enable SSH access from WAN. If this box is not selected, SMS will disable SSH access from WAN.                     |
| 11. | Web access Control          |                                                                          |                                                                                                    |
|     | Enable                      | This check box will enable and disable this function.                    | Allows Web access control via SMS.                                                                                                    |
|     | Action                      | The action to be performed                                               |                                                                                                    |

|     |                                 | when this rule is met.                                                      |                                                                                                    |
|-----|---------------------------------|-----------------------------------------------------------------------------|----------------------------------------------------------------------------------------------------|
|     | SMS text                        | SMS text which will turn Web access ON/OFF.                                 | SMS text can contain letters, numbers, spaces and special symbols. Capital letters also matters.                                                                |
|     | Authorization method            | What kind of authorization to use for SIM management.                       | No authorization, by serial or by router admin password.                                                                                                    |
|     | Allowed users                   | Whitelist of allow users                                                    | From all numbers, from group or from single number.                                                                                                    |
|     | Enable HTTP access              | Enable this to reach router via<br>HTTP from LAN (Local Area<br>Network).   | If this box is selected, SMS will enable HTTP access<br>from LAN. If this box is not selected, SMS will disable<br>HTTP access from LAN.                        |
|     | Enable remote HTTP<br>access    | Enable this to reach router via<br>HTTP from WAN (Wide Area<br>Network).    | If this box is selected, SMS will enable HTTP access<br>from WAN. If this box is not selected, SMS will disable<br>HTTP access from WAN.                        |
|     | Enable remote HTTPS<br>access   | Enable this to reach router via<br>HTTPS from WAN (Wide Area<br>Network).   | If this box is selected, SMS will enable HTTPS access<br>from WAN. If this box is not selected, SMS will disable<br>HTTPS access from WAN.                      |
| 12. | Restore to default              |                                                                             |                                                                                                    |
|     | Enable                          | This check box will enable and disable this function.                       | Allows to restore router to default settings via SMS.                                                                                                    |
|     | Action                          | The action to be performed when this rule is met.                           | Router will reboot after this rule is executed.                                                                                                    |
|     | SMS text                        | SMS text which will turn Wi-Fi<br>ON/OFF.                                   | SMS text can contain letters, numbers, spaces and special symbols. Capital letters also matters.                                                                |
|     | Authorization method            | What kind of authorization to use for SIM management.                       | No authorization, by serial or by router admin password.                                                                                                    |
|     | Allowed users                   | Whitelist of allow users                                                    | From all numbers, from group or from single number.                                                                                                    |
| 13. | Force switch SIM                |                                                                             |                                                                                                    |
|     | Enable                          | This check box will enable and disable this function.                       | Allows SIM switch via SMS.                                                                                                    |
|     | Action                          | The action to be performed when this rule is met.                           |                                                                                                    |
|     | SMS text                        | SMS text which will change active SIM card to another one.                  | SMS text can contain letters, numbers, spaces and special symbols. Capital letters also matters.                                                                |
|     | Authorization method            | What kind of authorization to use for SIM management.                       | No authorization, by serial or by router admin password.                                                                                                    |
|     | Allowed users                   | Whitelist of allow users                                                    | From all numbers, from group or from single number.                                                                                                    |
|     | Sender phone number             | Phone number of person who<br>can receive router status via<br>SMS message. | You can add as many phone numbers as you need.<br>Dropdown list with additional rows will show up if you<br>click on "add" icon at the end of phone number row. |
| 14. | Force FW upgrade<br>from server |                                                                             |                                                                                                    |
|     | Enable                          | This check box will enable and disable this function.                       | Allows to upgrade router's FW via SMS.                                                                                                    |
|     | Action                          | The action to be performed when this rule is met.                           | Router will reboot after this rule is executed.                                                                                                    |
|     | SMS text                        | SMS text which will force router to upgrade firmware from                   | SMS text can contain letters, numbers, spaces and special symbols. Capital letters also matters.                                                                |
|     |                                 | server.                                                                     |                                                                                                    |

|     |                                    | use for SIM management.                                                | password.                                                                                        |
|-----|------------------------------------|------------------------------------------------------------------------|--------------------------------------------------------------------------------------------------|
|     | Allowed users                      | Whitelist of allow users                                               | From all numbers, from group or from single number.                                              |
| 15. | Force Config update<br>from server |                                                                        |                                                                                                  |
|     | Enable                             | This check box will enable and disable this function.                  | Allows to upgrade router's Config via SMS.                                                       |
|     | Action                             | The action to be performed when this rule is met.                      | Router will reboot after this rule is executed.                                                  |
|     | SMS text                           | SMS text which will force router to upgrade configuration from server. | SMS text can contain letters, numbers, spaces and special symbols. Capital letters also matters. |
|     | Authorization method               | What kind of authorization to use for SIM management.                  | No authorization, by serial or by router admin password.                                         |
|     | Allowed users                      | Whitelist of allow users                                               | From all numbers, from group or from single number.                                              |
| 16. | Switch monitoring<br>on/off        |                                                                        |                                                                                                  |
|     | Enable                             | This check box will enable and disable this function.                  | Allows monitoring control via SMS.                                                               |
|     | Action                             | The action to be performed when this rule is met.                      | Turn monitoring ON or OFF.                                                                       |
|     | SMS text                           | SMS text which will turn monitoring ON/OFF                             | SMS text can contain letters, numbers, spaces and special symbols. Capital letters also matters. |
|     | Authorization method               | What kind of authorization to use for SIM management.                  | By serial or by router admin password.                                                           |
|     | Allowed users                      | Whitelist of allow users                                               | From all uers, from group or from single number.                                                 |
| 17. | Monitoring status                  |                                                                        |                                                                                                  |
|     | Enable                             | This check box will enable and disable this function.                  | Allows monitoring control via SMS.                                                               |
|     | Action                             | The action to be performed when this rule is met.                      | Get monitoring status                                                                            |
|     | SMS text                           | SMS text which will turn<br>monitoring ON/OFF                          | SMS text can contain letters, numbers, spaces and special symbols. Capital letters also matters. |
|     | Authorization method               | What kind of authorization to use for SIM management.                  | By serial or by router admin password.                                                           |
| 18. | UCI API                            |                                                                        |                                                                                                  |
|     | Enable                             | This check box will enable and disable this function.                  | Allows monitoring control via SMS.                                                               |
|     | Action                             | The action to be performed when this rule is met.                      | UCI lets you set or get any parameter from router's configuration files.                         |
|     | SMS text                           | SMS text which will turn monitoring ON/OFF                             | SMS text can contain letters, numbers, spaces and special symbols. Capital letters also matters. |
|     | Authorization method               | What kind of authorization to use for SIM management.                  | By serial or by router admin password.                                                           |
|     |                                    |                                                                        |                                                                                                  |

## UCI via SMS parameters:

UCI lets you set or get any parameter from router's configuration files. Following are syntax examples:

|    | Parameter                            | Explanation                                                          |
|----|--------------------------------------|----------------------------------------------------------------------|
| 1. | uci get config.section.option"       | Get config option value.                                             |
| 2. | uci set config.section.option=value" | Set config option                                                    |
| 3. | uci show config                      | Shows the config file.                                               |
| 4. | uci show config.section              | Shows the exact part of config file (Eg. uci show network.ppp.apn" ) |

#### 8.6.2 Call Utilities

1.

2.

incoming calls

Allow users to call to the router in order to perform one of the actions: Reboot, Get Status, turn Wi-Fi ON/OFF, turn Mobile data ON/OFF. Only thing that is needed is to call routers SIM card number from allowed phone (user) and RUT900 will perform all actions that are assigned for this particular number. To configure new action on call rules you just need to click the Add button in the "New Call rule" section. After that, you get in to the "Modify Call Rule section".

|      | SMS Utilities Call Utilities | User Groups                                 | SMS Management           | Remote Configuration              | Statistics              |                                          |                     |
|------|------------------------------|---------------------------------------------|--------------------------|-----------------------------------|-------------------------|------------------------------------------|---------------------|
|      | Call Configuration           |                                             |                          |                                   |                         |                                          |                     |
|      | Modify Call Rule             |                                             |                          |                                   |                         |                                          |                     |
|      | AI                           | Enable 🗐<br>Action Rebo<br>lowed users From | ot •                     |                                   |                         |                                          |                     |
|      | Get status via SMS           | after reboot. 🔲                             |                          |                                   |                         | Save                                     |                     |
| N    | Call Configuration           |                                             |                          |                                   |                         |                                          |                     |
|      | Alle                         | Enable Reboo                                | ot 🔹                     |                                   |                         |                                          |                     |
|      | Get status via SMS a         | after reboot.                               |                          |                                   |                         | Save                                     |                     |
| able | Enable/Dis                   | able                                        | Enables the              | rule                              |                         |                                          |                     |
| ion  | Reboot                       | abic                                        | Action to b following ac | e taken after<br>tions: Reboot, S | receiving<br>Send statu | a call, you can c<br>s, Switch Wi-Fi, Sv | hoose f<br>vitch ma |

|    |                                    |                  | data.                                                                                   |
|----|------------------------------------|------------------|-----------------------------------------------------------------------------------------|
| 3. | Allowed users                      | From all numbers | Allows to limit action triggering from all users, to user groups or single user numbers |
| 4. | Get status via SMS<br>after reboot | Enable/Disable   | Enables automatic message sending with router status information after reboot           |

### 8.6.2.1 Incoming Calls

| Inc | coming Calls                 |                |                                                                         |     |
|-----|------------------------------|----------------|-------------------------------------------------------------------------|-----|
|     | Reject unrecognized incoming | calls 🔽        |                                                                         |     |
|     |                              |                | Save                                                                    |     |
|     |                              |                |                                                                         |     |
|     | Field name                   | Sample         | Explanation                                                             |     |
| 1.  | Reject unrecognized          | Enable/Disable | If a call is made from number that is not in the active rule list, it o | can |

be rejected with this option

#### 8.6.3 User Groups

Give possibility to group phone numbers for SMS management purposes. You can then later use these groups in all related SMS functionalities. This option helps if there are several Users who should have same roles when managing router via SMS. You can create new user group by entering group name and clicking on Add button in "Create New User Group" section. After that you get to "Modify User Group" section.

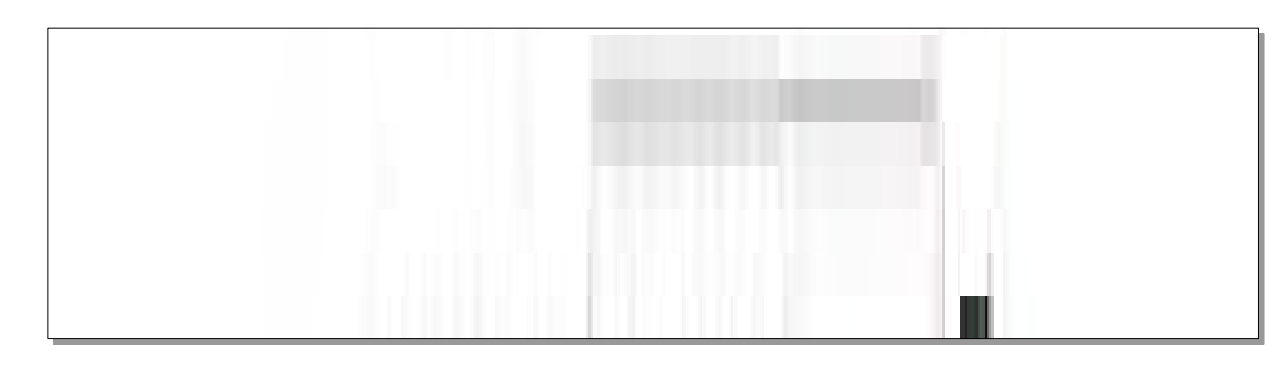

|    |              | Sample       | Explanation                                                                                                    |
|----|--------------|--------------|----------------------------------------------------------------------------------------------------|
| 1. | Group name   | Group1       | Name of grouped phone numbers                                                                                                    |
| 2. | Phone number | +37061111111 | Number to add to users group, must match international format. You can add phone numbers fields by clicking on the green + symbol |

## 8.6.4 SMS Management

## 8.6.4.1 Read SMS

In SMS Management page Read SMS you can read and delete received/stored SMS.

| SMS Utilities    | Call Utilities | User Groups | SMS Management | Remote Configuration | Statistics |            |
|------------------|----------------|-------------|----------------|----------------------|------------|------------|
| Read SMS         | Send SMS 5     | Storage     |                |                      |            |            |
| SM5 Messages     | 5              |             |                |                      |            |            |
| SMS per page 1   | 10 -           |             |                |                      | Search     |            |
| Date +           |                |             | Sender +       | Messay               | ie +       |            |
| 2016-05-05 13:5  | 1:56           |             | +370612345678  | Labas                |            |            |
| howing 1 to 1 of | 1 entries      |             |                |                      |            |            |
|                  |                |             |                | Refresh              | Delete     | Select all |

### 8.6.4.2 Send SMS

| SMS          |             |
|--------------|-------------|
| IS Message   |             |
| Phone Number | +3701111111 |
| Message      | My text.    |
|              |             |

|    | Field name   | Sample      | Explanation                                                                |
|----|--------------|-------------|----------------------------------------------------------------------------|
| 1. | Phone number | +3701111111 | Recipients phone number. Should be preceded with country code, i.e. "+370" |
| 2. | Message      | My text.    | Message text, special characters are allowed.                              |

#### 8.6.4.3 Storage

With **storage** option you can choose for router NOT to delete SMS from SIM card. If this option is not used, router will automatically delete all incoming messages after they have been read. Message status "read/unread" is examined every 60 seconds. All "read" messages are deleted.

| Storing |                               |        |  |
|---------|-------------------------------|--------|--|
| ration  |                               |        |  |
| Save me | essages on SIM 🖉              |        |  |
| SI      | M card memory Used:0 Availabl | le: 50 |  |
|         |                               |        |  |

|    | Field name           | Sample                   | Explanation                                            |
|----|----------------------|--------------------------|--------------------------------------------------------|
| 1. | Save messages on SIM | Enabled / Disabled       | Enables received message storing on SIM card           |
| 2. | SIM card memory      | Used: 0<br>Available: 50 | Information about used/available SIM card memory       |
| 3. | Leave free space     | 1                        | How much memory (number of message should be left free |

#### **8.6.5 Remote Configuration**

RUT240 can be configured via SMS from another RUT240. You only have to select which configuration details to send, generate the SMS Text, type in the phone number and Serial number of the router that you wish to configure and Send the SMS.

Total count of SMS is managed automatically. You should be aware of possible number of SMS and use this feature at your own responsibility. It should not, generally, be used if you have high cost per SMS. This is especially relevant if you will try to send whole OpenVPN configuration, which might accumulate ~40 SMS.

#### 8.6.5.1 Receive configuration

This section controls how configuration initiation party should identify itself. In this scenario RUT240 itself is being configured.

|    |                      | Values                                                        | Notes                                                                                                    |
|----|----------------------|---------------------------------------------------------------|----------------------------------------------------------------------------------------------------|
| 1. | Enable               | Enabled / Disabled                                            | Enables router to receive configuration                                                                         |
| 1. | Authorization method | No authorization /<br>By serial<br>By administration password | Describes what kind of authorization to use for SMS management. Method at Receiving and Sending ends must match |
| 2. | Allowed users        | From all numbers<br>From group<br>From single number          | Gives greater control and security measures                                                                     |

Note, that for safety reasons Authorization method should be configured before deployment of the router.

### 8.6.5.2 Send configuration

This section lets you configure remote RUT240 devices. The authorization settings must confirm to those that are set on the receiving party.

| Send C      | Send Configuration |                       |                        |  |  |  |  |  |
|-------------|--------------------|-----------------------|------------------------|--|--|--|--|--|
| Configurati | on Messa           | nge                   |                        |  |  |  |  |  |
| Network     | VPN                |                       |                        |  |  |  |  |  |
|             |                    | Generate SMS          | New                    |  |  |  |  |  |
|             |                    | WAN                   |                        |  |  |  |  |  |
|             |                    | Interface             | Mobile 🖌               |  |  |  |  |  |
|             |                    | Primary SIM card      | SIM1 💌                 |  |  |  |  |  |
|             |                    | Mobile connection     | Use pppd mode 👻        |  |  |  |  |  |
|             |                    | APN                   | internet.mnc012.mcc34c |  |  |  |  |  |
|             |                    | Dialing number        | +37060000001           |  |  |  |  |  |
|             |                    | Authentication method | СНАР 💌                 |  |  |  |  |  |
|             |                    | Username              | admin                  |  |  |  |  |  |
|             |                    | Password              | ••••••                 |  |  |  |  |  |
|             |                    | Service mode          | 3G preferred           |  |  |  |  |  |
|             |                    | LAN                   |                        |  |  |  |  |  |
|             |                    | IP address            | 192.168.1.1            |  |  |  |  |  |
|             |                    | IP netmask            | 255.255.255.0          |  |  |  |  |  |
|             |                    | IP broadcast          | 192.168.1.255          |  |  |  |  |  |

| Field name   | Values                                                                                | Notes                                                                                                    |
|--------------|---------------------------------------------------------------------------------------|----------------------------------------------------------------------------------------------------|
| Generate SMS | New/From current configuration                                                        | Generate new SMS settings or use current device configuration                                                                                                    |
| Interface    | Mobile/Wired                                                                          | Interface type used for WAN (Wide Area Network) connection                                                                                                    |
| WAN          | Enable/Disable                                                                        | Include configuration for WAN (Wide Area Network)                                                                                                    |
| LAN          | Enable/Disable                                                                        | Include configuration for LAN (Local Area Network)                                                                                                    |
| Protocol     | Static/DHCP                                                                           | Network protocol used for network configuration parameters management                                                                                                    |
| IP address   | "217.147.40.44"                                                                       | IP address that router will use to connect to the internet                                                                                                    |
| IP netmask   | "255.255.255.0"                                                                       | That will be used to define how large the WAN (Wide Area Network) network is                                                                                                    |
| IP gateway   | "217.147.40.44"                                                                       | The address where traffic destined for the internet is routed to                                                                                                    |
| IP broadcast | "217.147.40.255"                                                                      | A logical address at which all devices connected to a multiple-access communications network are enabled to receive datagrams.                                                                        |
|              | Generate SMS Interface WAN LAN Protocol IP address IP netmask IP gateway IP broadcast | Generate SMSNew/From current<br>configurationInterfaceMobile/WiredWANEnable/DisableLANEnable/DisableProtocolStatic/DHCPIP address"217.147.40.44"IP gateway"217.147.40.44"IP broadcast"217.147.40.255" |
| 13. | Primary SIM card         | SIM1/SIM2                      | A SIM card that will be used as primary                                                                                                    |
|-----|--------------------------|--------------------------------|----------------------------------------------------------------------------------------------------|
| 14. | Mobile connection        | Use pppd mode<br>Use ndis mode | An underlying agent that will be used for mobile data connection creation and management                                                                           |
| 15. | APN                      | "internet.mnc012.mcc345.gprs"  | (APN) is the name of a gateway between LTE mobile<br>networks and another computer network, frequently<br>the public Internet.                                     |
| 16. | Dialing number           | "+3706000001"                  | A phone number that will be used to establish a mobile PPP (Point-to-Point Protocol) connection                                                                    |
| 17. | Authentication<br>method | CHAP/PAP/None                  | Select an authentication method that will be used to authenticate new connections on your GSM carrier's network                                                    |
| 18. | User name                | "admin"                        | User name used for authentication on your GSM carrier's network                                                                                                    |
| 19. | Password                 | "password"                     | Password used for authentication on your GSM carrier's network                                                                                                    |
| 20. | Service mode             | Auto<br>4G only                | You can add as many phone numbers as you need.<br>Dropdown list with additional rows will show up if<br>you click on "add" icon at the end of phone number<br>row. |
| 21. | IP address               | "192.168.1.1"                  | IP address that router will use on LAN (Local Area Network) network                                                                                                |
| 22. | IP netmask               | "255.255.255.0"                | A subnet mask that will be used to define how large<br>the LAN (Local Area Network) network is                                                                     |
| 23. | IP broadcast             | "192.168.1.255"                | A logical address at which all devices connected to a<br>multiple-access communications network are enabled<br>to receive datagrams                                |

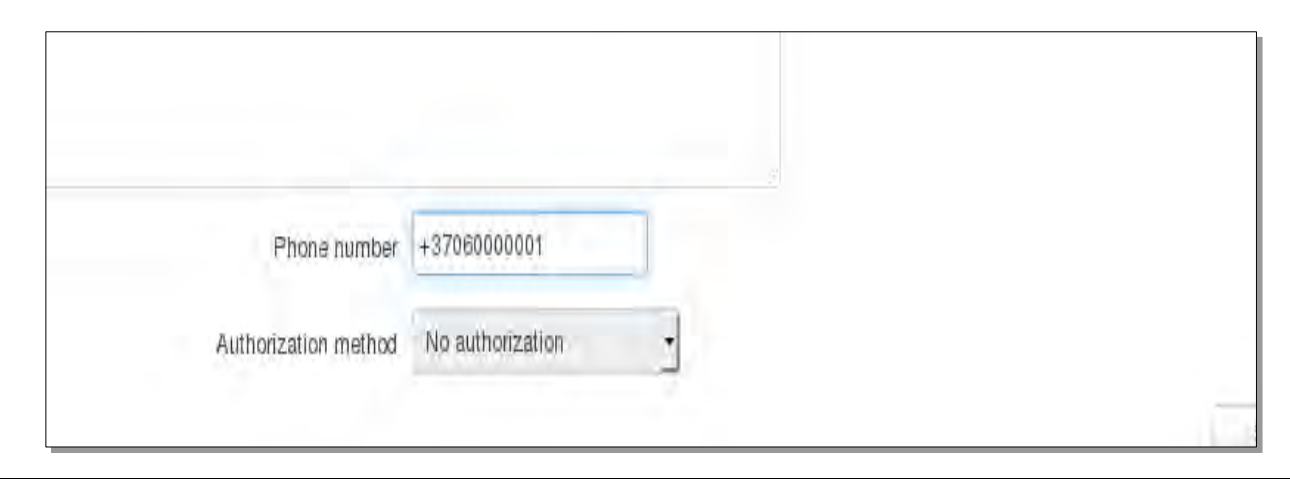

|    | Field name           | Walnes                                                    | Notes                                                                |
|----|----------------------|-----------------------------------------------------------|----------------------------------------------------------------------|
| 1. | Message text field   | Generated configuration message                           | Here you can review and modify configuration message text to be sent |
| 2. | Phone number         | "+3706000001"                                             | A phone number of router which will receive the configuration        |
| 3. | Authorization method | No authorization<br>By serial<br>By router admin password | What kind of authorization to use for remote configuration           |

### **8.6.6 Statistics**

In statistics page you can review how much SMS was sent and received on both SIM card slots. You can also reset the counters.

| stics   |          |              |  |
|---------|----------|--------------|--|
| tistics |          |              |  |
|         | Sent SMS | Received SMS |  |
|         |          |              |  |

### 8.7 SNMP

SNMP settings window allows you to remotely monitor and send GSM event information to the server.

### 8.7.1 SNMP Settings

| SNMP Service Settings |                   |
|-----------------------|-------------------|
| Enable SNMP service   |                   |
| Enable remote access  |                   |
| Port                  | 161               |
| Community             | Public 🖌          |
| Location              | Location          |
| Contact               | email@example.com |
| Name                  | Name              |

|    | Field name           | Sample                | Explanation                                                                                                 |  |  |
|----|----------------------|-----------------------|----------------------------------------------------------------------------------------------------|--|--|
| 1. | Enable SNMP service  | Enable/Disable        | Run SNMP (Simple Network Management Protocol) service on system's start up                                  |  |  |
| 2. | Enable remote access | Enable/Disable        | Open port in firewall so that SNMP (Simple Network Management Protocol) service may be reached from WAN     |  |  |
| 3. | Port                 | 161                   | SNMP (Simple Network Management Protocol) service's port                                                    |  |  |
| 4. | Community            | Public/Private/Custom | The SNMP (Simple Network Management Protocol) Community is an ID that allows access to a router's SNMP data |  |  |
| 5. | Community name       | custom                | Set custom name to access SNMP                                                                              |  |  |
| 6. | Location             | Location              | Trap named sysLocation                                                                                      |  |  |
| 7. | Contact              | email@example.com     | Trap named sysContact                                                                                       |  |  |
| 8. | Name                 | Name                  | Trap named sysName                                                                                          |  |  |
|    |                      |                       |                                                                                                    |  |  |

Variables/OID

|     | OID                      | Description                        |
|-----|--------------------------|------------------------------------|
| 1.  | 1.3.6.1.4.1.99999.1.1.1  | Modem IMEI                         |
| 2.  | 1.3.6.1.4.1.99999.1.1.2  | Modem model                        |
| 3.  | 1.3.6.1.4.1.99999.1.1.3  | Modem manufacturer                 |
| 4.  | 1.3.6.1.4.1.99999.1.1.4  | Modem revision                     |
| 5.  | 1.3.6.1.4.1.99999.1.1.5  | Modem serial number                |
| 6.  | 1.3.6.1.4.1.99999.1.1.6  | SIM status                         |
| 7.  | 1.3.6.1.4.1.99999.1.1.7  | Pin status                         |
| 8.  | 1.3.6.1.4.1.99999.1.1.8  | IMSI                               |
| 9.  | 1.3.6.1.4.1.99999.1.1.9  | Mobile network registration status |
| 10. | 1.3.6.1.4.1.99999.1.1.10 | Signal level                       |
| 11. | 1.3.6.1.4.1.99999.1.1.11 | Operator currently in use          |
| 12. | 1.3.6.1.4.1.99999.1.1.12 | Operator number (MCC+MNC)          |
| 13. | 1.3.6.1.4.1.99999.1.1.13 | Data session connection state      |
| 14. | 1.3.6.1.4.1.99999.1.1.14 | Data session connection type       |
| 15. | 1.3.6.1.4.1.99999.1.1.15 | Signal strength trap               |
| 16. | 1.3.6.1.4.1.99999.1.1.16 | Connection type trap               |
|     |                          |                                    |

### 8.7.2 TRAP Settings

|    | Field name | Sample         | Explanation.                                                                                                |
|----|------------|----------------|----------------------------------------------------------------------------------------------------|
| 1. | SNMP Trap  | Enable/Disable | Enable SNMP (Simple Network Management Protocol) trap functionality                                         |
| 2. | Host/IP    | 192.168.99.155 | Host to transfer SNMP (Simple Network Management Protocol) traffic to                                       |
| 3. | Port       | 162            | Port for trap's host                                                                                        |
| 4. | Community  | Public/Private | The SNMP (Simple Network Management Protocol) Community is an ID that allows access to a router's SNMP data |

### 8.8 SMS Gateway

#### **8.8.1 Post/Get Configuration**

Post/Get Configuration allows you to perform actions by writing these requests URL after your device IP address.

| Post/Get | Scheduled SMS   | Auto Repl | y SMPP |  |
|----------|-----------------|-----------|--------|--|
| Post/G   | et Configuratio | n         |        |  |
| MS Post/ | Get Settings    |           |        |  |
|          |                 | Enable    |        |  |
|          |                 | User name | user1  |  |
|          |                 |           |        |  |

|            | Field name | Values             | Notes                                                |  |  |
|------------|------------|--------------------|------------------------------------------------------|--|--|
| 1.         | Enable     | Enabled / Disabled | Enable SMS management functionality through POST/GET |  |  |
| 2.         | User name  | admin              | User name used for authorization                     |  |  |
| 3.         | Password   | *****              | Password used for authorization (default- admin01)   |  |  |
| <b>D</b> . |            |                    |                                                      |  |  |

Do not forget to change parameters in the url according to your POST/GET Configuration!

#### 8.8.1.1 SMS by HTTP POST/GET

It is possible to read and send SMS by using valid HTTP POST/GET syntax. Use web browser or any other compatible software to submit HTTP POST/GET string to router. Router must be connected to GSM network when using "SMS send" feature.

|    | Action                           | ROST/GET urbeig.                                                                        |
|----|----------------------------------|-----------------------------------------------------------------------------------------|
| 1. | View mobile<br>messages list     | /cgi-bin/sms_list?username=admin&password=admin01                                       |
| 2. | Read mobile<br>message           | /cgi-bin/sms_read?username=admin&password=admin01&number=1                              |
| 3. | Send mobile<br>messages          | /cgi-bin/sms_send?username=admin&password=admin01&number=0037060000001&text=testmessage |
| 4. | View mobile<br>messages<br>total | /cgi-bin/sms_total?username=admin&password=admin01                                      |
| 5. | Delete mobile<br>message         | /cgi-bin/sms_delete?username=admin&password=admin01&number=1                            |

### 8.8.1.2 Syntax of HTTP POST/GET string

| HTTP POST/GET           | string                                                                                                    | Explanation                        |
|-------------------------|----------------------------------------------------------------------------------------------------|------------------------------------|
| http://<br>{IP_ADDRESS} | <pre>/cgi-bin/sms_read? username={your_user_name}&amp;password={your_password}&amp;number={MESSAGE _INDEX}</pre>       | Read message                       |
|                         | /cgi-bin/sms_send?<br>username={your_user_name}&password={your_password}&number={PHONE_<br>NUMBER}&text={MESSAGE_TEXT} | Send message                       |
|                         | /cgi-bin/sms_delete?<br>username={your_user_name}&password={your_password}&number={MESSAGE<br>_INDEX}                  | Delete message                     |
|                         | <pre>/cgi-bin/ sms_list? username={your_user_name}&amp;password={your_password}</pre>                                  | List all messages                  |
|                         | /cgi-bin/sms_total? username={your_user_name}&password={your_password}                                                 | Number of<br>messages in<br>memory |

Note: parameters of HTTP POST/GET string are in capital letters inside curly brackets. Curly brackets ("{ }") are not needed when submitting HTTP POST/GET string.

### 8.8.1.3 Parameters of HTTP POST/GET string

|    | Parameter     | (Explanation                                                                                                    |
|----|---------------|----------------------------------------------------------------------------------------------------|
| 1. | IP_ADDRESS    | IP address of your router                                                                                                    |
| 2. | MESSAGE_INDEX | SMS index in memory                                                                                                    |
| 3. | PHONE_NUMBER  | Phone number of the message receiver.<br>Note: Phone number must contain country code. Phone number format is:<br>00{COUNTRY_CODE} {RECEIVER_NUMBER}.<br>E.g.: 0037062312345 (370 is country code and 62312345 is receiver phone number) |
| 4. | MESSAGE_TEXT  | Text of SMS. Note: Maximum number of characters per SMS is 160. You cannot send longer messages. It is suggested to use alphanumeric characters only.                                                                                    |

After every executed command router will respond with return status.

### 8.8.1.4 Possible responses after command execution

|    | Response     | Explanation                                                              |
|----|--------------|--------------------------------------------------------------------------|
| 1. | ОК           | Command executed successfully                                            |
| 2. | ERROR        | An error occurred while executing command                                |
| 3. | TIMEOUT      | No response from the module received                                     |
| 4. | WRONG_NUMBER | SMS receiver number format is incorrect or SMS index number is incorrect |
| 5. | NO MESSAGE   | There is no message in memory by given index                             |
| 6. | NO MESSAGES  | There are no stored messages in memory                                   |

### 8.8.1.5 HTTP POST/GET string examples

http://192.168.1.1/cgi-bin/sms\_read?username=admin&password=admin01&number=2

http://192.168.1.1/cgi-bin/sms\_send?username=admin&password=admin01&number=0037060000001&text=message

http://192.168.1.1/cgi-bin/sms\_delete?username=admin&password=admin01&number=4

http://192.168.1.1 /cgi-bin/sms\_list?username=admin&password=admin01

http://192.168.1.1/cgi-bin/sms\_total?username=admin&password=admin01

### 8.8.2 Scheduled Messages

Scheduled messages allow to periodically sending mobile messages to specified number.

### 8.8.2.1 Scheduled Messages Configuration

| Modify scheduled message |                             |
|--------------------------|-----------------------------|
| Enable                   |                             |
| Recipient's phone number | +37060000001                |
| Message text             | Test                        |
|                          |                             |
|                          |                             |
|                          | SMS 1 (156 characters left) |
| Message sending Interval | Day 💙                       |
| Hour                     | 1 💌                         |
| Minute                   | 1 💌                         |

|    | Field name                  | Values              | lilotes                                  |
|----|-----------------------------|---------------------|------------------------------------------|
| 1. | Enable                      | Enable/Disable      | Activates periodical messages sending.   |
| 2. | Recipient's phone<br>number | "+3706000001"       | Phone number that will receive messages. |
| 3. | Message text                | "Test"              | Message that will be send.               |
| 4. | Message sending<br>interval | Day/Week/Month/Year | Message sending period.                  |

### 8.8.3 Auto Reply Configuration

Auto reply allows replying to every message that router receives to everyone or to listed numbers only.

| Reply Configuration         |          |
|-----------------------------|----------|
| Enable                      |          |
| Don't save received message |          |
| Mode                        | Everyone |
| Message                     | Text     |
|                             |          |
|                             | .::      |

|    | Field name                  | Values                       | Notes                                                                   |
|----|-----------------------------|------------------------------|-------------------------------------------------------------------------|
| 1. | Enable                      | Enable/Disable               | Enable auto reply to every received mobile message.                     |
| 2. | Don't save received message | Enable/Disable               | If enabled, received messages are not going to be saved                 |
| 3. | Mode                        | Everyone /<br>Listed numbers | Specifies from which senders received messages are going to be replied. |
| 4. | Message                     | "Text"                       | Message text that will be sent in reply.                                |

#### 8.8.4 SMPP

| SMPP Server Configuration<br>Transmitter Configuration<br>Enable User name admin<br>Password |  |    | SMPP | Auto Reply     | Scheduled SMS   | Post/Get    |
|----------------------------------------------------------------------------------------------|--|----|------|----------------|-----------------|-------------|
| Transmitter Configuration<br>Enable User name admin<br>Password                              |  |    |      | ration         | Server Configu  | SMPP S      |
| Enable<br>User name admin<br>Password                                                        |  |    |      |                | r Configuration | fransmitter |
| User name admin Password                                                                     |  |    |      | Enable 🗐       |                 |             |
| Password                                                                                     |  |    | nin  | User name a    |                 |             |
|                                                                                              |  | 23 |      | Password       |                 |             |
| Server port 7777                                                                             |  | 1  | 7    | Server port 77 |                 |             |

|    | Field name  | Values         | Explanation                                                                                 |
|----|-------------|----------------|---------------------------------------------------------------------------------------------|
| 1. | Enable      | Enable/Disable | Enables SMPP server                                                                         |
| 2. | User name   | admin          | User name for authentication on SMPP server                                                 |
| 3. | Password    | •••••          | Password for authentication on SMPP server                                                  |
| 4. | Server port | 7777           | A port will be used for SMPP server communications.<br>Allowed all not used ports [0-65535] |

### 8.9 Hotspot

Wireless hotspot provides essential functionality for managing an open access wireless network. In addition to standard RADIUS server authentication there is also the ability to gather and upload detailed logs on what each device (denoted as a MAC address) was doing on the network (what sites were traversed, etc.).

### 8.9.1 General settings

| 8.9.1.1 | Main | settings |
|---------|------|----------|
|---------|------|----------|

|                                                                        | General Settin                                                                                                    | ngs                                                  |                             |                                                                           |                                    |
|------------------------------------------------------------------------|----------------------------------------------------------------------------------------------------|------------------------------------------------------|-----------------------------|---------------------------------------------------------------------------|------------------------------------|
|                                                                        |                                                                                                    |                                                      | Enable 🗍                    |                                                                           |                                    |
|                                                                        |                                                                                                    |                                                      | AP IP 19                    | 2.168.2.254/24                                                            |                                    |
|                                                                        |                                                                                                    | Lo                                                   | ogout address 1.1           | 1.1.1                                                                     |                                    |
|                                                                        |                                                                                                    | Authen                                               | tication mode W             | ithout radius 🔻                                                           |                                    |
|                                                                        |                                                                                                    | Ter                                                  | ms of Service 🔲             |                                                                           |                                    |
|                                                                        |                                                                                                    | External                                             | landing page 📄              |                                                                           |                                    |
|                                                                        |                                                                                                    |                                                      | Protocol H                  | TTP 🔻                                                                     |                                    |
|                                                                        |                                                                                                    | н                                                    | TTPS redirect               |                                                                           |                                    |
|                                                                        |                                                                                                    | Us                                                   | e custom DNS                |                                                                           |                                    |
| 0                                                                      |                                                                                                    |                                                      |                             |                                                                           |                                    |
| Session Se                                                             | attings                                                                                                    |                                                      |                             |                                                                           |                                    |
| Session Se                                                             | Download bandwidth                                                                                                    | Unload bandwidth                                     | Download limit              | Unload limit                                                              | Dariad                             |
| Name<br>unlimited                                                      | Download bandwidth Unlimited                                                                                                    | Upload bandwidth                                     | Download limit              | Upload limit I                                                            | Period<br>Edit                     |
| Name<br>unlimited                                                      | Download bandwidth Unlimited                                                                                                    | Upload bandwidth<br>Unlimited                        | Download limit<br>Unlimited | Upload limit I                                                            | Period<br>Edit                     |
| Name<br>unlimited                                                      | ettings Download bandwidth Unlimited me                                                                                                    | Upload bandwidth<br>Unlimited                        | Download limit<br>Unlimited | Upload limit I<br>Unlimited -                                             | Period<br>Edit                     |
| Name unlimited Template nam                                            | Ettings Download bandwidth Unlimited me figuration                                                                                                    | Upload bandwidth<br>Unlimited                        | Download limit<br>Unlimited | Upload limit I<br>Unlimited -                                             | Period<br>Edit                     |
| Name Unlimited Template nam Users Cont                                 | ttings Download bandwidth Unlimited me figuration                                                                                                    | Upload bandwidth<br>Unlimited                        | Download limit<br>Unlimited | Upload limit I<br>Unlimited ·                                             | Period<br>Edit                     |
| Name Unlimited Template nam Users Cont                                 | ettings Download bandwidth Unlimited Tiguration Password kle timeout                                                                                                    | Upload bandwidth Unlimited Session timeout           | Download limit<br>Unlimited | Upload limit I<br>Unlimited -<br>Add -                                    | Period<br>Edit<br>Session template |
| Name Unlimited Template nam Users Cont User name There are no          | bettings Download bandwidth Unlimited Unlimited Unlimite | Upload bandwidth Unlimited Session timeout           | Download limit<br>Unlimited | Upload limit I<br>Unlimited -<br>Add -                                    | Period Edit Session template       |
| Name Unlimited Template nam Users Cont User name There are no Username | ettings Download bandwidth Unlimited Unlimited The Second Second  | Upload bandwidth Unlimited Unlimited Session timeout | Download limit<br>Unlimited | Upload limit I<br>Unlimited -<br>Add Upload bandwidth<br>Upload bandwidth | Period Edit Session template       |

|    | Field name | Explanation                                                                                                    |
|----|------------|----------------------------------------------------------------------------------------------------|
| 1. | Enabled    | Check this flag to enable hotspot functionality on the router.                                                                                                    |
| 2. | ΑΡΙΡ       | Access Point IP address. This will be the address of the router on the hotspot network. The router will automatically create a network according to its own IP and the CIDR number that you specify after the slash. E.g. "192.168.2.254/24" means that the router will create a network with the IP address 192.168.182.0, netmask 255.255.255.0 for the express purpose of containing all the wireless clients. Such a network will be able to have 253 clients (their IP addresses will be automatically granted to them and will range from 192.168.2.253). |

| 1.Radius server #1<br>clients.The IP address of the RADIUS server that is to be used for Authenticating your wireless<br>clients.2.Radius server #2The IP address of the second RADIUS server.3.Authentication portRADIUS server authentication port.4.Accounting portRADIUS server accounting port.5.Radius secret keyThe secret key is used for authentication with the RADIUS server6.UAM portPort to bind for authenticating clients7.UAM UI portUAM UI port8.UAM secretShared secret between UAM server an hotspot9.NAS IdentifierNAS Identifier10.Swap octetsSwap the meaning of input octets and output as it related to RADIUS attributes11.Location nameEnables the use of external landing page.2.Landing page<br>addressThe address of external landing page.3.HTTPS redirectRedirects HTTP pages to landing page.                                                                                                    |     |                         |                                                                                                  |
|----------------------------------------------------------------------------------------------------|-----|-------------------------|--------------------------------------------------------------------------------------------------|
| 2.Radius server #2The IP address of the second RADIUS server.3.Authentication portRADIUS server authentication port.4.Accounting portRADIUS server accounting port.5.Radius secret keyThe secret key is used for authentication with the RADIUS server6.UAM portPort to bind for authenticating clients7.UAM UI portUAM UI port8.UAM secretShared secret between UAM server an hotspot9.NAS IdentifierNAS Identifier10.Swap octetsSwap the meaning of input octets and output as it related to RADIUS attributes11.Location nameThe name of locationImage Secret Settem I anding page2.Landing page address3.HTTPS redirectRedirects HTTP pages to landing page.                                                                                                    | 1.  | Radius server #1        | The IP address of the RADIUS server that is to be used for Authenticating your wireless clients. |
| 3.Authentication portRADIUS server authentication port.4.Accounting portRADIUS server accounting port.5.Radius secret keyThe secret key is used for authentication with the RADIUS server6.UAM portPort to bind for authenticating clients7.UAM UI portUAM UI port8.UAM secretShared secret between UAM server an hotspot9.NAS IdentifierNAS Identifier10.Swap octetsSwap the meaning of input octets and output as it related to RADIUS attributes11.Location nameThe name of location2.External landing pageEnables the use of external landing page.2.Landing pageThe address of external landing page.3.HTTPS redirectRedirects HTTP pages to landing page.                                                                                                    | 2.  | Radius server #2        | The IP address of the second RADIUS server.                                                      |
| 4.Accounting portRADIUS server accounting port.5.Radius secret keyThe secret key is used for authentication with the RADIUS server6.UAM portPort to bind for authenticating clients7.UAM UI portUAM UI port8.UAM secretShared secret between UAM server an hotspot9.NAS IdentifierNAS Identifier10.Swap octetsSwap the meaning of input octets and output as it related to RADIUS attributes11.Location nameThe name of location2.Landing page<br>addressEnables the use of external landing page.3.HTTPS redirectRedirects HTTP pages to landing page.                                                                                                    | 3.  | Authentication port     | RADIUS server authentication port.                                                               |
| 5.Radius secret keyThe secret key is used for authentication with the RADIUS server6.UAM portPort to bind for authenticating clients7.UAM UI portUAM UI port8.UAM secretShared secret between UAM server an hotspot9.NAS IdentifierNAS Identifier10.Swap octetsSwap the meaning of input octets and output as it related to RADIUS attributes11.Location nameThe name of locationI12.External landing page13.External landing pageEnables the use of external landing page.2.Landing page addressThe address of external landing page.3.HTTPS redirectRedirects HTTP pages to landing page.                                                                                                    | 4.  | Accounting port         | RADIUS server accounting port.                                                                   |
| 6.UAM portPort to bind for authenticating clients7.UAM UI portUAM UI port8.UAM secretShared secret between UAM server an hotspot9.NAS IdentifierNAS Identifier10.Swap octetsSwap the meaning of input octets and output as it related to RADIUS attributes11.Location nameThe name of locationImage: Image: Imag                                                                                                    | 5.  | Radius secret key       | The secret key is used for authentication with the RADIUS server                                 |
| 7.UAM UI portUAM UI port8.UAM secretShared secret between UAM server an hotspot9.NAS IdentifierNAS Identifier10.Swap octetsSwap the meaning of input octets and output as it related to RADIUS attributes11.Location nameThe name of locationImage: Image: Image                                                                                                    | 6.  | UAM port                | Port to bind for authenticating clients                                                          |
| 8.UAM secretShared secret between UAM server an hotspot9.NAS IdentifierNAS Identifier10.Swap octetsSwap the meaning of input octets and output as it related to RADIUS attributes11.Location nameThe name of locationExternal landing page1.External landing page2.Landing page addressThe address of external landing page.3.HTTPS redirectRedirects HTTP pages to landing page.                                                                                                    | 7.  | UAM UI port             | UAM UI port                                                                                      |
| 9.NAS IdentifierNAS Identifier10.Swap octetsSwap the meaning of input octets and output as it related to RADIUS attributes11.Location nameThe name of locationInternal landing page1.External landing page2.Landing page addressThe address of external landing page.3.HTTPS redirectRedirects HTTP pages to landing page.                                                                                                    | 8.  | UAM secret              | Shared secret between UAM server an hotspot                                                      |
| 10.Swap octetsSwap the meaning of input octets and output as it related to RADIUS attributes11.Location nameThe name of locationImage: Image: Image | 9.  | NAS Identifier          | NAS Identifier                                                                                   |
| 11.       Location name       The name of location         1.       External landing page       Enables the use of external landing page.         2.       Landing page address       The address of external landing page         3.       HTTPS redirect       Redirects HTTP pages to landing page.                                                                                                    | 10. | Swap octets             | Swap the meaning of input octets and output as it related to RADIUS attributes                   |
| I.External landing<br>pageEnables the use of external landing page.2.Landing page<br>addressThe address of external landing page<br>enables the use of external landing page.3.HTTPS redirectRedirects HTTP pages to landing page.                                                                                                    | 11. | Location name           | The name of location                                                                             |
| 1.External landing<br>pageEnables the use of external landing page.2.Landing page<br>addressThe address of external landing page3.HTTPS redirectRedirects HTTP pages to landing page.                                                                                                    |     |                         | Authentication mode: Internal radius/Without radius                                              |
| 2.Landing page<br>addressThe address of external landing page3.HTTPS redirectRedirects HTTP pages to landing page.                                                                                                    | 1.  | External landing page   | Enables the use of external landing page.                                                        |
| 3. HTTPS redirect Redirects HTTP pages to landing page.                                                                                                    | 2.  | Landing page<br>address | The address of external landing page                                                             |
|                                                                                                    | 3.  | HTTPS redirect          | Redirects HTTP pages to landing page.                                                            |

# 8.9.1.2 List Of Addresses The Client Can Access Without First Authenticating

| Wireless Hotspot Configuration |                                                                      |       |                  |        |  |  |  |
|--------------------------------|----------------------------------------------------------------------|-------|------------------|--------|--|--|--|
| General Settings               |                                                                      |       |                  |        |  |  |  |
| Main Settings Session Settings |                                                                      |       |                  |        |  |  |  |
|                                | Logout address 1.1                                                   | 1.1.1 |                  |        |  |  |  |
| List Of Addresse               | List Of Addresses The Client Can Access Without First Authenticating |       |                  |        |  |  |  |
| Enable Addre                   | ss                                                                   | Port  | Allow subdomains |        |  |  |  |
|                                |                                                                      |       |                  | Delete |  |  |  |
| Add                            |                                                                      |       |                  |        |  |  |  |

|    | Field name       | Explanation                                           |
|----|------------------|-------------------------------------------------------|
| 1. | Logout address   | IP address to instantly logout a client addressing it |
| 2. | Enable           | Enable address accessing without first authenticating |
| 3. | Address          | Domain name, IP address or network segment            |
| 4. | Port             | Port number                                           |
| 5. | Allow subdomains | Enable/Disable subdomains                             |

### 8.9.2 Internet Access Restriction Settings

Allows disable internet access on specified day and hour of every week.

| Monday    | _       |         | 2-3h | 3-4h | 4-5h | 5-6h | 6-7h | 7-8h | 8-9h | 9-10h | 10-11h | 11-12h | 12-13h | 13-14h | 14-15h | 15-16h | 16-17h | 17-18h | 18-19h | 19-20h | 20-21h | 21-22h | 22-23h | 23-24 |
|-----------|---------|---------|------|------|------|------|------|------|------|-------|--------|--------|--------|--------|--------|--------|--------|--------|--------|--------|--------|--------|--------|-------|
|           |         |         |      |      |      |      |      |      |      |       |        |        |        |        |        |        |        |        |        |        |        |        |        |       |
| Tuesday   |         |         |      |      |      |      |      |      |      |       |        |        |        |        |        |        |        |        |        |        |        |        |        |       |
| Wednesday |         |         |      |      |      |      |      |      |      |       |        |        |        |        |        |        |        |        |        |        |        |        |        |       |
| Thursday  |         |         |      |      |      |      |      |      |      |       |        |        |        |        |        |        |        |        |        |        |        |        |        |       |
| Friday    |         |         |      |      |      |      |      |      |      |       |        |        |        |        |        |        |        |        |        |        |        |        |        |       |
| Saturday  |         |         |      |      |      |      |      |      |      |       |        |        |        |        |        |        |        |        |        |        |        |        |        |       |
| Sunday    |         |         |      |      |      |      |      |      |      |       |        |        |        |        |        |        |        |        |        |        |        |        |        |       |
| Sunday    | et acco | ess all | owed |      |      |      |      |      |      |       |        |        |        |        |        |        |        |        |        |        |        | S      | ave    |       |

### 8.9.3 Logging

### 8.9.3.1 Configuration

| Configuration  | Log      |                |                 |   |
|----------------|----------|----------------|-----------------|---|
| Wireless Ho    | otspot   | Logging Set    | tings           |   |
| Logging To FTP | Settings | ;              |                 |   |
|                |          | Enable         |                 |   |
|                |          | Server address | your.ftp.server |   |
|                |          | User name      | username        |   |
|                |          | Password       | •••••           | ø |
|                |          | Port           | 21              |   |

|    | Field name     | Explanation                                                                                                    |
|----|----------------|----------------------------------------------------------------------------------------------------|
| 1. | Enable         | Check this box if you want to enable wireless traffic logging. This feature will produce logs which contain data on what websites each client was visiting during the time he was connected to your hotspot. |
| 2. | Server address | The IP address of the FTP server to which you want the logs uploaded.                                                                                                    |
| 3. | Username       | The username of the user on the aforementioned FTP server.                                                                                                    |
| 4. | Password       | The password of the user.                                                                                                    |
| 5. | Port           | The TCP/IP Port of the FTP server.                                                                                                    |

| FTP Upload Settings                                     |                           |  |  |  |  |
|---------------------------------------------------------|---------------------------|--|--|--|--|
| You can configure your timing settings for the log uplo | oad via FTP feature here. |  |  |  |  |
| Mode                                                    | Fixed 💌                   |  |  |  |  |
| Hours                                                   | 8                         |  |  |  |  |
| Minutes                                                 | 15                        |  |  |  |  |
| Days                                                    | 🗖 Monday                  |  |  |  |  |
|                                                         | 🗖 Tuesday                 |  |  |  |  |
|                                                         | 🗖 Wednesday               |  |  |  |  |
|                                                         | 🗖 Thursday                |  |  |  |  |
|                                                         | 🗖 Friday                  |  |  |  |  |
|                                                         | 🗖 Saturday                |  |  |  |  |
|                                                         | 🗖 Sunday                  |  |  |  |  |

|    | Field name     | (Explanation                                                                                                    |
|----|----------------|----------------------------------------------------------------------------------------------------|
| 1. | Mode           | The mode of the schedule. Use "Fixed" if you want the uploading to be done on a specific time of the day. Use "Interval" if you want the uploading to be done at fixed interval.                                     |
| 2. | Interval       | Shows up only when "Mode" is set to Interval. Specifies the interval of regular uploads on one specific day. E.g. If you choose 4 hours, the uploading will be done on midnight, 4:00, 8:00, 12:00, 16:00 and 20:00. |
| 3. | Days           | Uploading will be performed on these days only                                                                                                    |
| 4. | Hours, Minutes | Shows up only when "Mode" is set to Fixed. Uploading will be done on that specific time of the day. E.g. If you want to upload your logs on 6:48 you will have to simply enter hours: 6 and minutes: 48.             |

### 8.9.3.2 Log

| Configuration Log           |      |        |        |        |
|-----------------------------|------|--------|--------|--------|
| Wifi Log                    |      |        |        |        |
| Wifi Log                    |      |        |        |        |
| Events per page 10 🗸        |      |        |        | Search |
| MAC +                       | IP 🕈 | Port 🕈 | Date 🕈 | Time 🕈 |
| There are no records yet.   |      |        |        |        |
| Showing 1 to 1 of 1 entries |      |        |        |        |

#### 8.9.4 Landing Page

### 8.9.4.1 General Landing Page Settings

With this functionality you can customize your Hotspot Landing page.

| General   | Template                                |
|-----------|-----------------------------------------|
| Wirele    | ss Hotspot Landing Settings             |
| Landing P | nge Settings                            |
|           | Page title Teltonika Hotspot            |
|           | Theme Custom 🍟                          |
|           | Upload login page Browse No file select |
|           | Login page file Download                |
|           | Demo preview                            |
| 🕑 Terms   | Of Services                             |
| 🖲 Backgr  | ound Configuration                      |
| 🖲 Logo h  | nage Configuration                      |
| 🖲 Link Co | ntiguration                             |
| 🕑 Text Co | nfiguration                             |

|    | Field name        | (and an an an an an an an an an an an an an        |
|----|-------------------|----------------------------------------------------|
| 1. | Page title        | Will be seen as landing page title                 |
| 2. | Theme             | Landing page theme selection                       |
| 3. | Upload login page | Allows to upload custom landing page theme         |
| 4. | Login page file   | Allows to download and save your landing page file |

In the sections – "Terms Of Services", "Background Configuration", "Logo Image Configuration", "Link Configuration", "Text Configuration" you can customize various parameters of landing page components.

#### 8.9.4.2 Template

In this page you can review landing page template HTML code and modify it.

| n page template by your needs                                                                                                    |   |
|----------------------------------------------------------------------------------------------------|---|
| ="en">                                                                                                    | 1 |
| a charset="utf-8">                                                                                                    |   |
| ta name="viewport" content="width=device-width, initial-scale=1.0">                                                                                                    |   |
| rel="stylesheet" href="/luci-static/teltonikaExp/style.css"><br>rel="stylesheet" href="/luci-static/resources/loginpage.css"><br>rel="stylesheet" href="/luci-static/teltonikaExp/favicon.ico"> |   |
| e>                                                                                                    |   |
| login_button {                                                                                                    |   |
| text-align: center                                                                                                    |   |
|                                                                                                    |   |
| .cbi-map-descr {                                                                                                    |   |
| text-align: center;                                                                                                    |   |
|                                                                                                    |   |

#### 8.9.5 Radius server configuration

An authentication and accounting system used by many Internet Service Providers (ISPs). When you dial in to the ISP you must enter your username and password. This information is passed to a RADIUS server, which checks that the information is correct, and then authorizes access to the ISP system.

| heathcred internet Access | Logging      | canoing rage  | Haditus Server | Statistics         |                |
|---------------------------|--------------|---------------|----------------|--------------------|----------------|
| s Server Configuration    |              |               |                |                    |                |
| Settings                  |              |               |                |                    |                |
| Enable                    | Ð            |               |                |                    |                |
| Remote access             | D.           |               |                |                    |                |
| Accounting port           | 1813         |               |                |                    |                |
| Authentication port       | 1812         |               |                |                    |                |
| ntiguration Settings      |              |               |                |                    |                |
| User name Reply message   | idle timeout | Session times | iut Downloa    | d bandwidth        | Upload bandwid |
| to users created yet.     |              |               |                |                    |                |
|                           | Pas          | sword         |                |                    |                |
|                           |              |               |                |                    | Add            |
| onfiguration Settings     |              |               |                |                    |                |
| Client name               | IP address   | Netmas        | ak Rac         | lius shared secret |                |
| to clients created yet.   |              |               |                |                    |                |
|                           |              |               |                |                    |                |

|    | Field name          | Explanation                                       |
|----|---------------------|---------------------------------------------------|
| 1. | Enable              | Activates an authentication and accounting system |
| 2. | Remote access       | Activates remote access to radius server          |
| 3. | Accounting port     | Port on which to listen for accounting            |
| 4. | Authentication port | Port on which to listen for authentication        |

### 8.9.6 Statistics

On hotspot statistics page you can review statistical information about hotspot instances.

| statistics  |      |       |              |            |            |            |   |
|-------------|------|-------|--------------|------------|------------|------------|---|
| erpage 10 🔻 |      |       |              |            |            | Search     |   |
|             | IP + | MAC + | Start time + | End time + | Use time + | Download + | U |

### 8.10 CLI

CLI or Comand Line Interface functionality allows you to enter and execute comands into routers terminal.

\*

Use "CTRL + ALT + SHIFT + T" keyboard shortcut to open CLI in new tab

### 8.11 Auto Reboot

#### 8.11.1 Ping Reboot

Ping Reboot function will periodically send Ping command to server and waits for echo receive. If no echo is received router will try again sending Ping command defined number times, after defined time interval. If no echo is received after the defined number of unsuccessful retries, router will reboot. It is possible to turn of the router rebooting after defined unsuccessful retries. Therefore this feature can be used as "Keep Alive" function, when router Pings the host unlimited number of times. Possible actions if no echo is received: Reboot, Modem restart, Restart mobile connection, (Re) register, None.

| Ping Reboot                   |                  |
|-------------------------------|------------------|
| Ping Reboot Settings          |                  |
| Enable                        |                  |
| Action if no echo is received | Reboot 👻         |
| Interval between pings        | 5 mins 💌         |
| Ping timeout (sec)            | 5                |
| Packet size                   | 56               |
| Retry count                   | 2                |
| Interface                     | Ping from mobile |
| Host to ping from SIM 1       | 127.0.0.1        |
| Host to ping from SIM 2       | 127.0.0.1        |

|    | Field name                    | Splanation                                                                                                    |                                                                                         |
|----|-------------------------------|----------------------------------------------------------------------------------------------------|-----------------------------------------------------------------------------------------|
| 1. | Enable                        | This check box will enable or disable Ping reboot feature.                                                                                            | Ping Reboot is disabled by default.                                                     |
| 2. | Action if no echo is received | Action after the defined number of unsuccessful retries                                                                                               | No echo reply for sent ICMP<br>(Internet Control Message<br>Protocol) packet received   |
| 3. | Interval between pings        | Time interval in minutes between two Pings.                                                                                                    | Minimum time interval is 5 minutes.                                                     |
| 4. | Ping timeout (sec)            | Time after which consider that Ping has failed.                                                                                                    | Range(1-9999)                                                                           |
| 5. | Packet size                   | This box allows to modify sent packet size                                                                                                    | Should be left default, unless necessary otherwise                                      |
| 6. | Retry count                   | Number of times to try sending Ping to server after time interval if echo receive was unsuccessful.                                                   | Minimum retry number is 1.<br>Second retry will be done after<br>defined time interval. |
| 8. | Interface                     | Interface used for connection                                                                                                    |                                                                                         |
| 7. | Host to ping from SIM 1       | IP address or domain name which will be used to<br>send ping packets to. E.g. 127.0.0.1 (or<br>www.host.com if DNS server is configured<br>correctly) | Ping packets will be sending from SIM1.                                                 |
| 8. | Host to ping from SIM 2       | IP address or domain name which will be used to<br>send ping packets to. E.g. 127.0.0.1 (or<br>www.host.com if DNS server is configured<br>correctly) | Ping packets will be sending from SIM2.                                                 |

### 8.11.2 Periodic Reboot

| Ping Reboot    | Periodic Reboot |          |                                                                                                    |
|----------------|-----------------|----------|----------------------------------------------------------------------------------------------------|
| Periodic R     | eboot           |          |                                                                                                    |
| Periodic Reboo | t Setup         |          |                                                                                                    |
|                |                 | Enable   |                                                                                                    |
|                |                 | Days     | <ul> <li>Sunday</li> <li>Monday</li> <li>Tuesday</li> <li>Wednesday</li> <li>Thursday</li> <li>Friday</li> <li>Saturday</li> </ul> |
|                |                 | Hours    | 23                                                                                                    |
|                | h               | ∕linutes | 0                                                                                                    |

|    | diela name     | Explanation                                                      |
|----|----------------|------------------------------------------------------------------|
| 1. | Enable         | This check box will enable or disable Periodic reboot feature.   |
| 2. | Days           | This check box will enable router rebooting at the defined days. |
| 3. | Hours, Minutes | Uploading will be done on that specific time of the day          |

## 8.12 Input/Output

### **8.12.1 Main information**

Digital OUT: open collector type values, 30V@0.3A. Digital IN: non-isolated, Logic low 0...+5V, Logic high +8...+40V

### 8.12.2 Status

In this page you can review the current state of router's input and output.

| Input/Output Status                                                                                     |                     |                 |
|----------------------------------------------------------------------------------------------------|---------------------|-----------------|
| Гуре                                                                                                    | State               | Restore default |
| Digital input                                                                                           | 1                   | Edit            |
| Digital output                                                                                          | 0                   | Edit            |
| and a second second                                                                                     |                     |                 |
| Status Input Output                                                                                     |                     |                 |
|                                                                                                    |                     |                 |
| Custom I/O Status Labels                                                                                |                     |                 |
| Custom I/O Status Labels<br>Customize Digital input and state field                                     | ds                  |                 |
| Custom I/O Status Labels<br>Customize Digital input and state field<br>Digital Input r                  | ds<br>name          |                 |
| Custom I/O Status Labels<br>Customize Digital input and state field<br>Digital Input r<br>Input shorted | ds<br>name<br>state |                 |
| Custom I/O Status Labels<br>Customize Digital input and state field<br>Digital Input r<br>Input shorted | ds<br>name<br>state |                 |

|    | Field name          | Explanation               |
|----|---------------------|---------------------------|
| 1. | Digital Input name  | Digital Input label       |
| 2. | Input shorted state | Input shorted state label |
| 3. | Input open state    | Input open state label    |

## Custom I/O Status Labels

| Digital Isolated Ir | nput name   |  |
|---------------------|-------------|--|
| High logic I        | level state |  |
| Low logic I         | level state |  |

|    | Field name                  | Explanation                       |
|----|-----------------------------|-----------------------------------|
| 1. | Digital Isolated Input name | Digital Isolated Input name label |
| 2. | High logic level state      | High logic level state label      |
| 3. | Low logic level state       | Low logic level state label       |

### 8.12.3 Input

Allows you to set up input parameters and specify what actions should be taken after triggering event of input. In check analog section you can change the analog input checking interval.

| Input/Out               | put                                                                              |                                           |                                                                                                    |      |             |
|-------------------------|----------------------------------------------------------------------------------|-------------------------------------------|----------------------------------------------------------------------------------------------------|------|-------------|
| eate rules for Inp      | out/Output configuration.                                                        |                                           |                                                                                                    |      |             |
| nput Rules              |                                                                                  |                                           |                                                                                                    |      |             |
| Туре                    | Trigger                                                                          | Action                                    | Enable                                                                                                    | Sort |             |
| Digital                 | Input open                                                                       | Send SMS                                  |                                                                                                    | ••   | Edit Delete |
| Input Configu           | ration                                                                           |                                           |                                                                                                    |      |             |
| Input type              | Trigger Action                                                                   |                                           |                                                                                                    |      |             |
| Digital 🔹               | Input open V Send S                                                              | SMS 🔻 Add                                 |                                                                                                    |      |             |
|                         |                                                                                  |                                           |                                                                                                    |      |             |
| Status Inp              | out Output                                                                       |                                           |                                                                                                    |      | Save        |
| Status Inp              | out Output                                                                       | _                                         |                                                                                                    |      | Save        |
| Status Inp              | out Output<br>Ifiguration<br>Enable                                              | •                                         |                                                                                                    |      | Save        |
| Status Inp<br>Input Con | out Output<br>Ifiguration<br>Enable<br>Input type                                | e ₽<br>Digital ▼                          |                                                                                                    |      | Save        |
| Status Inp<br>Input Con | nut Output<br>Ifiguration<br>Enable<br>Input type<br>Trige                       | e ✔<br>Digital ▼<br>Input open ▼          |                                                                                                    |      | Save        |
| Status Inp<br>Input Con | nut Output<br>Ifiguration<br>Enable<br>Input type<br>Trige<br>Actior             | e Digital *<br>Input open *<br>Send SMS * |                                                                                                    |      | Save        |
| Status Inp<br>Input Con | nut Output<br>figuration<br>Enable<br>Input type<br>Triger<br>Action<br>SMS text | Digital V<br>Input open V<br>Send SMS V   | Digital input - %di<br>Digital isolated input - %ii<br>Analog input - %ai<br>Analog min voltage - %an<br>Analog max voltage - %ax<br>New line - %nl |      | Save        |

|    | Field name                   | Sample                                                                              | Explanation                                 |
|----|------------------------------|-------------------------------------------------------------------------------------|---------------------------------------------|
| 1. | Туре                         | Digital                                                                             | Specifies input type                        |
| 2. | Trigger                      | Input open/input shorted/both                                                       | Specifies for which trigger rule is applied |
| 3. | Action                       | Send SMS/Send Email/Change<br>profile/turn WiFi ON or<br>OFF/Reboot/Activate output | Specifies what action is done               |
| 4. | Enable                       | Enable/Disable                                                                      | Enable input configuration                  |
| 5. | SMS text                     | Text                                                                                | Enter SMS text                              |
| 6. | Recipient's phone<br>numeber | Phone number                                                                        | Enter recipient's phone numeber             |

### 8.12.4 Output

## 8.12.4.1 Output configuration

| Output Configuration   | ON/OFF         | Post/Get Configuration | Periodic Control | Scheduler |  |
|------------------------|----------------|------------------------|------------------|-----------|--|
| Output Configura       | ation          |                        |                  |           |  |
| utput configuration in | active state   |                        |                  |           |  |
|                        | Open collector | output Low level 🔻     |                  |           |  |

|    | Field name     | Sample                 | Explanation                                         |
|----|----------------|------------------------|-----------------------------------------------------|
| 1. | Open collector | Low level / High level | Choose what open collector output will be in active |
|    | output         |                        | state                                               |

### 8.12.4.2 ON/OFF

| Output Configuration | ON/OFF        | Post/Get Configuration | Periodic Control | Scheduler |  |
|----------------------|---------------|------------------------|------------------|-----------|--|
| Output               |               |                        |                  |           |  |
| Output               |               |                        |                  |           |  |
|                      | Digital OC ou | utput Turn on          |                  |           |  |

|    | Field name        | Sample             | Explanation                       |
|----|-------------------|--------------------|-----------------------------------|
| 1. | Digital OC output | Turn on / Turn Off | Manually toggle Digital OC output |
|    |                   |                    |                                   |

| Output Configuration ON/OFF |         | Post/Get Configuration | Periodic Control | Scheduler |  |
|-----------------------------|---------|------------------------|------------------|-----------|--|
| Post/Get Configu            | uration |                        |                  |           |  |
| Output Post/Get Setting     | js      |                        |                  |           |  |
|                             |         | Enable                 |                  |           |  |
|                             | Use     | ername                 |                  |           |  |
|                             | Pa      | ssword                 | 10               |           |  |

|    | Field name | Sample          | Explanation                          |
|----|------------|-----------------|--------------------------------------|
| 1. | Enable     | Enable /Disable | Enable POST/GET output functionality |
| 2. | Username   | User1           | Service user name                    |
| 3. | Password   | Pass1           | User password for authentication     |

### Syntax of Output HTTP POST/GET string

With Output post/get you can manage only Output

|    | Field name | Sample      | Explanation                                               |
|----|------------|-------------|-----------------------------------------------------------|
| 1. | IP_ADDRESS | 192.168.1.1 | IP address of your router                                 |
| 2. | Action     | On and Off  | Specify the action to be taken                            |
| 3. | Pin        | Oc          | Specify the output type                                   |
| 4. | Time (sec) | 10          | Time in seconds after which the output state will go back |
|    |            |             | to usual state                                            |

#### 1. Output HTTP POST/GET string examples

http://192.168.1.1/cgi-bin/output?username=User1&password=Pass1&action=on&pin=relay http://192.168.1.1/cgi-bin/output?username=User1&password=Pass1&action=on&pin=relay&time=5 http://192.168.1.1/cgi-bin/output?username=User1&password=Pass1&action=on&pin=oc http://192.168.1.1/cgi-bin/output?username=User1&password=Pass1&action=off&pin=oc

#### 8.12.4.4 Periodic Control

Periodic control function allows user to set up schedule by which the outputs are either turned ON or OFF at specific time.

| Output C  | onfiguration | ON/OFF   | Post/Get Co | onfiguration | Periodic Control  | Scheduler |        |        |
|-----------|--------------|----------|-------------|--------------|-------------------|-----------|--------|--------|
| Period    | dic Output   | Control  |             |              |                   |           |        |        |
| Control R | lules        |          |             |              |                   |           |        |        |
| Action    | Mode         | Interval | Hour        | Minute       | Action<br>timeout | Days      | Enable |        |
| On        | Fixed        | -        |             |              |                   |           |        | Edit   |
|           |              |          |             |              |                   |           |        | Delete |
| Add       |              |          |             |              |                   |           |        |        |
|           |              |          |             |              |                   |           |        | Save   |
|           |              |          |             |              |                   |           |        | Save   |

After clicking on ADD button (Or Edit, if the rule is already created) you get the second periodic output configuration page with extra parameters to set.

| Edit Output Control Rule |                            |      |
|--------------------------|----------------------------|------|
|                          | Enable 🔟                   |      |
|                          | Output Digital OC output 🔻 |      |
|                          | Action On •                |      |
| A                        | ction timeout              |      |
| 1                        | imeout (sec)               |      |
|                          | Mode Fixed <b>*</b>        |      |
|                          | Hours                      |      |
|                          | Minutes                    |      |
|                          | Days 🔲 Monday              |      |
|                          | Tuesday                    |      |
|                          | Wednesday                  |      |
|                          | U Thursday                 |      |
|                          | Friday                     |      |
|                          | Saturday                   |      |
|                          | Sunday Sunday              |      |
| Back to Overview         |                            | Save |

|    | Field name     | Sample             | Explanation                                           |
|----|----------------|--------------------|-------------------------------------------------------|
| 1. | Enable         | Enable/Disable     | Enable this output rule                               |
| 2. | Output         | Digital OC output  | Specify the output type                               |
| 3. | Action         | On / Off           | Specify the action to be taken                        |
| 4. | Action timeout | Enabled / Disabled | Enable timeout for this rule                          |
| 5. | Timeout (sec)  | 10                 | Specifies after how much time this action should end. |
| 6. | Mode           | Fixed / Interval   | Specify the mode of output activation                 |
| 7. | Hours          | 15                 | Specify the hour for rule activation                  |
| 8. | Minutes        | 25                 | Specify the minute for rule activation                |
| 9. | Days           | Monday             | Select the week days for rule activation              |

#### 8.12.4.5 Scheduler

This function allows you to set up the periodical, hourly schedule for the outputs. You can select on which week days the outputs are going to be on or off.

| Output Cor  | Output Configuration ON/OFF Post/ |         |        | /Get ( | Get Configuration Periodic Control |       |       |       |       | So    | chedu  | iler   |        |        |        |        |        |        |        |        |        |        |        |        |
|-------------|-----------------------------------|---------|--------|--------|------------------------------------|-------|-------|-------|-------|-------|--------|--------|--------|--------|--------|--------|--------|--------|--------|--------|--------|--------|--------|--------|
| Output      | Output Scheduler                  |         |        |        |                                    |       |       |       |       |       |        |        |        |        |        |        |        |        |        |        |        |        |        |        |
| Configure S | Configure Scheduled Outputs       |         |        |        |                                    |       |       |       |       |       |        |        |        |        |        |        |        |        |        |        |        |        |        |        |
|             |                                   |         |        |        | 0                                  | utput | Digit | al OC | outpu | it ▼  |        |        |        |        |        |        |        |        |        |        |        |        |        |        |
| Days/Hours  | 0-1h                              | 1-2h    | 2-3h   | 3-4h   | 4-5h                               | 5-6h  | 6-7h  | 7-8h  | 8-9h  | 9-10h | 10-11h | 11-12h | 12-13h | 13-14h | 14-15h | 15-16h | 16-17h | 17-18h | 18-19h | 19-20h | 20-21h | 21-22h | 22-23h | 23-24h |
| Monday      |                                   |         |        |        |                                    |       |       |       |       |       |        |        |        |        |        |        |        |        |        |        |        |        |        |        |
| Tuesday     |                                   |         |        |        |                                    |       |       |       |       |       |        |        |        |        |        |        |        |        |        |        |        |        |        |        |
| Wednesday   |                                   |         |        |        |                                    |       |       |       |       |       |        |        |        |        |        |        |        |        |        |        |        |        |        |        |
| Thursday    |                                   |         |        |        |                                    |       |       |       |       |       |        |        |        |        |        |        |        |        |        |        |        |        |        |        |
| Friday      |                                   |         |        |        |                                    |       |       |       |       |       |        |        |        |        |        |        |        |        |        |        |        |        |        |        |
| Saturday    |                                   |         |        |        |                                    |       |       |       |       |       |        |        |        |        |        |        |        |        |        |        |        |        |        |        |
| Sunday      |                                   |         |        |        |                                    |       |       |       |       |       |        |        |        |        |        |        |        |        |        |        |        |        |        |        |
| Digital     | OC ou                             | utput a | ictive |        |                                    |       |       |       |       |       |        |        |        |        |        |        |        |        |        |        |        |        |        |        |

### 8.13 QoS

QoS (Quality of Service) is the idea that transmission rates, error rates, and other characteristics can be measured, improved, and, to some extent, guaranteed in advance. QoS is of particular concern for the continuous transmission of high-bandwidth video and multimedia information.

QoS can be improved with traffic shaping techniques such as packet, network traffic, and port prioritization.

| Interfaces                | 5      |                    |             |                         |                       |        |  |  |
|---------------------------|--------|--------------------|-------------|-------------------------|-----------------------|--------|--|--|
| Interface                 | Enable | Calculate overhead | Half-duplex | Download speed (kbit/s) | Upload speed (kbit/s) |        |  |  |
| WAN                       |        |                    |             | 1024                    | 128                   | Delete |  |  |
| Interface name: WAN V Add |        |                    |             |                         |                       |        |  |  |

|    | Field name              | Value          | Explanation                                                             |
|----|-------------------------|----------------|-------------------------------------------------------------------------|
| 1. | Interface               | WAN/LAN/PPP    |                                                                         |
| 2. | Enable                  | Enable/Disable | Enable/disable settings                                                 |
| 3. | Calculate overhead      | Enable/Disable | Check to decrease upload and download ratio to prevent link saturation  |
| 4. | Half-duplex             | Enable/Disable | Check to enable data transmission in both direction on a single carrier |
| 5. | Download speed (kbit/s) | 1024           | Specify maximal download speed                                          |
| 6. | Upload speed (kbit/s)   | 128            | Specify maximal upload speed                                            |

| Classificatio | n Rules     |   |                |    |         |   |          |   |             |   |                 |      |            |
|---------------|-------------|---|----------------|----|---------|---|----------|---|-------------|---|-----------------|------|------------|
| Target        | Source host |   | Destination ho | st | Service |   | Protocol |   | Ports       |   | Number of bytes | Sort |            |
| Priority 🗸    | All         | * | All            | *  | All     | * | All      | * | 22,53       | * |                 |      | <br>Delete |
| Normal 🗸      | All         | ~ | All            | ~  | All     | * | TCP      | * | 20,21,25,80 | * |                 | ••   | <br>Delete |
| Express 🗸     | All         | * | All            | *  | All     | * | All      | * | 5190        | * |                 |      | Delete     |

### 9 System

### 9.1 Setup Wizard

The configuration wizard provides a simple way of quickly configuring the device in order to bring it up to basic functionality. The wizard is comprised out of 4 steps and they are as follows:

#### Step 1 (General change)

First, the wizard prompts you to change the default password. Simply enter the same password into both Password and Confirmation fields, select time zone and press **Save**.

| Step 1 - General                           | Step 2 - Mobile                   | Step 3 - LAN    | Step 4 - WiFi |   |                   |
|--------------------------------------------|-----------------------------------|-----------------|---------------|---|-------------------|
| Step - Gener<br>First, let's change your r | al .<br>outer password from the c | lefault one.    |               |   |                   |
| Password Settings                          |                                   |                 |               |   |                   |
|                                            | New password                      |                 | ٢             |   |                   |
|                                            | Confirm new password              | *****           | 6             |   |                   |
| Time Zone Settings                         |                                   |                 |               |   |                   |
|                                            | Current system time               | 2016-03-16 09:2 | 7:33          |   | Sync with browser |
|                                            | Time zone                         | UTC             |               | 2 |                   |

### Step 2 (Mobile Configuration)

Next we have to enter your mobile configuration. On a detailed instruction on how this should be done see the Mobile section under Network

| Step 1 - General         | Step 2 - Mobile          | Step 3 - LAN          | Step 4 - WiFi       |   |      |
|--------------------------|--------------------------|-----------------------|---------------------|---|------|
| Mobile Confi             | guration                 |                       |                     |   |      |
| ext, let's configure you | ir mobile settings so yo | ou can start using ir | nternet right away. |   |      |
| Nobile Configurati       | ion                      |                       |                     |   |      |
|                          | Operator pr              | ofile None            |                     | • |      |
|                          |                          | APN                   |                     |   |      |
|                          | PIN nur                  | nber                  |                     |   |      |
|                          | Dialing nur              | nber *99#             |                     |   |      |
|                          |                          | MTU 1500              |                     |   |      |
|                          | Authentication me        | thod None 🔻           |                     |   |      |
|                          | Service n                | tode 3G only          |                     |   |      |
| Sho                      | w mobile info at login p | bage 🔲                |                     |   |      |
| Skip Wizard              |                          |                       |                     |   | Save |

#### Step 3 (LAN)

Next, you are given the chance to configure your LAN and DHCP server options. For a detailed explanation see LAN under Network.

| Step 1 - General Step 2 - Mobile                  | Step 3 - LAN Step 4 - WIFI                                                                              |
|---------------------------------------------------|----------------------------------------------------------------------------------------------------|
| Step - LAN                                        |                                                                                                    |
| Here we will setup the basic settings of a typica | LAN configuration. The wizard will cover 2 basic configurations; static IP address LAN and DHCP client. |
| General Contiguration                             |                                                                                                    |
| IP add                                            | ess 192.168.1.1                                                                                         |
| Netn                                              | ask 255,255.255.0                                                                                       |
| Enable D                                          |                                                                                                    |
|                                                   | itart 100                                                                                               |
|                                                   | imit 150                                                                                                |
| Lease                                             | ime 12h                                                                                                 |
| Skip Wizard                                       | Save                                                                                                    |

#### Step 4 (Wi-Fi)

The final step allows you to configure your wireless settings in order to set up a rudimentary Access Point.

| Step - Wirele                                  | SS                                                           |                                       |                                    |                              |                 |                                       |
|------------------------------------------------|--------------------------------------------------------------|---------------------------------------|------------------------------------|------------------------------|-----------------|---------------------------------------|
| w let's configure you<br>nnection will be drop | wireless radio. (Note: if you<br>ped and you will have to re | u are currently c<br>connect with a n | onnecting via v<br>ew set of parar | wireless and you<br>meters.) | change paramete | ers, like SSID, encryption, etc. your |
| NiFi Configuration                             | t -                                                          |                                       |                                    |                              |                 |                                       |
|                                                | Enable wireless                                              |                                       |                                    |                              |                 |                                       |
|                                                | SSID                                                         | RUT2xx                                |                                    |                              |                 |                                       |
|                                                | Mode                                                         | 802.11g+n                             | •                                  |                              |                 |                                       |
|                                                | Channel                                                      | Auto                                  | Ŧ                                  |                              |                 |                                       |
|                                                | Encryption                                                   | No encryption                         | n                                  | Ŧ                            |                 |                                       |
|                                                | Country Code                                                 | 00 - World                            |                                    | *                            |                 |                                       |

When you're done with the configuration wizard, press Save.

### 9.2 Profiles

Router can have 5 configuration profiles, which you can later apply either via WebUI or via SMS. When you add New Profile, you save **current** full configuration of the router. Note: profile names **cannot** exceed 10 symbols.

| Configuration Profiles |             |              |  |  |  |  |
|------------------------|-------------|--------------|--|--|--|--|
| Manage Profiles        |             |              |  |  |  |  |
| Profile name           | Add profile |              |  |  |  |  |
| Profile name           | Created     | Action       |  |  |  |  |
| Profile                | 2016-03-15  | Apply Delete |  |  |  |  |

### 9.3 Administration

#### 9.3.1 General

| Troubleshoot      | васкир             | Access Control | Diagnostics | MACCIONE | Overview | Monitoring |
|-------------------|--------------------|----------------|-------------|----------|----------|------------|
| inistration Sett  | ings               |                |             |          |          |            |
| Name And Host Nam | e                  |                |             |          |          |            |
|                   | Router name        | Teltonika      |             |          |          |            |
|                   | Host name          | Teltonika      |             |          |          |            |
| trator Password   |                    |                |             |          |          |            |
|                   | New password       | d.             | 6           |          |          |            |
| Confir            | m new password     | 6              | ¢           |          |          |            |
| je Settings       |                    |                |             |          |          |            |
|                   | Language           | English -      |             |          |          |            |
| pport             |                    |                |             |          |          |            |
|                   | Enable             | - TQ           |             |          |          |            |
| age               |                    |                |             |          |          |            |
| Show mobile       | into at login page | · E.           |             |          |          |            |
| Show WAN          | I IP at login page | 0              |             |          |          |            |
| lication          |                    |                |             |          |          |            |
|                   | Enable             | Z              |             |          |          |            |
| Default Settings  |                    |                |             |          |          |            |
| F                 | Restore to defaul  | Restore        |             |          |          |            |
|                   |                    |                |             |          |          | -          |
|                   |                    |                |             |          |          |            |

|    | Field name                     | Explanation                                                                                         |
|----|--------------------------------|----------------------------------------------------------------------------------------------------|
| 1. | Router name                    | Enter your new router name.                                                                         |
| 2. | Host name                      | Enter your new host name                                                                            |
| 3. | New Password                   | Enter your new administration password.<br>Changing this password will change SSH password as well. |
| 4. | Confirm new password           | Re-enter your new administration password.                                                          |
| 5. | Language                       | Website will be translated into selected language.                                                  |
| 6. | IPv6 support                   | Enable IPv6 support on router                                                                       |
| 7. | Show mobile info at login page | Show operator and signal strength at login page.                                                    |
| 8. | Show WAN IP at login page      | Show WAN IP at login page.                                                                          |
| 9  | On/Off LEDs                    | If uncheck, all routers LEDs are off.                                                               |
| 10 | Restore to default             | Router will be set to factory default settings                                                      |

#### Important notes:

The only way to gain access to the web management if you forget the administrator password is to reset the device factory default settings. Default administrator login settings are:

#### User Name: admin

| General   | Troubleshoot         | Backup            | Access Control     | Diagnostics | MAC Clone | Overview | Monitoring |
|-----------|----------------------|-------------------|--------------------|-------------|-----------|----------|------------|
| Troubl    | eshoot Settin        | igs               |                    |             |           |          |            |
| Troublesh | ioot                 |                   |                    |             |           |          |            |
|           |                      | System log lev    | el Debug 🔻         |             |           |          |            |
|           |                      | Save log          | n RAM memory V     |             |           |          |            |
|           | Include GS           | SMD informatio    | n 💌                |             |           |          |            |
|           | Include Pl           | PPD informatio    | n 📄                |             |           |          |            |
|           | Include chat s       | cript informatio  | n 💌                |             |           |          |            |
|           | Include network topo | logy informatic   | n 🔲                |             |           |          |            |
|           |                      | System Io         | g Show             |             |           |          |            |
|           |                      | Kernel lo         | g Show             |             |           |          |            |
|           | т                    | roubleshoot fi    | e Download         |             |           |          |            |
|           |                      | TCP dump fi       | e Download         |             |           |          |            |
|           | En                   | able TCP dum      | p 💌                |             |           |          |            |
|           |                      | Select interfac   | e any 🔻            |             |           |          |            |
|           | Sele                 | ect protocol filt | er All 🔻           |             |           |          |            |
|           | Select p             | ackets directio   | n IN/OUT 🔻         |             |           |          |            |
|           |                      | Но                | st                 |             |           |          |            |
|           |                      | Po                | rt                 |             |           |          |            |
|           |                      | Select storad     | e Internal storage |             |           |          |            |

Save

|      | Heid name                            |                                                                                                    |  |  |  |  |  |  |  |
|------|--------------------------------------|----------------------------------------------------------------------------------------------------|--|--|--|--|--|--|--|
| 1.   | System log level                     | Debug level should always be used, unless instructed otherwise.                                                                                                    |  |  |  |  |  |  |  |
| 2.   | Save log in                          | Default RAM memory should always be used unless instructed otherwise.                                                                                                |  |  |  |  |  |  |  |
| 3.   | Include GSMD information             | Default setting - enabled should be used, unless instructed otherwise.                                                                                               |  |  |  |  |  |  |  |
| 4.   | Include PPPD information             | Default setting - disabled should be used, unless instructed otherwise.                                                                                              |  |  |  |  |  |  |  |
| 5.   | Include Chat script<br>information   | Default setting – enabled should be used, unless instructed otherwise.                                                                                               |  |  |  |  |  |  |  |
| 6.   | Include network topology information | Default setting – disabled should be used, unless instructed otherwise.                                                                                              |  |  |  |  |  |  |  |
| 7.   | System Log                           | Provides on-screen System logging information. It does not, however, substitute troubleshooting file that can be downloaded from System -> Backup and Firmware menu. |  |  |  |  |  |  |  |
| 8.   | Kernel Log                           | Provides on-screen Kernel logging information. It does not, however, substitute troubleshooting file that can be downloaded from System -> Backup and Firmware       |  |  |  |  |  |  |  |
| 9.   | General Troubleshoot                 | Backup Access Control Diagnostics MAC Clone Overview Monitoring                                                                                                    |  |  |  |  |  |  |  |
| 10.  | TC Backup                            |                                                                                                    |  |  |  |  |  |  |  |
|      | Backup Configuration                 |                                                                                                    |  |  |  |  |  |  |  |
| 9.3. | 3 E Ba                               | ckup archive: Download                                                                                                    |  |  |  |  |  |  |  |
|      |                                      |                                                                                                    |  |  |  |  |  |  |  |
| 1.   | Bac Restore Configuration            |                                                                                                    |  |  |  |  |  |  |  |
| 2.   | Res                                  | Upgrade from file 🔹                                                                                                    |  |  |  |  |  |  |  |
|      | Restore                              | from backup: Choose File No file chosen                                                                                                    |  |  |  |  |  |  |  |
|      |                                      | Upload archive                                                                                                    |  |  |  |  |  |  |  |

| *Only configuration | file from | identical | device | with same | e firmware can | be uploaded |
|---------------------|-----------|-----------|--------|-----------|----------------|-------------|
|---------------------|-----------|-----------|--------|-----------|----------------|-------------|

### 9.3.3.1 Access control

#### 9.3.3.1.1 General

| General Safety                                                                   |                                                                                                    |
|----------------------------------------------------------------------------------|----------------------------------------------------------------------------------------------------|
| Access Control                                                                   |                                                                                                    |
| SSH                                                                              |                                                                                                    |
| Enabling remote SSH access makes your device re<br>password!                     | achable from WAN, this might pose a security risk, especially if you are using a weak or default user     |
| Enable SSH access                                                                |                                                                                                    |
| Remote SSH access                                                                |                                                                                                    |
| Port                                                                             | 22                                                                                                    |
| WebUI                                                                            |                                                                                                    |
| Enabling remote HTTP access or remote HTTPS ac<br>weak or default user password! | cess makes your device reachable from WAN, this might pose a security risk, especially if you are using a |
| Enable HTTP access                                                               | ✓                                                                                                    |
| Enable remote HTTP access                                                        |                                                                                                    |
| Port                                                                             | 80                                                                                                    |
| Enable remote HTTPS access                                                       |                                                                                                    |
| Port                                                                             | 443                                                                                                    |
| Enable JSON RPC                                                                  |                                                                                                    |
| CLI                                                                              |                                                                                                    |
| Enabling remote CLI access makes your device rea<br>password!                    | chable from WAN, this might pose a security risk, especially if you are using a weak or default user      |
| Enable CLI                                                                       |                                                                                                    |
| Enable remote CLI                                                                |                                                                                                    |
| Port                                                                             | 4200                                                                                                    |
|                                                                                  | Save                                                                                                    |

| field name         | Explanation                                                                                                    |
|--------------------|----------------------------------------------------------------------------------------------------|
| Enable SSH access  | Check box to enable SSH access.                                                                                                    |
| Remote SSH access  | Check box to enable remote SSH access.                                                                                                    |
| Port               | Port to be used for SSH connection                                                                                                    |
| Enable HTTP access | Enables HTTP access to router                                                                                                    |
| Enable remote HTTP | Enables remote HTTP access to router                                                                                                    |
| access             |                                                                                                    |
| Port               | Port to be used for HTTP communication                                                                                                    |
| Enable remote      | Enables remote HTTPS access to router                                                                                                    |
| HTTPS access       |                                                                                                    |
| Port               | Port to be used for HTTPS communication                                                                                                    |
| Enable JSON RPC    | Enables JSON RPC communication                                                                                                    |
| Enable CLI         | Enables Command Line Interface                                                                                                    |
| Enable remote CLI  | Enables remote Command Line Interface                                                                                                    |
| Port               | Port to be used for CLI communication                                                                                                    |
|                    | Enable SSH access<br>Remote SSH access<br>Port<br>Enable HTTP access<br>Enable remote HTTP<br>access<br>Port<br>Enable remote<br>HTTPS access<br>Port<br>Enable JSON RPC<br>Enable CLI<br>Enable remote CLI<br>Port |

Note: The router has 2 users: "admin" for WebUI and "root" for SSH. When logging in via SSH use "root".

## 9.3.3.1.2 Safety

| General        | Troubleshoot      | Backup          | Access Control | Diagnostics    | MAC Clone | Overview | Monitoring  |
|----------------|-------------------|-----------------|----------------|----------------|-----------|----------|-------------|
| General        | Safety            |                 |                |                |           |          |             |
| Block U        | Inwanted Ac       | cess            |                |                |           |          |             |
| SSH Access     | Secure            |                 |                |                |           |          |             |
|                |                   | Enable          |                |                |           |          |             |
|                | Cle               | an after reboot |                |                |           |          |             |
|                |                   | Fail count      | 5              |                |           |          |             |
| WebU[ Acce     | ess Secine        |                 |                |                |           |          |             |
|                |                   | Enable          |                |                |           |          |             |
|                | Cle               | an after rebool |                |                |           |          |             |
|                |                   | Fail count      | 5              |                |           |          |             |
| List Of Bloc   | ked Addresses     |                 |                |                |           |          |             |
| Events per pa  | age 10 😁          |                 |                |                |           | Sea      | rch         |
| Service +      |                   |                 |                | Blocked addres | SS •      | Bloc     | :ked date + |
| There are no   | addresses blocked | e               |                |                |           |          |             |
| 3howing 1 to 1 | l of 1 entries    |                 |                |                |           |          |             |

|    | Field name                 | Explanation                                                                  |
|----|----------------------------|------------------------------------------------------------------------------|
| 1. | SSH access secure enable   | Check box to enable SSH access secure functionality.                         |
| 2. | Clean after reboot         | If check box is selected – blocked addresses are removed after every reboot. |
| 3. | Fail count                 | Specifies maximum connection attempts count before access blocking.          |
| 4. | WebUI access secure enable | Check box to enable secure WebUI access.                                     |

## 9.3.4 Diagnostics

| General    | Troubleshoot | Backup   | Access Control | Diagnostics | MAC Clone | Overview | Monitoring |
|------------|--------------|----------|----------------|-------------|-----------|----------|------------|
| Diagno     | stics        |          |                |             |           |          |            |
| Network Ut | ilities      |          |                |             |           |          |            |
| ŀ          | Host         |          |                |             |           |          |            |
| Ac         | tion Ping    | Tracerou | te Nslookup    |             |           |          |            |

|    | Field name | Explanation                                                                                                    |
|----|------------|----------------------------------------------------------------------------------------------------|
| 1. | Host       | Enter server IP address or hostname.                                                                                                    |
| 2. | Ping       | Utility used to test the reach ability of a host on an Internet IP network and to measure the round-trip time for messages sent from the originating host to a destination server. Server echo response will be shown after few seconds if server is accessible. |
| 3. | Traceroute | Diagnostics tool for displaying the route (path) and measuring transit delays of packets across an<br>Internet IP network. Log containing route information will be shown after few seconds.                                                                     |
| 4. | Nslookup   | Network administration command-line tool for querying the Domain Name System (DNS) to obtain domain name or IP address mapping or for any other specific DNS record. Log containing specified server DNS lookup information will be shown after few seconds.     |

### 9.3.5 MAC Clone

| General   | Troubleshoot    | Backup       | Access Control | Diagnostics    | MAC Clone | Overview | Monitoring        |
|-----------|-----------------|--------------|----------------|----------------|-----------|----------|-------------------|
| МАС А     | ddress Clone    | e            |                |                |           |          |                   |
| MAC Addre | ess Clone       |              |                |                |           |          |                   |
|           | WAN MAC address | 02:1E:10:1F: | 00:00 Get      | PC MAC address | s         | ave Re   | estore to default |

|    | Field name      | (Explanation               |
|----|-----------------|----------------------------|
| 1. | WAN MAC address | Enter new WAN MAC address. |

#### 9.3.6 Overview

Select which information you want to get in Overview window (Status -> Overview).

| ew Page Con | figuration                      | 6                                                                                                    |                                                                                                    |                                                                                                    |                                                                                                    |                                                                                                    |
|-------------|---------------------------------|----------------------------------------------------------------------------------------------------|----------------------------------------------------------------------------------------------------|----------------------------------------------------------------------------------------------------|----------------------------------------------------------------------------------------------------|----------------------------------------------------------------------------------------------------|
| Tables      |                                 |                                                                                                    |                                                                                                    |                                                                                                    |                                                                                                    |                                                                                                    |
|             | Mobile                          |                                                                                                    |                                                                                                    |                                                                                                    |                                                                                                    |                                                                                                    |
|             | SMS counte                      |                                                                                                    |                                                                                                    |                                                                                                    |                                                                                                    |                                                                                                    |
|             | System                          |                                                                                                    |                                                                                                    |                                                                                                    |                                                                                                    |                                                                                                    |
|             | Wireless                        |                                                                                                    |                                                                                                    |                                                                                                    |                                                                                                    |                                                                                                    |
|             | WAM                             |                                                                                                    |                                                                                                    |                                                                                                    |                                                                                                    |                                                                                                    |
|             | Local networl                   |                                                                                                    |                                                                                                    |                                                                                                    |                                                                                                    |                                                                                                    |
|             | Access contro                   |                                                                                                    |                                                                                                    |                                                                                                    |                                                                                                    |                                                                                                    |
| Recen       | it system event                 |                                                                                                    |                                                                                                    |                                                                                                    |                                                                                                    |                                                                                                    |
| Recent      | t network events                | s 🖌                                                                                                    |                                                                                                    |                                                                                                    |                                                                                                    |                                                                                                    |
|             | VRRF                            | · 🗐                                                                                                    |                                                                                                    |                                                                                                    |                                                                                                    |                                                                                                    |
|             | Monitoring                      |                                                                                                    |                                                                                                    |                                                                                                    |                                                                                                    |                                                                                                    |
|             | <b>ables</b><br>Recen<br>Recent | ables<br>Mobile<br>SMS counte<br>Systen<br>Wireless<br>WAN<br>Local network<br>Access contro<br>Recent system events<br>Recent network events<br>VRRF<br>Monitoring | Abbles     Mobile     Mobile     SMS counter     SMS counter     System   Wreless   WAN   WAN   Local network   Local network   Recent system events   Recent network events   VRRP   Monitoring | Abbles     Mobile     Mobile     SMS counter     SMS counter     System     System     Wireless     Wireless     Wireless     Wireless     Wireless     Wan     Local network     Access control     Recent network events     VRRP     Monitoring | Abbles   Mobile   SMS counter   SMS counter   System   Vitreless   WAN   WAN   Local network   Access control   Access control   Recent network events   VRRP   Monitoring | Inbles     Mobile     SMS counter     SMS counter     SMS counter     System     Wireless     Wireless     WAN     WAN     Local network     Recent network events     VRRP     Monitoring |

|     | Field name            | Explanation                                                    |
|-----|-----------------------|----------------------------------------------------------------|
| 1.  | Mobile                | Check box to show Mobile table in Overview page                |
| 2.  | SMS counter           | Check box to show SMS counter table in Overview page           |
| 3.  | System                | Check box to show System table in Overview page                |
| 4.  | Wireless              | Check box to show Wireless table in Overview page              |
| 5.  | WAN                   | Check box to show WAN table in Overview page                   |
| 6.  | Local network         | Check box to show Local network table in Overview page         |
| 7.  | Access control        | Check box to show Access control table in Overview page        |
| 8.  | Recent system events  | Check box to show Recent system events table in Overview page  |
| 9.  | Recent network events | Check box to show Recent network events table in Overview page |
| 10. | VRRP                  | Check box to show VRRP table in Overview page                  |
| 11. | Monitoring            | Check box to show Monitoring table in Overview page            |

### 9.3.7 Monitoring

Monitoring functionality allows your router to be connected to Remote Monitoring System. Also MAC address and router serial numbers are displayed for convenience in this page, because they are needed when adding device to monitoring system.

| General      | Troubleshoot  | Backup          | Access Control   | Diagnostics     | MAC Clone | Overview | Monitoring |           |
|--------------|---------------|-----------------|------------------|-----------------|-----------|----------|------------|-----------|
| Remot        | e Monitoring  |                 |                  |                 |           |          |            |           |
| Remote A     | ccess Control |                 |                  |                 |           |          |            |           |
|              | Enable rer    | mote monitoring | . 💌              |                 |           |          |            |           |
|              |               | Hostnäme        | rms.teltonika.lt |                 |           |          |            |           |
|              |               | Por             | t 5081           |                 |           |          |            |           |
| Status       |               |                 |                  |                 |           |          |            |           |
| Monitoring   |               |                 | Enabled          |                 |           |          |            |           |
| Connection   | state         |                 | Connected to mo  | nitoring system |           |          |            |           |
| Router seria | il number     |                 | 12123434         |                 |           |          |            |           |
| Router LAN   | MAC address   |                 | 00:1e:42:00:00:0 | 10              |           |          |            |           |
|              |               |                 |                  |                 |           |          |            | Refresh C |
|              |               |                 |                  |                 |           |          |            | Save      |

|    | Field name               | Explanation                                       |
|----|--------------------------|---------------------------------------------------|
| 1. | Enable remote monitoring | Check box to enable/disable remote monitoring     |
| 2. | Hostname                 | The name of the host                              |
| 3. | Port                     | Port numver                                       |
| 4. | Monitoring               | Shows monitoring status.                          |
| 5. | Connection state         | Shows if router is connected to monitoring system |
| 6. | Router LAN MAC address   | MAC address of the Ethernet LAN ports             |
| 7. | Router serial number     | Serial number of the device                       |

### 9.4 User scripts

Advanced users can insert their own commands that will be executed at the end of booting process.

| Put your custom com<br>the system init finishe | ands here that should be<br>. By default this file does | executed once<br>nothing.  |           |  |
|------------------------------------------------|---------------------------------------------------------|----------------------------|-----------|--|
| kit O                                          |                                                         |                            |           |  |
|                                                |                                                         |                            |           |  |
|                                                |                                                         |                            |           |  |
|                                                |                                                         |                            |           |  |
|                                                |                                                         |                            |           |  |
|                                                |                                                         |                            |           |  |
|                                                |                                                         |                            |           |  |
|                                                |                                                         |                            |           |  |
|                                                |                                                         |                            | h         |  |
|                                                | Upload script file                                      | Choose File No file choose | Ja<br>sen |  |
|                                                | Upload script file                                      | Choose File No file chos   |           |  |

In *Script Management* window is shown content of a file /etc/rc.local. This file is executed at the end of startup, executing the line: sh /etc/rc.local In this script is needed to use sh (ash) commands. It should be noted, that this is embedded device and sh functionality is not full.

### 9.5 Firmware

#### 9.5.1 Firmware

| Firmware FOTA                |                                    |                              |                   |
|------------------------------|------------------------------------|------------------------------|-------------------|
| Firmware                     |                                    |                              |                   |
| Current Firmware Information |                                    | Firmware Available On Server |                   |
| Firmware version             | RUT2XX_T_00.00.180                 | Firmware version             | N/A               |
| Firmware build date          | 2017-04-13, 08:52:16               |                              | Charle for Now EW |
| Kernel version               | 3.18,44                            |                              | Check for New PVV |
| Bootloader version           | 1.0.0                              |                              |                   |
| Firmware Upgrade Settin      | ngs                                |                              |                   |
| Keep mobile settings         |                                    |                              |                   |
| Upgrade from file 🔻          | Firmware image file Choose File No | file chosen                  |                   |
| Upgrade from file 🔹          | Firmware image file Choose File No | file chosen                  |                   |
**Keep mobile settings** – if the check box is selected router will keep saved user mobile configuration settings after firmware upgrade.

FW image - router firmware upgrade file.

Warning: Never remove router power supply and do not press reset button during upgrade process! This would seriously damage your router and make it inaccessible. If you have any problems related to firmware upgrade you should always consult with local dealer.

#### 9.5.2 FOTA

| Firmware     | FOTA                   |                               |      |
|--------------|------------------------|-------------------------------|------|
| Firmwa       | re Over The Air Config | juration                      |      |
| Server Setti | ings                   |                               |      |
|              | Server address         | http://rms.teltonika.lt/fota/ |      |
|              | User name              | admin                         |      |
|              | Password               |                               | ø    |
|              | Enable auto check      |                               |      |
|              | Auto check mode        | On router startup 🔻           |      |
|              | WAN wired              |                               |      |
|              |                        |                               | Save |
|              |                        |                               |      |

Specify server address to check for firmware updates. E.g.

|    |                   | "http://teltonika.sritis.lt/rut9xx_auto_update/clients/"                                |
|----|-------------------|-----------------------------------------------------------------------------------------|
| 2. | User name         | User name for server authorization.                                                     |
| 3. | Password          | Password name for server authorization.                                                 |
| 4. | Enable auto check | Check box to enable automatic checking for new firmware updates.                        |
| 5. | Auto check mode   | Select when to perform auto check function.                                             |
| 6. | WAN wired         | Allows to update firmware from server only if routers WAN is wired (if box is checked). |

## 9.6 Reboot

| Router reboot                                                    |  |
|------------------------------------------------------------------|--|
| Warning! During reboot you will temporarily lose the connection. |  |
| Reboot                                                           |  |

Reboot router by pressing button "Reboot".

## **10 Device Recovery**

The following section describes available options for recovery of malfunctioning device. Usually device can become unreachable due to power failure during firmware upgrade or if its core files were wrongly modified in the file system. Teltonika's routers offer several options for recovering from these situations.

#### **10.1 Reset button**

Reset button is located on the back panel of the device. Reset button has several functions:

**Reboot the device**. After the device has started and if the reset button is pressed for up to 4 seconds the device will reboot. Start of the reboot will be indicated by flashing of all 5 signal strength LEDs together with green connection status LED.

**Reset to defaults**. After the device has started if the reset button is pressed for at least 5 seconds the device will reset all user changes to factory defaults and reboot. To help user to determine how long the reset button should be pressed, signal strength LEDs indicates the elapsed time. All 5 lit LEDs means that 5 seconds have passed and reset button can be released. Start of the reset to defaults will be indicated by flashing of all 5 signal strength LEDs together with red connection status LED. SIM PIN on the main SIM card is the only user parameter that is kept after reset to defaults.

## **10.2 Bootloader's WebUI**

Bootloader also provides a way to recover the router functionality when the firmware is damaged. To make it easier to use bootloader has its own webserver that can be accessed with any web browser.

Procedure for starting bootloader's webserver:

Automatically. It happens when bootloader does not detect master firmware. Flashing all 4 Ethernet LEDs indicate that bootloader's webserver has started.

Manually. Bootloader's webserver can be requested by holding reset button for 3 seconds while powering the device on. Flashing all 4 Ethernet LEDs indicates that bootloader's webserver has started.

Bootloader's WebUI can be accessed by typing this address in the web browser: 192.168.1.1/index.html

Note: it may be necessary to clear web browser's cache and to use incognito/anonymous window to access bootloader's WebUI.

# **11** FCC Regulations

#### FCC ID: 2AET4RUT240V

This device complies with part 15 of the FCC Rules. Operation is subject to the following two conditions: (1) This device may not cause harmful interference, and (2) this device must accept any interference received, including interference that may cause undesired operation.

Caution: Changes or modifications not expressly approved by the manufacturer could void the user's authority to operate the equipment.

This equipment has been tested and found to comply with the limits for a Class B digital device, pursuant to part 15 of the FCC Rules. These limits are designed to provide reasonable protection against harmful interference in a residential installation. This equipment generates uses and can radiate radio frequency energy and, if not installed and used in accordance with the instructions, may cause harmful interference to radio communications. However, there is no guarantee that interference will not occur in a particular installation. If this equipment does cause harmful interference to radio or television reception, which can be determined by turning the equipment off and on, the user is encouraged to try to correct the interference by one or more of the following measures:

-Reorient or relocate the receiving antenna.

-Increase the separation between the equipment and receiver.

-Connect the equipment into an outlet on a circuit different from that to which the receiver is connected.

-Consult the dealer or an experienced radio/ TV technician for help.

FCC RF Exposure Information

This device complies with the relevant RF radiation exposure limit set forth for an uncontrolled environment. This device must be installed and operated with the minimum distance 20cm between the radiator and your body. This device must be not co-located or operating in conjunction with any other antenna or transmitter.

## **12 Glossary**

WAN – Wide Area Network is a telecommunication network that covers a broad area (i.e., any network that links across metropolitan, regional, or national boundaries). Here we use the term WAN to mean the external network that the router uses to reach the internet.

LAN – A local area network (LAN) is a computer network that interconnects computers in a limited area such as a home, school, computer laboratory, or office building.

DHCP – The Dynamic Host Configuration Protocol (DHCP) is a network configuration protocol for hosts on Internet Protocol (IP) networks. Computers that are connected to IP networks must be configured before they can communicate with other hosts. The most essential information needed is an IP address, and a default route and routing prefix. DHCP eliminates the manual task by a network administrator. It also provides a central database of devices that are connected to the network and eliminates duplicate resource assignments.

ETHERNET CABLE - Refers to the CAT5 UTP cable with an RJ-45 connector.

AP – Access point. An access point is any device that provides wireless connectivity for wireless clients. In this case, when you enable Wi-Fi on your router, your router becomes an access point.

DNS – Domain Name System. A server that translates names such as to their respective IPs. In order for your computer or router to communicate with some external server it needs to know it's IP, its name "" just won't do. There are special servers set in place that perform this specific task of resolving names into IPs, called Domain Name servers. If you have no DNS specified you can still browse the web, provided that you know the IP of the website you are trying to reach.

ARP – Short for Adress Resolution Protocol a used to convert an into a physical address (called a ), such as an address.

PPPoE – Point-to-Point Protocol over Ethernet. PPPoE is a specification for connecting the users on an Ethernet to the internet through a common broadband medium, such as DSL line, wireless device or cable modem.

DSL – digital subscriber line - it is a family of technologies that provide internet access by transmitting digital data using a local telephone network which uses the public switched telephone network.

NAT – network address translation – an internet standard that enables a local-area network (LAN) to use one set of IP addresses for internet traffic and a second set of addresses for external traffic.

LCP – Link Control Protocol – a protocol that is part of the PPP (Point-to-Point Protocol). The LCP checks the identity of the linked device and either accepts or rejects the peer device, determines the acceptable packet size for transmission, searches for errors in configuration and can terminate the link if the parameters are not satisfied.

BOOTP – Bootstrap Protocol – an internet protocol that enables a diskless workstation to discover its own IP address, the IP address of a BOOTP server on the network, and a file to be loaded into memory to boot the machine. This enables the workstation to boot without requiring a hard or floppy disk drive.

TCP – Transmission Control Protocol – one of the main protocols in TCP/IP networks. Whereas the IP protocol deals only with packets, TCP enables two hosts to establish a connection and exchange streams of data. TCP guarantees delivery of data and also guarantees that packets will be delivered in the same order in which they were sent.

TKIP – Temporal Key Integrity Protocol – scrambles the keys using hashing algorithm and, by adding an integritychecking feature, ensure that the keys haven't been tampered with.

CCMP – Counter Mode Cipher Block Chaining Message Authentication Code Protocol – encryption protocol designed for Wireless LAN products that implement the standards of the IEEE 802.11i amendment to the original IEEE802.11 standard. CCMP is an enchanted data cryptographic encapsulation designed for data confidentiality and based upon the Counter Mode with CBC-MAC (CCM) of the AES (Advanced Encryption Standard) standard.

MAC – Media Access Control. Hardware address which uniquely identifies each node of the network. In IEEE 802 networks, the Data Link Control (DCL) layer of the PSO Reference Model is divided into two sub-layers: the Logical Link Control (LLC) layer and the Media Access Control layer. The MAC layer interfaces directly with the network medium. Consequently, each different type of network medium requires a different MAC layer.

DMZ – Demilitarized Zone – a computer or small subnetwork that sits between a trusted internal network, such as a corporate private LAN, and an untrusted external network, such as the public internet.

UDP – User Datagram Protocol – a connectionless protocol that, like TCP, runs on top of IP networks. Provides very few error recovery services, offering instead a direct way to send and receive datagrams over IP network.

VPN – Virtual Private Network – a network that is constructed by using public wires — usually the Internet — to connect to a private network, such as a company's internal network.

VRRP – Virtual Router Redundancy Protocol - an election protocol that dynamically assigns responsibility for one or more virtual router(s) to the VRRP router(s) on a LAN, allow several routers on a multiaccess link to utilize the same virtual IP address.

GRE Tunnel – Generic Routing Encapsulation - a tunneling protocol developed by Cisco Systems that can encapsulate a wide variety of network layerprotocols inside virtual point-to-point links over an Internet Protocol internetwork.

PPPD – Point to Point Protocol Daemon – it is used to manage network connections between two nodes on Unixlikeoperating systems. It is configured using command-line arguments and configuration files.

SSH – Secure Shell - a program to log into another computer over a network, to execute commands in a remote machine, and to move files from one machine to another. It provides strong authentication and secure communications over insecure channels.

VRRPD – Virtual Router Redundancy Protocol – it is designed to eliminate the single point of failure associated with statically routed networks by automatically providing failover using multiple LAN paths through alternate routers.

SNMP – Simple Network Management Protocol - a set of protocols for managing complex networks. SNMP works by sending messages, called *protocol data units* (*PDUs*), to different parts of a network.